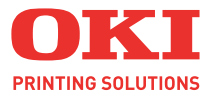

# C5700 / C5900

# Gebruikershandleiding

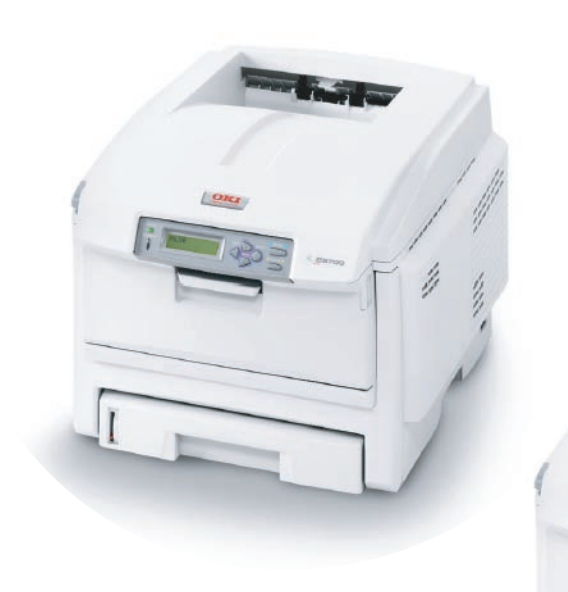

1

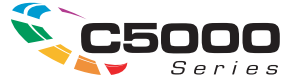

# Voorwoord

We hebben ernaar gestreefd de informatie in dit document volledig, accuraat en up-to-date weer te geven. De fabrikant is niet aansprakelijk voor de gevolgen van fouten waarvoor deze niet verantwoordelijk is. De fabrikant kan ook niet garanderen dat wijzigingen in software en apparatuur die zijn aangebracht door andere fabrikanten en waarnaar in deze handleiding wordt verwezen, geen invloed hebben op de toepasbaarheid van de informatie in de handleiding. De fabrikant is niet noodzakelijkerwijs aansprakelijk voor softwareproducten die door andere bedrijven zijn gemaakt en die in deze handleiding worden genoemd.

Hoewel redelijkerwijs alles heeft gedaan om dit document zo accuraat en nuttig mogelijk te maken, verleent geen expliciete of impliciete garantie met betrekking tot de accuratesse of volledigheid van de betreffende informatie.

De meest recente stuurprogramma's en handleidingen zijn beschikbaar op de website van Oki Europe:

#### http://www.okiprintingsolutions.com

Copyright © 2007. Alle rechten voorbehouden.

Oki en Microline zijn gedeponeerde handelsmerken van Oki Electric Industry Company, Ltd.

Energy Star is een handelsmerk van het United States Environmental Protection Agency.

Hewlett-Packard, HP en LaserJet zijn gedeponeerde handelsmerken van Hewlett-Packard Company.

Microsoft, MS-DOS en Windows zijn gedeponeerde handelsmerken van Microsoft Corporation.

Apple, Macintosh, Mac en Mac OS zijn gedeponeerde handelsmerken van Apple Computer.

Andere product- en merknamen zijn gedeponeerde handelsmerken of handelsmerken van de betreffende rechthebbenden.

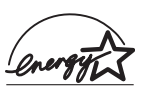

Als deelnemer aan het Energy Star-programma heeft de fabrikant vastgesteld dat dit product voldoet aan de Energy Star-normen voor zuinig energieverbruik.

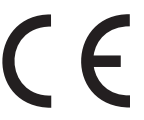

Dit product voldoet aan de Richtlijnen 89/336/EEG (elektromagnetische compatibiliteit), 2006/95/EG (laagspanning) en 1999/5/EEG (eindapparatuur voor radio & telecommunicatie) van de Raad, zoals gewijzigd - indien van toepassing - bij de aanpassing van de wetgeving van de lidstaten betreffende elektromagnetische compatibiliteit, laagspanning en eindapparatuur voor radio & telecommunicatie.

Houd er rekening mee dat Microsoft Windows XP is gebruikt om de afbeeldingen in deze handleiding te produceren. Deze afbeeldingen wijken af als u een ander besturingssysteem gebruikt. Het principe blijft echter gelijk.

# **E**ERSTE HULP BIJ ONGEVALLEN

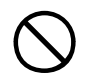

#### Wees behoedzaam met tonerpoeder:

Indien er tonerpoeder wordt ingeslikt, moet onmiddellijk een arts worden geraadpleegd. Probeer braken echter niet te forceren wanneer de persoon bewusteloos is.

Indien er tonerpoeder wordt ingeademd, moet de persoon naar buiten worden gebracht voor frisse lucht. Raadpleeg onmiddellijk een arts.

Indien er tonerpoeder in de ogen is terechtgekomen, dienen deze gedurende ten minste 15 minuten met veel water te worden uitgespoeld terwijl de ogen geopend blijven. Raadpleeg onmiddellijk een arts.

Indien er tonerpoeder wordt gemorst, moet dit met koud water en zeep worden verwijderd om vlekken op de huid of kleding te voorkomen.

# IMPORTEUR VOOR DE EU

OKI Europe Limited (handelend als OKI Printing Solutions)

Central House Balfour Road Hounslow TW3 1HY

Verenigd Koninkrijk

Neem voor algemene vragen en alle vragen over verkoop en ondersteuning contact op met uw plaatselijke leverancier.

# **MILIEU-INFORMATIE**

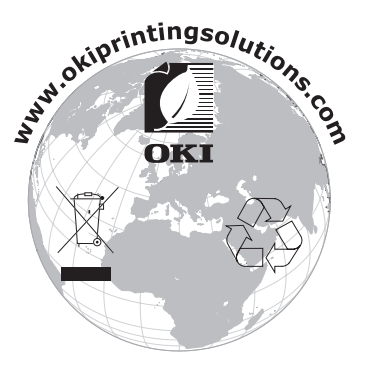

Eerste hulp bij ongevallen> 3

# INHOUDSOPGAVE

| Voorwoord                                                       | . 2      |
|-----------------------------------------------------------------|----------|
| Eerste hulp bij ongevallen                                      | . 3      |
| Importeur voor de EU                                            | . 3      |
| Milieu-informatie                                               | . 3      |
| Inhoudsopgave                                                   | . 4      |
| Opmerking, Let op! en Waarschuwing!                             | . 7      |
| Inleiding                                                       | . 8      |
| Printeroverzicht                                                | 10<br>12 |
| Aanbevolen papier                                               | 13       |
| Cassetteladen                                                   | 14       |
| Universele lade                                                 | 14       |
| Uitvoervak (argedrukte zijde naar boven)                        | 15       |
| Duplexeenheid                                                   | 15       |
| Papier in de printer plaatsen                                   | 16       |
| Cassetteladen                                                   | 16       |
| Printerinstellingen in Windows                                  | 21       |
| PCL of Postscript                                               | 21       |
| Afdrukvoorkeuren in Windows-toepassingen<br>Rovoiligd afdrukkop | 21       |
|                                                                 | 24       |
| Richtliinen bii het afdrukken                                   | 31       |
| De schermen van het stuurprogramma openen                       | 31       |
| De standaardinstellingen van het stuurprogramma                 |          |
| wijzigen                                                        | 32       |
| in de toenassing                                                | 33       |
| Opgeslagen instellingen van het                                 | 55       |
| PCL-stuurprogramma                                              | 33       |
| De apparaatopties in het stuurprogramma                         | ~ .      |
| Instellen                                                       | 34       |
| bureaublad                                                      | 35       |
| Hardwareopties configureren vanuit de Kiezer                    |          |
| (alleen AppleTalk)                                              | 36       |
| Zwarte en grijze tinten                                         | 38       |
| Zwart afdrukken (zwart genereren)                               | 40<br>44 |
|                                                                 | 44       |

|                                                                                                    |                                       | 45                                                                                                   |
|----------------------------------------------------------------------------------------------------|---------------------------------------|----------------------------------------------------------------------------------------------------|
| Kleurkoppeling                                                                                                    | -                                     | 49                                                                                                   |
| Wat wordt in deze handleiding beschreven?         Kleurbeheer via de printer.                                                                                                    | •                                     | 50<br>51                                                                                             |
| RGB- en CMYK-kleuren      Officekleur      Officekleur                                                                                                    | •                                     | 52<br>53                                                                                             |
| RGB Officekleur aanpassen                                                                                                    | •                                     | 54                                                                                                   |
| met het hulpprogramma voor kleurcorrectie                                                                                                    |                                       | 58                                                                                                   |
| Graphic Pro                                                                                                    |                                       | 59                                                                                                   |
| Ondersteunde typen ICC-profielen                                                                                                    | ÷                                     | 60                                                                                                   |
| Werkstroom van Graphic Pro: overzicht                                                                                                    |                                       | 61                                                                                                   |
| De kleur koppelen aan een monitor, scanner                                                                                                    |                                       |                                                                                                    |
| of camera                                                                                                    |                                       | 63                                                                                                   |
| Een andere printer simuleren:                                                                                                    |                                       |                                                                                                    |
| RGB-brongegevens                                                                                                    | ·                                     | 70                                                                                                   |
| CMYK-INKTSIMUlaties: CMYK-brongegevens                                                                                                    | ·                                     | /8                                                                                                   |
| Pure zwarte Tekst/Grafisch                                                                                                    | •                                     | 04<br>85                                                                                             |
| Precisie kleurkonneling                                                                                                    | •                                     | 85                                                                                                   |
| Instellingen van de printerdriver voor het                                                                                                    | ·                                     | 00                                                                                                   |
| maken van ICC-profielen of het achterwege later                                                                                                    | า                                     |                                                                                                    |
| van kleurkoppeling                                                                                                    |                                       | 86                                                                                                   |
| Afwerkingsopties                                                                                                    |                                       | 89                                                                                                   |
| Sorteren                                                                                                    |                                       | 93                                                                                                   |
| Kleurscheiding                                                                                                    |                                       | 97                                                                                                   |
|                                                                                                    | •                                     | 57                                                                                                   |
| Afdruktaken in de wachtrij scheiden                                                                                                    |                                       | 99                                                                                                   |
| Afdruktaken in de wachtrij scheiden                                                                                                    | •                                     | 99<br>101                                                                                            |
| Afdruktaken in de wachtrij scheiden         Omslag         Aangepast paginaformaat         Dunlog (dubbolziidig) afdrukkon                                                                                                    | •                                     | 99<br>101<br>103                                                                                     |
| Afdruktaken in de wachtrij scheiden         Omslag         Aangepast paginaformaat         Duplex (dubbelzijdig) afdrukken         Meer pagina's afdrukken on één blad (n-un)                                                                                                    | •                                     | 99<br>101<br>103<br>109                                                                              |
| Afdruktaken in de wachtrij scheiden         Omslag         Aangepast paginaformaat         Duplex (dubbelzijdig) afdrukken         Meer pagina's afdrukken op één blad (n-up)         Poster afdrukken                                                                                                    |                                       | 99<br>101<br>103<br>109<br>113<br>117                                                                |
| Afdruktaken in de wachtrij scheiden         Omslag         Aangepast paginaformaat         Duplex (dubbelzijdig) afdrukken         Meer pagina's afdrukken op één blad (n-up)         Poster afdrukken         Schalen naar pagina                                                                                                    | •                                     | 99<br>101<br>103<br>109<br>113<br>117<br>118                                                         |
| Afdruktaken in de wachtrij scheiden         Omslag         Aangepast paginaformaat         Duplex (dubbelzijdig) afdrukken         Meer pagina's afdrukken op één blad (n-up)         Poster afdrukken         Schalen naar pagina         Watermerken                                                                                                    |                                       | 99<br>101<br>103<br>109<br>113<br>117<br>118<br>119                                                  |
| Afdruktaken in de wachtrij scheiden         Omslag         Aangepast paginaformaat         Duplex (dubbelzijdig) afdrukken         Meer pagina's afdrukken op één blad (n-up)         Poster afdrukken         Schalen naar pagina         Watermerken                                                                                                    |                                       | 99<br>101<br>103<br>109<br>113<br>117<br>118<br>119<br>. <b>22</b>                                   |
| Afdruktaken in de wachtrij scheiden         Afdruktaken in de wachtrij scheiden         Omslag         Aangepast paginaformaat         Duplex (dubbelzijdig) afdrukken         Meer pagina's afdrukken op één blad (n-up)         Poster afdrukken         Schalen naar pagina         Watermerken         Menufuncties         Menu Print jobs (menu Afdruktaken)                                                                                 | · · · · · · · · · · · · · · · · · · · | 99<br>101<br>103<br>109<br>113<br>117<br>118<br>119<br>123                                           |
| Afdruktaken in de wachtrij scheiden         Omslag         Aangepast paginaformaat         Duplex (dubbelzijdig) afdrukken         Meer pagina's afdrukken op één blad (n-up)         Poster afdrukken         Schalen naar pagina         Watermerken         Menufuncties         Menu Print jobs (menu Afdruktaken)         Menu Informatie                                                                                                    | · · · · · · · · · · · · · · · · · · · | 99<br>101<br>103<br>109<br>113<br>117<br>118<br>119<br>.22<br>123                                    |
| Afdruktaken in de wachtrij scheiden         Afdruktaken in de wachtrij scheiden         Omslag         Aangepast paginaformaat         Duplex (dubbelzijdig) afdrukken         Meer pagina's afdrukken op één blad (n-up)         Poster afdrukken         Schalen naar pagina         Watermerken         Menufuncties         Menu Print jobs (menu Afdruktaken)         Menu Shutdown (menu Afsluiten)                                          | · · · · · · · · · · · · · · · · · · · | 99<br>101<br>103<br>109<br>113<br>117<br>118<br>119<br>123<br>123<br>123                             |
| Afdruktaken in de wachtrij scheiden         Afdruktaken in de wachtrij scheiden         Omslag         Aangepast paginaformaat         Duplex (dubbelzijdig) afdrukken         Meer pagina's afdrukken op één blad (n-up)         Poster afdrukken         Schalen naar pagina         Watermerken         Menu Print jobs (menu Afdruktaken)         Menu Informatie         Menu Shutdown (menu Afsluiten)                                       | 1                                     | 99<br>101<br>103<br>109<br>113<br>117<br>118<br>119<br>123<br>123<br>124<br>125                      |
| Afdruktaken in de wachtrij scheiden         Afdruktaken in de wachtrij scheiden         Omslag         Aangepast paginaformaat         Duplex (dubbelzijdig) afdrukken         Meer pagina's afdrukken op één blad (n-up)         Poster afdrukken         Schalen naar pagina         Watermerken         Menu Print jobs (menu Afdruktaken)         Menu Informatie         Menu Shutdown (menu Afsluiten)         Menu Media                    | · · · · · · · · · · · · · · · · · · · | 99<br>101<br>103<br>109<br>113<br>117<br>118<br>117<br>123<br>123<br>123<br>123<br>124<br>125<br>129 |
| Afdruktaken in de wachtrij scheiden         Afdruktaken in de wachtrij scheiden         Omslag         Aangepast paginaformaat         Duplex (dubbelzijdig) afdrukken         Meer pagina's afdrukken op één blad (n-up)         Poster afdrukken         Schalen naar pagina         Watermerken         Menu Print jobs (menu Afdruktaken)         Menu Informatie         Menu Shutdown (menu Afsluiten)         Menu Media         Menu Kleur | 1                                     | 99<br>101<br>103<br>109<br>113<br>117<br>118<br>117<br>123<br>123<br>123<br>124<br>125<br>129<br>132 |

| PCL-emulatie       .137         PPR emulatie       .139         FX emulatie       .141         Menu USB       .142         Menu Network (Menu Netwerk)       .142         Menu Onderhoud       .144         Menu Gebruik       .146         Job Log Menu       .146                                           |
|----------------------------------------------------------------------------------------------------|
| Overlays en macro's (alleen Windows) 147                                                                                                    |
| Wat zijn overlays en macro's?                                                                                                    |
| PostScript-overlays maken                                                                                                    |
| Afdrukken met PostScript-overlays                                                                                                    |
| Afdrukken met PCL-overlavs                                                                                                    |
| Verbruiksmaterialen vervangen                                                                                                    |
| Verbruiksmaterialen vervangen       160         Bestelinformatie verbruikmaterialen       .161         Tonercartridge vervangen       .162         Image drum vervangen       .167         De transportband vervangen       .172         De fuser vervangen       .175         De LED-kop reinigen       .178 |
| Upgrades van drivers installeren 179                                                                                                    |
| Duplexeenheid                                                                                                    |
| Harde schijf                                                                                                    |
| Fxtra papierlade                                                                                                    |
| Printerdrivers van Windows bijwerken                                                                                                    |
| Vastgelopen papier verwijderen                                                                                                    |
| Specificaties                                                                                                    |
| Index                                                                                                    |
| Oki contactgegevens                                                                                                    |
|                                                                                                    |

# **OPMERKING, LET OP! EN WAARSCHUWING!**

OPMERKING:

*Een opmerking wordt als volgt in deze handleiding weergegeven. Opmerkingen zijn toelichtingen of tips met extra informatie om u te helpen het product beter te gebruiken en begrijpen.* 

# LET OP!

Met LET OP! wordt u in deze handleiding tot voorzichtigheid gemaand. Deze tekst bevat extra informatie die, indien deze wordt genegeerd, tot schade of storingen in het apparaat kan leiden.

# WAARSCHUWING!

Een waarschuwing wordt als volgt in deze handleiding weergegeven. Deze tekst bevat extra informatie die, indien deze wordt genegeerd, kan leiden tot een risico op persoonlijk letsel.

# INLEIDING

Gefeliciteerd met de aanschaf van deze kleurenprinter van Oki Printing Solutions. Uw nieuwe printer is uitgerust met geavanceerde mogelijkheden voor heldere, levendige afdrukken in kleur en scherpe afdrukken in zwart-wit.

Uw printer biedt de volgende mogelijkheden:

- De meerlaagstechnologie zorgt voor verfijnde tinten en een vloeiender kleurverloop, zodat uw documenten worden afgedrukt in fotokwaliteit.
- Maximaal 20 pagina's (C5700) of 26 pagina's (C5900) per minuut in kleur voor het snel afdrukken van indrukwekkende kleurenpresentaties en andere documenten;
- Maximaal 32 pagina's per minuut in zwart-wit voor snel en efficiënt afdrukken van alle algemene documenten die niet in kleur hoeven te worden afgedrukt;
- Een afdrukresolutie van 600 x 600, 1200 x 600 dpi (dots per inch) en 600 x 600 x 2 bits voor afbeeldingen van hoge kwaliteit waarin ook de fijnste details worden weergegeven;
- Digitale LED-kleurentechnologie met enkele doorvoer voor een snelle verwerking van uw afdruktaken;
- Met het nieuwe hulpprogramma Profile Assistant kunt u ICC-profielen downloaden naar de harde schijf (hiervoor hebt u een harde schijf nodig);
- PostScript 3-, PCL 5C-, PCL 6- en Epson FX-emulaties voor de verwerking van afdruktaken volgens de industrienorm en compatibiliteit met de meeste computerprogrammatuur;
- 10Base-T- en 100Base-TX-netwerkverbinding voor het delen van de printer met andere gebruikers in uw kantoornetwerk;
- De optie Foto verbeteren voor het verbeteren van afdrukken en foto's (alleen Windows PCLstuurprogramma);

- 'Vraag Oki' een gebruiksvriendelijke functie voor Windows waarmee u vanuit het scherm van de printerdriver rechtstreeks toegang hebt tot een speciale website voor het model dat u gebruikt. Hier vindt u alle adviezen, hulp en ondersteuning die u nodig hebt om optimale resultaten te verkrijgen met uw Oki-printer;
- "WebPrint Internet Explorer plugin" nog een geheel nieuwe functie voor Windows waarmee u webpagina's correct afdrukt;
- Interne harde schijf (standaard op de h-modellen, optioneel op de overige modellen) voor de opslag van overlays, macro's en laadbare lettertypen, en het automatisch sorteren van meerdere kopieën van een document met meerdere pagina's, en het downloaden van ICC-profielen;
- Het hulpprogramma Template Manager 2006 voor Windows stelt u in staat om eenvoudig visitekaartjes, banners en etiketten te ontwerpen en af te drukken.

Bovendien zijn ook de volgende optionele functies beschikbaar:

- Externe draadloze afdrukserver beschikbaar u hebt geen netwerkkabels meer nodig;
- Automatisch tweezijdig afdrukken (duplex) voor zuinig papiergebruik en het compact afdrukken van grotere documenten (standaard op dn-modellen);
- Extra papierlade voor nog eens 530 vel zodat er minder vaak papier hoeft te worden geladen of om andere papiertypen, zoals briefhoofdpapier, alternatieve papierformaten of andere afdrukmedia te laden;
- Extra geheugen, zodat u complexere pagina's kunt afdrukken. Bijvoorbeeld het afdrukken van banners bij een hoge resolutie;
- Interne harde schijf voor de opslag van overlays, macro's en laadbare lettertypen en het automatisch sorteren van meerdere kopieën van een document met meerdere pagina's (standaard op h-modellen)
- > Opslagkast.

## PRINTEROVERZICHT

#### VOORAANZICHT

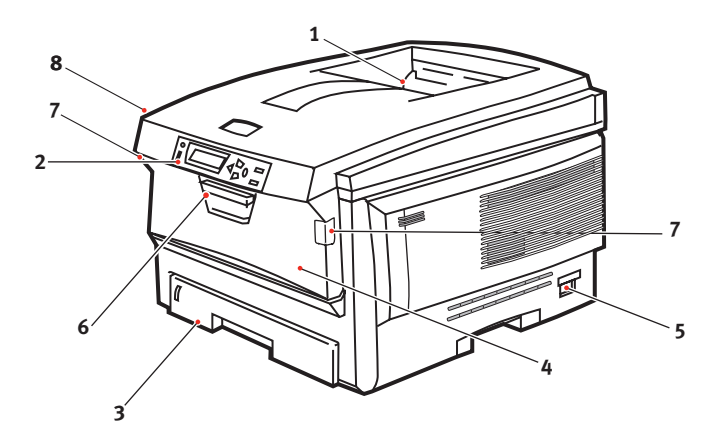

**4.** Universele lade (80g/m<sup>2</sup>). 1. Uitvoervak, afgedrukte zijde naar Deze lade wordt gebruikt voor beneden zwaarder papier, enveloppen en Standaarduitvoervak andere speciale media. Indien nodig voor afdrukken. Kan kan deze lade ook voor handmatige maximaal 250 vel invoer van enkele vellen worden papier van  $80 \text{ g/m}^2$ aebruikt. bevatten. 5. AAN/UIT-knop. **2.** Bedieningspaneel. 6. Ontgrendeling van de voorklep. Menugestuurd 7. Ontgrendeling van klep van bedieningsknoppen en universele lade LCD-scherm. 8. Knop voor het openen van de 3. Papierlade printerkap. Standaardlade voor blanco papier. Kan maximaal 300 vel papier van 80 g/m<sup>2</sup> bevatten.

Op het LCD-scherm kunnen verschillende talen worden ingesteld. (Zie "De taal op het LCD-scherm wijzigen" op pagina 12).

## ACHTERAANZICHT

Op deze afbeelding wordt het verbindingspaneel, het uitvoervak aan de achterzijde en de locatie van de optionele duplexeenheid (voor dubbelzijdig afdrukken) weergegeven.

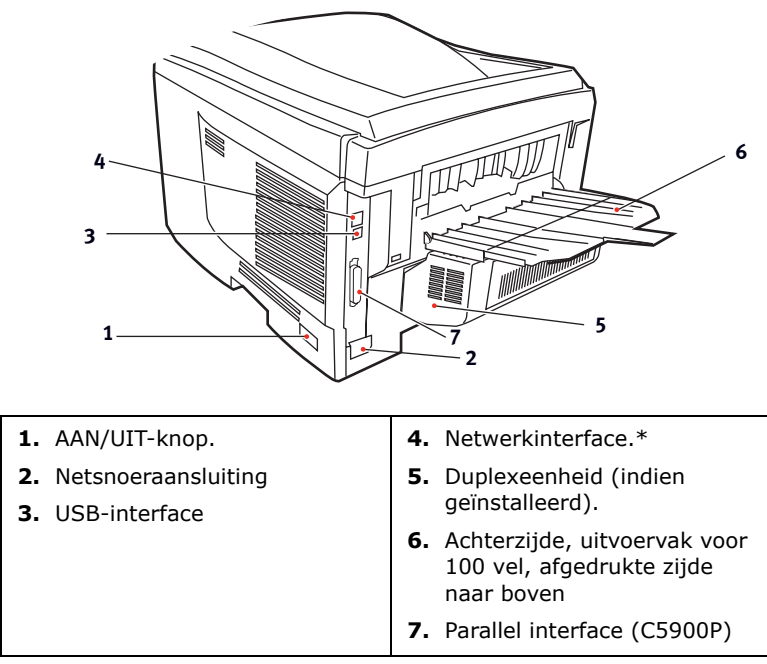

\* De netwerkinterface bevat een 'beschermplug' die moet worden verwijderd voordat er een verbinding kan worden gemaakt.

Als de klep van het uitvoervak aan de achterzijde is uitgeklapt, wordt het papier aan de achterzijde van de printer uitgevoerd en wordt het papier gestapeld met de afgedrukte zijde naar boven. Dit uitvoervak wordt voornamelijk gebruikt voor zwaardere afdrukmedia. Als het uitvoervak wordt gebruikt in combinatie met de universele lade, wordt het papier in een rechte baan door de printer geleid. Papier hoeft niet via allerlei bochten door de printer te worden geleid en dit maakt het mogelijk media te gebruiken tot maximaal 203 g/m<sup>2</sup>.

## DE TAAL OP HET LCD-SCHERM WIJZIGEN

De standaardtaal die door uw printer wordt gebruikt om berichten weer te geven en rapporten af te drukken, is het Engels. Deze taal kan indien nodig worden gewijzigd in:

| Duits     | Deens      |
|-----------|------------|
| Frans     | Nederlands |
| Italiaans | Turks      |
| Spaans    | Portugees  |
| Zweeds    | Pools      |
| Russisch  | Grieks     |
| Fins      | Tsjechisch |
| Hongaars  | Noors      |

*Raadpleeg de informatie bij de printer voor het wijzigen van de taalinstelling.* 

# **AANBEVOLEN PAPIER**

De printer kan allerlei afdrukmedia verwerken, waaronder papier van verschillende gewichten en formaten, transparanten en enveloppen. In deze sectie wordt een algemeen advies gegeven over de keuze van de media en wordt uitgelegd hoe elk type moet worden gebruikt.

U krijgt de beste prestaties als u standaardpapier van 75-90 g/m<sup>2</sup> gebruikt dat is ontworpen voor het gebruik in kopieermachines en laserprinters. Geschikte papiersoorten zijn:

- Ajro Wiggins Conqueror Colour Solutions 90 g/m<sup>2</sup>;
- Colour Copy van Neusiedler.

Het gebruik van papier met veel reliëf of papier met een ruw oppervlak wordt niet aangeraden.

**Voorbedrukt papier** kan worden gebruikt, maar de inkt mag niet uitlopen wanneer het papier wordt blootgesteld aan de hoge fusertemperaturen die bij het afdrukproces worden gebruikt.

**Enveloppen** mogen geen vouwen, krullen of andere vervormingen hebben. De enveloppen moeten ook een rechthoekige sluitklep te hebben, met lijm die intact blijft onder de druk van de hete fuser in dit type printer. Vensterenveloppen zijn niet geschikt.

**Transparanten** moeten van het type zijn dat speciaal bedoeld is voor kopieermachines en laserprinters. Wij raden u sterk aan Oki Printing Solutions-transparanten te gebruiken (bestelnummer 01074101). Vermijd met name het gebruik van kantoortransparanten die moeten worden beschreven met speciale stiften. Deze transparanten smelten in de fuser en veroorzaken schade.

**Etiketten** moeten ook van het type zijn dat wordt aanbevolen voor kopieermachines en laserprinters. De etiketvellen moeten geheel bedekt zijn met etiketten. Andere typen etiketvellen kunnen de printer beschadigen wanneer de etiketten loslaten tijdens het afdrukproces. Geschikte papiersoorten zijn:

• Avery White Laser Labels van het type 7162, 7664, 7666 (A4) of 5161 (Letter);

# CASSETTELADEN

| FORMAAT               | AFMETINGEN      | GEWICHT   | (G/M²)                  |
|-----------------------|-----------------|-----------|-------------------------|
| A6 (alleen<br>lade 1) | 105 x 148mm     |           |                         |
| A5                    | 148 x 210mm     | Licht     | 64-74 g/m²              |
| B5                    | 182 x 257mm     | Gemiddeld | 75-90 g/m²              |
| Executive             | 184,2 x 266,7mm | Zwaar     | 91-120 g/m <sup>2</sup> |
| A4                    | 210 x 297mm     | Extra     | 2.                      |
| Letter                | 215,9 x 279,4mm | zwaar     | 121-176 g/m²            |
| Legal 33,02cm         | 216 x 330mm     |           | (alleen lade 2)         |
| Legal 34,29cm         | 216 x 343mm     |           |                         |
| Legal 14 inch         | 216 x 356mm     |           |                         |

Als u een identieke papiersoort in een andere lade hebt geplaatst (de 2e lade of de universele lade), kunt u de printer zo instellen dat automatisch de andere lade wordt geselecteerd als de huidige lade geen papier meer bevat. Bij het afdrukken vanuit Windowstoepassingen, kan deze functie worden ingeschakeld in de stuurprogramma-instellingen. (Zie "Printerinstellingen in Windows" verderop in deze handleiding.) Bij het afdrukken vanaf andere systemen kunt u deze functie inschakelen in het menu Afdrukken. (Zie "Menufuncties" verderop in deze handleiding.)

# UNIVERSELE LADE

In de universele lade kan papier met dezelfde formaten worden gebruikt als in de cassetteladen, maar kan zwaarder papier worden gebruikt tot maximaal 203 g/m<sup>2</sup>. Voor heel zwaar papier moet u de uitvoerlade aan de achterzijde gebruiken. Als u deze stapelaar gebruikt, wordt het papier in een vrijwel rechte baan door de printer geleid.

In de universele lade kan papier met een breedte van 100mm en een lengte van maximaal 1200 mm (voor het afdrukken van banners) worden gebruikt.

Gebruik voor papier dat langer is dan 356 mm (Legal 14 inch) een papiersoort met een gewicht van 90 tot maximaal 128 g/m<sup>2</sup> en het uitvoervak aan de achterzijde.

Gebruik de universele lade voor het afdrukken van enveloppen en transparanten. Er kunnen maximaal 50 transparanten of 10 enveloppen tegelijk worden geladen, waarbij de stapel niet hoger mag zijn dan 10 mm. Papier of transparanten moeten met de afdrukzijde omhoog en met de bovenzijde als eerste in de printer worden geplaatst. Gebruik niet de functie voor dubbelzijdig afdrukken (duplex).

# UITVOERVAK (AFGEDRUKTE ZIJDE NAAR BENEDEN)

In het uitvoervak aan de bovenzijde van de printer kan maximaal 250 vel standaardpapier van 80 g/m<sup>2</sup> worden geplaatst en ondersteunt papiersoorten met een gewicht van maximaal 176 g/m<sup>2</sup>. Pagina's die in leesvolgorde worden afgedrukt (pagina 1 als eerste), worden in leesvolgorde gesorteerd (de laatste pagina ligt bovenop met de afgedrukte zijde omlaag).

# UITVOERVAK (AFGEDRUKTE ZIJDE NAAR BOVEN)

U moet het uitvoervak aan de achterzijde van de printer openen en de papiersteun uittrekken als u dit vak wilt gebruiken. In deze stand wordt het papier aan de achterzijde van de printer uitgevoerd, ongeacht de stuurprogramma-instellingen.

Dit uitvoervak aan de achterzijde kan maximaal 100 vel standaardpapier van 80 g/m<sup>2</sup> bevatten en ondersteunt papiersoorten tot maximaal 203 g/m<sup>2</sup>.

Gebruik voor papiersoorten zwaarder dan 176g/m<sup>2</sup> altijd dit vak en de universele lade.

# DUPLEXEENHEID

Als u papier met een gewicht van 75-105 g/m<sup>2</sup> gebruikt, kunt u met deze optie automatisch dubbelzijdig afdrukken op dezelfde papierformaten als de papierformaten die door lade 2 worden ondersteund (dat wil zeggen op alle cassetteformaten, behalve op A6).

OPMERKING:

De duplexeenheid is standaard op de dn-modellen aanwezig.

# **PAPIER IN DE PRINTER PLAATSEN**

# CASSETTELADEN

**1.** Verwijder de papierlade uit de printer.

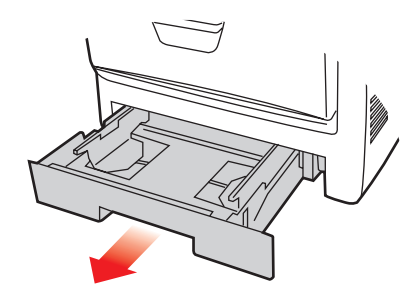

2. Waaier het papier aan de korte zijden (1) en de lange zijden (2) uit om ervoor te zorgen dat er geen vellen aan elkaar kleven en tik vervolgens met de zijden van het papier op een vlak oppervlak om er weer een rechte stapel van te maken (3).

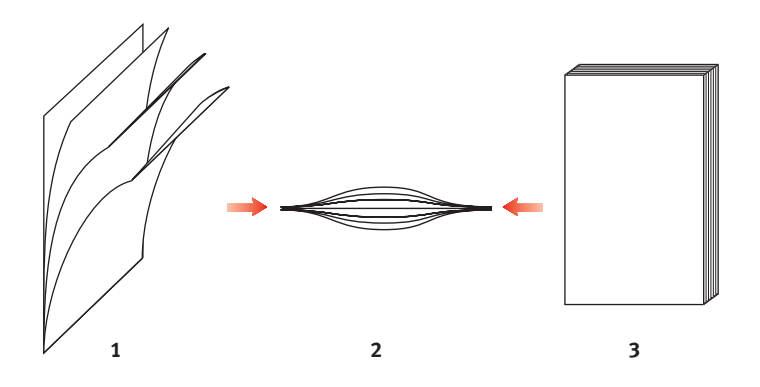

**3.** Plaats briefhoofdpapier met de bedrukte zijde naar beneden en met de bovenzijde in de richting van de voorkant van de printer, zoals in de afbeelding wordt weergegeven.

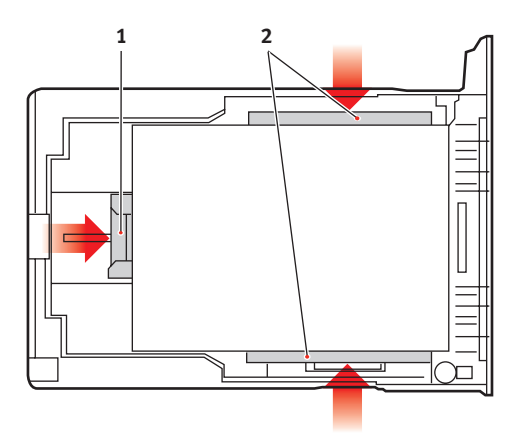

**4.** Stel de achterste schuif (1) en de papiergeleiders (2) in op het gebruikte papierformaat.

Vastlopen van papier voorkomen:

- Laat geen ruimte vrij tussen het papier en de geleiders, en het papier en de achterste schuif.
- Plaats niet te veel papier in de papierlade. Hoeveel papier er kan worden geladen, hangt af van het soort papier.
- Plaats geen beschadigd papier.
- Plaats geen papier van verschillend formaat in de papierlade.
- Trek de papierlade tijdens het afdrukken niet uit de printer (behalve zoals hieronder is beschreven voor de 2e lade).
- Sluit de papierlade voorzichtig.
- 5. Als u over twee papierladen beschikt en u drukt af vanuit de 1e lade (bovenste lade), kunt u de 2e lade (onderste lade) er tijdens het afdrukken uittrekken om papier bij te

vullen. Als u echter afdrukt vanuit de 2e (onderste lade) lade, moet u de 1e lade (bovenste lade) niet uit de printer trekken. Als u dit doet, loopt het papier vast.

- **6.** Als u wilt afdrukken en papier wilt uitvoeren met de afgedrukte zijde naar beneden, controleert u of het uitvoervak aan de achterzijde van de printer (3) is gesloten (het papier wordt nu aan de bovenzijde van de printer uitgevoerd). De capaciteit van het vak is ongeveer 250 vel, afhankelijk van het papiergewicht.
- **7.** Als u wilt afdrukken en het papier met de afgedrukte zijde naar boven wilt uitvoeren, controleert u of het uitvoervak aan de achterzijde van de printer (3) is geopend en de papiersteun (4) is uitgetrokken. Het papier wordt gestapeld in omgekeerde volgorde. De capaciteit van het vak is ongeveer 100 vel, afhankelijk van het papiergewicht.
- **8.** Gebruik altijd de uitvoervak aan de achterzijde van de printer voor zwaar papier, zoals indexkaarten.

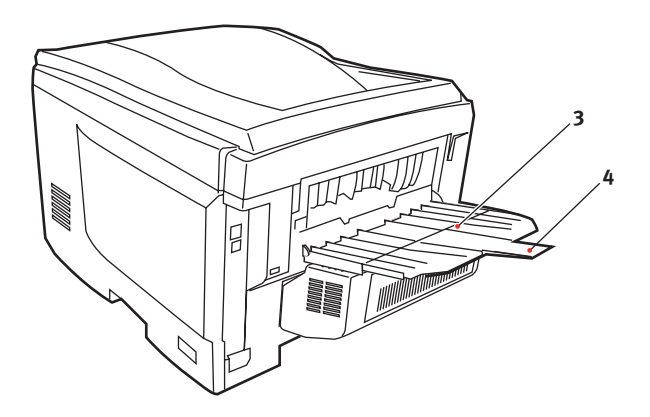

## LET OP!

Open of sluit de het uitvoervak aan de achterzijde van de printer niet tijdens het afdrukken omdat hierdoor het papier kan vastlopen.

#### **UNIVERSELE LADE**

- **1.** Open de universele lade (1).
- **2.** Vouw de papiersteunen uit (2).

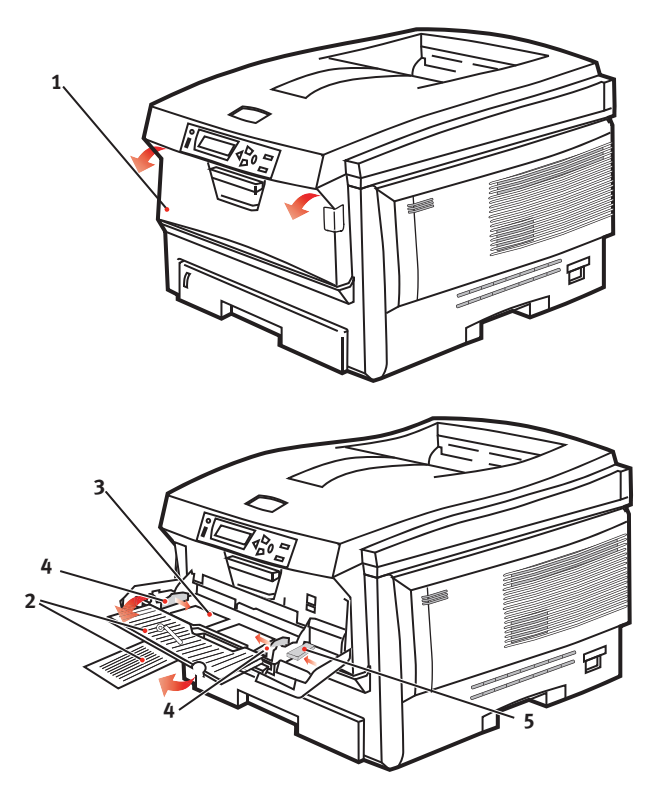

- **3.** Druk de papiersteun (3) voorzichtig naar beneden om ervoor te zorgen dat de steun vastklemt in de onderste stand.
- **4.** Plaats het papier en stel de papiergeleiders (4) in op het gebruikte papierformaat.
  - Voor enkelzijdig afdrukken op briefhoofdpapier plaatst u het papier in de universele lade met de bedrukte zijde omhoog en de bovenrand in de printer.

- Voor dubbelzijdig afdrukken (duplex) op briefhoofdpapier plaatst u het papier met de bedrukte zijde omlaag en de bovenrand van de printer af. (De optionele duplexeenheid moet zijn geïnstalleerd voor deze functie.)
- Enveloppen moeten met de afdrukzijde naar boven worden geplaatst. De bovenzijde moet aan de linkerkant worden geplaatst zodat de korte zijde als eerste wordt ingevoerd. Selecteer voor enveloppen niet de optie voor dubbelzijdig afdrukken.
- Laad niet meer dan ongeveer 50 vel of 10 enveloppen. De maximale stapelhoogte is 10 mm.
- 5. Druk de vergrendelingsknop van de lade (5) naar binnen om de papiersteun vrij te maken, zodat het papier wordt opgetild en in de juiste positie wordt geplaatst.

Stel in het menu Media het juiste papierformaat voor de universele lade in (zie "Menufuncties").

# **PRINTERINSTELLINGEN IN WINDOWS**

Via de menu's op het bedieningspaneel van de printer hebt u toegang tot vele opties. Ook de printerdriver van Windows bevat veel instellingen voor dezelfde opties. Als opties in de printerdriver overeenkomen met de opties in de menu's op het bedieningspaneel, hebben de instellingen van de Windowsprinterdriver bij het afdrukken van documenten vanuit Windows voorrang boven de instellingen van de menu's op het bedieningspaneel.

De afbeeldingen in dit hoofdstuk tonen Windows XP. In versies van Windows 2000 zien deze afbeeldingen er mogelijk iets anders uit, maar de principes zijn hetzelfde.

# PCL OF POSTSCRIPT

Er worden drie printerdrivers geleverd bij uw printer: één voor PCL5c-emulatie, één voor PCL6-emulatie en één voor PostScript 3-emulatie. Als u hoofdzakelijk vanuit algemene kantoortoepassingen afdrukt, kiest u één van de PCLstuurprogramma's. Als u PDF-documenten wilt afdrukken of sneller wilt afdrukken, kiest u PostScript. Als u hoofdzakelijk vanuit professionele DTP-toepassingen en grafische toepassingen afdrukt, kiest u PostScript.

# AFDRUKVOORKEUREN IN WINDOWS-TOEPASSINGEN

Als u een document vanuit een Windows-toepassing afdrukt, verschijnt het dialoogvenster Afdrukken. In dit dialoogvenster wordt gewoonlijk de naam van de printer weergegeven waarop het document wordt afgedrukt. Naast de naam van de printer bevindt zich de knop **Eigenschappen**.

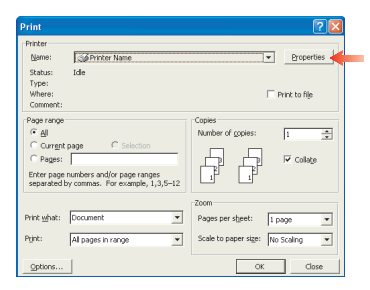

#### Als u op Eigenschappen klikt,

wordt er een nieuw venster geopend met een korte lijst met printerinstellingen die beschikbaar zijn in het stuurprogramma en die u voor dit document kunt selecteren.

Welk venster er wordt geopend als u op **Eigenschappen** klikt, hangt af van de printerdriver die is geïnstalleerd. De PostScriptdriver biedt andere opties dan de PCL-driver.

#### **POSTSCRIPT-EMULATIE**

 Onder Orientation wordt de afdrukstand ingesteld op Portrait (Staand) of Landscape (Liggend). Met de optie "Rotated Landscape" (Liggend gedraaid) wordt het papier 90 graden tegen de klok in gedraaid.

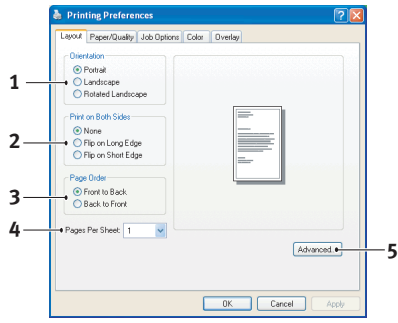

- Als u de optie voor dubbelzijdig afdrukken gebruikt (hiervoor is de duplexeenheid vereist), kunt u het papier over de lange of over de korte zijde omslaan.
- **3.** Pagina's kunnen in omgekeerde volgorde worden afgedrukt. Als u het uitvoervak aan de bovenzijde van de printer (met de afgedrukte zijde naar beneden) gebruikt, is de normale volgorde gewoonlijk geschikt om ervoor te zorgen dat de pagina's in de genummerde volgorde worden gestapeld. Als u het uitvoervak aan de achterzijde (met de afgedrukte zijde naar boven) gebruikt, is de omgekeerde volgorde gewoonlijk geschikt om de pagina's in de genummerde volgorde te stapelen.
- 4. U kunt opgeven hoeveel pagina's er op een vel moeten worden afgedrukt. De pagina's worden verkleind zodat het gekozen aantal op het vel past. Als u een boekje wilt afdrukken (hiervoor is de duplexeenheid vereist), wordt deze optie automatisch ingesteld op twee pagina's en worden pagina's afgedrukt met de juiste pagina's tegenover elkaar zodat er bij het vouwen van de gestapelde uitvoer een boekje ontstaat.
- **5.** Er zijn ook geavanceerde opties beschikbaar, bijvoorbeeld voor het laden van TrueType-lettertypen en het afdrukken van boekjes.

De printerdriver bevat een uitgebreide online Help voor deze onderwerpen om u te helpen bij het maken van de juiste keuzen.

### PCL-EMULATIE

Als u op de knop **Eigenschappen** klikt vanuit het dialoogvenster Afdrukken van uw toepassing, wordt het drivervenster geopend waarin u uw afdrukvoorkeuren voor dit document kunt opgeven.

 Het papierformaat moet hetzelfde formaat hebben als het papierformaat van uw document (tenzij u de afdruk wilt aanpassen aan een ander formaat) en moet ook hetzelfde formaat hebben als het papier dat in de printer is geladen.

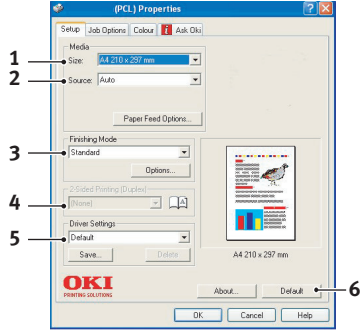

- 2. U kunt de papierbron instellen. Dit kan lade 1 (de standaardpapierlade), lade 2 (als u de optionele 2e lade hebt geïnstalleerd) of de universele lade zijn. U kunt ook op het juiste deel van de schermafbeelding klikken om de lade van uw voorkeur te selecteren.
- 3. U kunt allerlei afwerkingsopties selecteren, bijvoorbeeld voor het afdrukken van één pagina per vel of afdrukken van X op één (waarbij X een getal van 1 tot maximaal 16 kan zijn) voor het verkleind afdrukken van meer dan één pagina per vel. Als u boekjes afdrukt, worden er twee pagina's per vel afgedrukt op elke zijde van het papier, zodat het papier bij het vouwen een boekje vormt. Voor het afdrukken van boekjes moet de duplexeenheid in de printer zijn geïnstalleerd.

Met de optie voor het afdrukken van posters worden grote pagina's verdeeld over meerdere vellen afgedrukt.

- **4.** Als u dubbelzijdig afdrukt, kunt u de pagina over de lange zijde of over de korte zijde omslaan. Hiervoor moet de duplexeenheid in de printer is geïnstalleerd.
- Als u al eerder afdrukvoorkeuren hebt ingesteld en als set hebt opgeslagen, kunt u ze opnieuw opvragen zodat u ze niet telkens opnieuw hoeft in te stellen als u ze nodig hebt.
- **6.** U kunt de standaardinstellingen met één druk op een knop herstellen.

## **BEVEILIGD AFDRUKKEN**

Met de functie voor beveiligd afdrukken kunt u vertrouwelijke documenten afdrukken op printers die worden gedeeld met andere gebruikers in een netwerkomgeving.

Het document wordt pas afgedrukt wanneer u een pincode (persoonlijke identificatiecode) invoert op het bedieningspaneel van de printer. U moet naar de printer gaan en daar uw PIN invoeren.

Voor deze functie moet er een harde schijf zijn geïnstalleerd in de printer en moet die zijn ingeschakeld in de printerdriver. (Zie "De apparaatopties in het stuurprogramma instellen' op pagina 34)

De functie voor beveiligd afdrukken is niet beschikbaar voor Mac OS X.

Als op de harde schijf niet voldoende ruimte is voor de in de wachtrij geplaatste gegevens, verschijnt het bericht FILE SYSTEM IS FULL en wordt er maar één exemplaar afgedrukt.

De functie voor beveiligd afdrukken is mogelijk niet in alle pctoepassingen beschikbaar.

Als uw toepassingssoftware een optie voor gesorteerd afdrukken heeft, schakelt u deze uit. Anders werkt beveiligd afdrukken niet.

Het beveiligd afdrukken verloopt in drie stappen:

Het document naar de printer sturen (Windows pagina 24, Mac pagina 26);

Het document afdrukken (pagina 27);

Het document verwijderen wanneer het niet nodig is (pagina 28).

#### HET DOCUMENT VERZENDEN

#### Windows

- Als u het PCL-stuurprogramma gebruikt, kiest u op het tabblad [Setup] de eventueel opgeslagen [stuurprogramma-instellingen] die u wilt gebruiken. Zie 'Opgeslagen instellingen van het stuurprogramma terughalen' op pagina 34.
- 2. Klik op [Beveiligde afdruk] op het tabblad [Taakopties] van het stuurprogramma.

**3.** Het venster Taak PIN (persoonlijk identificatienummer) wordt geopend.

| Quality Constant                                                                                                    |                                                                                   |
|----------------------------------------------------------------------------------------------------|-----------------------------------------------------------------------------------|
| Store                                                                                                    | Print<br>Luco PIN                                                                 |
| Copier:         □           C Photo (Multilevel)         Copier:         □           C Fine / Detail (500x1200)         Scalg:         □           Normal (500x600)         □         □           Image Smoothing         □         □ | Job Name Settings<br>Job Name:<br>PrimJob1<br>Request Job Name for each print job |
| Finisher Urup time Bind Position:<br>Stacker (Face-down)  Stacker (Face-down)  Stable: Eunch:<br>Off  Off  Off                                                                                                    | Personal ID Number (PIN)<br>1234 Enter 4 digits.<br>Use numbers 0-9.<br>OK Cancel |
| Overlags <u>W</u> atermarks<br>A <u>b</u> out                                                                                                    | Advanced Default                                                                  |

- **4.** Als dit venster niet wordt geopend, klikt u op de knop [PIN].
- 5. Voer in het venster Taak PIN een [naam] in voor deze afdruktaak.
- 6. De naam kan uit maximaal 16 alfanumerieke tekens bestaan. Wanneer u bij de printer een taak wilt afdrukken terwijl u meerdere afdruktaken hebt opgeslagen, hebt u een aparte naam nodig voor elk van de afdruktaken om deze van elkaar te onderscheiden.
- Als u wilt dat u wordt gevraagd om de naam van de taak op de printer in te voeren, klikt u op het selectievakje [Vraag...] onder de naam.
- **8.** Typ een getal tussen 0000 en 9999 in het vak [PIN].
- **9.** Uw PIN moet uniek zijn op deze printer. De systeembeheerder moet aan elke gebruiker een PIN toewijzen.
- **10.** Klik op [OK] om uw wijzigingen te accepteren.
- **11.** Klik op [OK] om het venster Eigenschappen voor printer te sluiten.
- **12.** Druk het document af.

**13.** De afdruktaak wordt naar de printer gestuurd, maar wordt op dat moment nog niet afgedrukt.

## Mac OS 9

Als u het stuurprogramma Apple LaserWriter gebruikt, moet eerst de invoegtoepassing voor beveiligd afdrukken worden ingeschakeld in de printerdriver. Deze stap is niet nodig voor het stuurprogramma Adobe PostScript.

# U schakelt de invoegtoepassing voor LaserWriter als volgt in:

1. Klik op het bureaublad op het printerpictogram van de printer waarvoor u de invoegtoepassing wilt inschakelen.

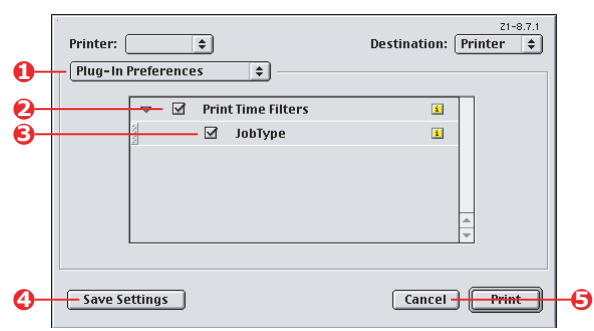

2. Kies [Bestand] Æ [Print bureaublad].

- **3.** Selecteer [Plug-in voorkeuren] (1).
- 4. Selecteer [Afdruktijdstipfilters] (2) en [Taaktype] (3).
- 5. Klik op [Bewaar instellingen] (4).
- **6.** Klik op [Annuleren] (5) en ga terug naar het bureaublad.

# U stuurt het document als volgt naar de printer:

- 1. Kies [Archief] Æ [Print] in uw toepassingsprogramma.
- 2. Selecteer uw printermodel in het menu [Printer] (1).
- **3.** Selecteer [Taaktype] (2).
- **4.** Selecteer [Beveiligde afdruk] (3).
- Voer in het veld [Taaknaam] (4) een naam in voor de taak om de taak te identificeren op het bedieningspaneel van de printer.

- **6.** Typ een getal tussen 0000 en 9999 in het vak [PIN] en klik op [Afdrukken].
- Uw PIN moet uniek zijn op deze printer. De systeembeheerder moet aan elke gebruiker een PIN toewijzen.

#### HET DOCUMENT AFDRUKKEN

U drukt uw beveiligde afdruktaak af via het bedieningspaneel van de printer op de voorzijde van de printer.

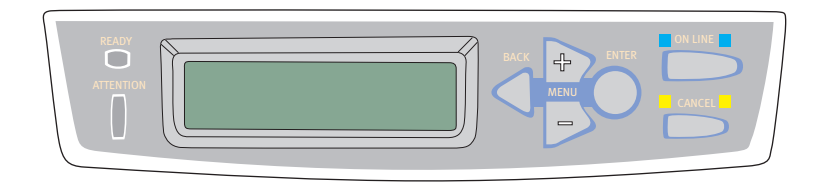

- Wanneer de printer inactief is (Klaar voor afdruk staat op het scherm), selecteert u met de knoppen +/- het menu Taak afdr. en drukt u op [ENTER].
- 2. Kies "ENCRYPTED/STORED JOB".
- Voer met de toetsen +/- het eerste cijfer van uw PIN in en druk op [ENTER].
- **4.** Herhaal stap 3 om de resterende drie cijfers in te voeren.
- **5.** Als u meer dan één document hebt opgeslagen, worden alle documenten afgedrukt.
- **6.** Druk op [ENTER] om te bevestigen dat u het document of de documenten wilt afdrukken.
- Selecteer met de toetsen +/- het aantal gesorteerde kopieën dat u wilt afdrukken.
- **8.** Druk op [ENTER] om uw document af te drukken.

Wanneer alle gewenste kopieën zijn afgedrukt, wordt het document automatisch verwijderd van de harde schijf van de printer.

U kunt beveiligde documenten ook op afstand, vanaf uw pc, afdrukken en verwijderen met het hulpprogramma Storage Device Manager.

#### EEN DOCUMENT VOOR BEVEILIGD AFDRUKKEN VERWIJDEREN

Als u een beveiligd document dat u naar de printer hebt gestuurd toch niet wilt afdrukken, kunt u het van de harde schijf van de printer verwijderen zonder het eerst af te drukken.

- **1.** Voer de stappen 1 tot en met 4 in bovenstaande procedure voor het afdrukken van het document uit.
- Markeer met de toetsen +/- de optie VERWIJDEREN en druk op [ENTER].
- **3.** Markeer zo nodig met de toetsen +/- de optie JA, en druk op [ENTER] om verwijdering te bevestigen.

Uw document wordt verwijderd van de harde schijf zonder dat het wordt afgedrukt.

## **OPSLAAN OP HDD**

Met deze functie kunt u afdruktaken maken op de computer en opslaan op de harde schijf van de printer voor afdrukken op verzoek. Dit is handig voor formulieren, algemene memo's, briefhoofden, briefpapier en dergelijke.

Als u deze functie gebruikt voor bijvoorbeeld standaardformulieren, kunt u op elk gewenst moment naar de printer gaan en uw formulieren afdrukken zonder dat u ze opnieuw vanaf de pc hoeft te verzenden.

Deze functie werkt net zo als de functie voor beveiligd afdrukken die eerder is beschreven in hoofdstuk, en is alleen beschikbaar in de Windows PostScript- en PCL-stuurprogramma's. Het verschil met het in de wachtrij plaatsen van taken is dat het document, nadat het is afgedrukt, niet automatisch wordt verwijderd van de harde schijf van de printer. Het document blijft op de harde schijf voor later gebruik, totdat u het verwijdert via het bedieningspaneel van de printer of vanaf uw pc met het hulpprogramma Storage Device Manager.

#### OPMERKING:

Als deze optie niet wordt weergegeven op de schermen van het stuurprogramma of als de optie lichter gekleurd wordt weergegeven, controleert u of de harde schijf is ingeschakeld in de printerdriver. (Zie "De apparaatopties in het stuurprogramma instellen' op pagina 34)

Net als bij de functie voor beveiligd afdrukken, zijn er drie stappen voor het in de wachtrij plaatsen van taken:

- 1. Het document verzenden
- 2. Het document afdrukken
- **3.** Een opgeslagen document verwijderen

#### HET DOCUMENT VERZENDEN

Volg de procedure die is beschreven in het gedeelte "Het document verzenden' op pagina 24 voor het verzenden van een beveiligd document. Alleen moet u op het tabblad [Taakopties] in stap 2 klikken op [Opslaan op HDD].

| ayout Paper/Quality Job Uption                                                           | 18 Colour                                |                                                                                            |
|------------------------------------------------------------------------------------------|------------------------------------------|--------------------------------------------------------------------------------------------|
|                                                                                          | C Normal<br>C Secure Print               | R<br>D PIN                                                                                 |
| Photo (Multilevel)     Fine / Detail (600x1200)     Normal (600x600)     Image Smoothing | <u>C</u> opies: 1<br>Scal <u>g</u> : 100 | Job Name Settings<br>Job Name:<br>PrinkJob1                                                |
| Finisher<br>Output Bin:                                                                  | Bind Position:                           |                                                                                            |
| Stacker (Face-down)                                                                      | Left  Punch: Off                         | Personal ID Number (PIN)           1234         Enter 4 digits.           Use numbers 0-9. |
| Overlags                                                                                 | <u>₩</u> atermarks<br>A <u>b</u> out     | OK Cancel                                                                                  |
|                                                                                          | OK                                       | Cancel Apply                                                                               |

#### HET DOCUMENT AFDRUKKEN

Volg de procedure die is beschreven in het gedeelte "Het document afdrukken' op pagina 27 voor het afdrukken van een beveiligd document. In dit geval wordt het document niet verwijderd van de harde schijf nadat het is afgedrukt.

#### EEN OPGESLAGEN DOCUMENT VERWIJDEREN

Volg de procedure die is beschreven in "Een document voor beveiligd afdrukken verwijderen' op pagina 28 voor het verwijderen van een document voor beveiligd afdrukken.

Net als documenten voor beveiligd afdrukken kunnen alle andere documenten die zijn opgeslagen op de harde schijf van de printer ook vanaf afstand worden verwijderd vanaf de pc met het hulpprogramma Storage Device Manager.

# **RICHTLIJNEN BIJ HET AFDRUKKEN**

Dit hoofdstuk biedt een handig naslagwerk op het scherm bij veel van de functies van het stuurprogramma bij uw printer.

## DE SCHERMEN VAN HET STUURPROGRAMMA OPENEN

U hebt via de schermen van de printerdriver toegang tot de meeste beschreven functies. De manier waarop u deze opent, is afhankelijk van uw computer en uw besturingssysteem.

#### WINDOWS-STUURPROGRAMMA'S

De vensters van het stuurprogramma zijn dialoogvensters in tabbladvorm en bieden een brede keus aan opties waarmee u kunt bepalen hoe u uw documenten afdrukt.

In Windows hebt u op twee manieren toegang tot de functies van het stuurprogramma:

**1.** Rechtstreeks vanuit de map 'Printers' in Windows (de map 'Printers en faxapparaten' in Windows XP).

Als u deze methode kiest, worden alle wijzigingen die u aanbrengt de **standaardinstellingen voor het stuurprogramma**. Dit betekent dat de instellingen actief blijven voor al uw toepassingen tenzij u ze specifiek wijzigt in het dialoogvenster voor afdrukken in de betreffende toepassing.

2. Via het dialoogvenster Afdrukken van uw toepassing.

Als u deze methode kiest, gelden de aangebrachte wijzigingen alleen zolang de betreffende toepassing actief is of totdat u ze weer wijzigt. In de meeste gevallen worden de standaardinstellingen van het stuurprogramma hersteld wanneer u de toepassing afsluit.

#### OPMERKING:

Instellingen die u aanbrengt op het bedieningspaneel van de printer zelf zijn **standaardinstellingen van de printer**. Deze bepalen hoe uw printer zich gedraagt wanneer u niet iets anders opgeeft vanaf de computer.

De **standaardinstellingen van het stuurprogramma** hebben voorrang boven de standaardinstellingen van de printer.

De **afdrukinstellingen van de toepassing** hebben voorrang boven zowel de standaardinstellingen van de printer als de standaardinstellingen van het stuurprogramma.

## DE STANDAARDINSTELLINGEN VAN HET STUURPROGRAMMA WIJZIGEN

#### WINDOWS XP/2000/SERVER 2003

- **1.** Klik op  $[Start] \rightarrow [Printers en faxapparaten] om het venster Printers en faxapparaten te openen.$
- 2. Klik in het venster Printers en faxapparaten met de rechtermuisknop op het pictogram van de juiste printerdriver en kies [Voorkeursinstellingen voor afdrukken] in het contextmenu.

#### WINDOWS 98/ME/NT

- **1.** Klik op [Start]  $\rightarrow$  [Instellingen]  $\rightarrow$  [Printers] om het venster Printers te openen.
- 2. Klik in het venster Printers met de rechtermuisknop op het pictogram van de juiste printerdriver en kies [Eigenschappen] in het contextmenu.

# **DE INSTELLINGEN VOOR HET STUURPROGRAMMA WIJZIGEN IN DE TOEPASSING**

#### WINDOWS

- **1.** Open in uw toepassing het bestand dat u wilt afdrukken.
- **2.** Kies [Afdrukken...] in het menu [Bestand].
- **3.** Controleer in het dialoogvenster Afdrukken van de toepassing of de weergegeven printer de juiste printer is en klik op [Eigenschappen].

#### MACINTOSH

De Mac-gebruikersinterface wijkt erg af van de Windowsgebruikersinterface. Vooral OS X wijkt aanzienlijk af van eerdere versies. Daarom worden bij elke procedure volledige instructies gegeven.

## **OPGESLAGEN INSTELLINGEN VAN HET PCL-STUURPROGRAMMA**

Met deze functie, die alleen in Windows PCL-stuurprogramma's voorkomt, kunt u de instellingen in de printerdriver opslaan en later weer gebruiken. Dit kan handig zijn wanneer u regelmatig veel verschillende soorten documenten afdrukt waarvoor verschillende instellingen in de printerdriver nodig zijn.

Het terughalen van opgeslagen instellingen in de PCLstuurprogramma's is een eenvoudige taak, die moet worden uitgevoerd voordat er taakspecifieke wijzigingen worden aangebracht. Deze procedure wordt hier beschreven, zodat deze beschrijving niet door het hele boek hoeft te worden herhaald.

#### EEN SET INSTELLINGEN VOOR HET STUURPROGRAMMA OPSLAAN

**1.** Breng de gewenste wijzigingen in de printerdriver aan, zoals beschreven in het desbetreffende gedeelte in deze handleiding.

**2.** Klik op [Opslaan...] op het tabblad [Setup] van het stuurprogramma.

| Media                     |                                               |
|---------------------------|-----------------------------------------------|
| Size: A4 210 x 257 mm     |                                               |
| Source: Auto              |                                               |
| Weight: Printer Setting   | <u> </u>                                      |
| Paper Feed Options        |                                               |
| Finishing Mode            |                                               |
| Standard 🖌                |                                               |
| Options                   |                                               |
| 2.Sided Printing (Dunley) |                                               |
| (None)                    | WARMAN TRADE AND THE<br>ADDRESS SOCIED STREET |
| Tuines Catlines           |                                               |
| Unitled                   | An ananona av                                 |
| Course Datas              | A4 210 u 297 mm                               |
| Delete                    | AT 210 X 207 1111                             |
|                           |                                               |
|                           | Default                                       |
|                           |                                               |

**3.** Voer een duidelijke naam in voor de instellingen die u opslaat en klik op [OK].

#### **OPGESLAGEN INSTELLINGEN VAN HET STUURPROGRAMMA TERUGHALEN**

- 1. Kies op het tabblad [Setup] van het stuurprogramma de eerder opgeslagen [stuurprogramma-instellingen] die u wilt gebruiken.
- 2. Maak eventuele andere aanpassingen voor de afdruktaak, zoals beschreven in het betreffende gedeelte in deze handleiding.

## DE APPARAATOPTIES IN HET STUURPROGRAMMA INSTELLEN

In dit gedeelte wordt beschreven hoe u ervoor zorgt dat de printerdriver alle hardwarefuncties in uw printer kan gebruiken.

Accessoires zoals een harde schijf, duplexeenheid (voor dubbelzijdig afdrukken), extra papierladen en dergelijke, kunt u alleen gebruiken als de printerdriver 'weet' dat ze er zijn.

In sommige gevallen wordt de hardwareconfiguratie van uw printer automatisch gedetecteerd wanneer het stuurprogramma wordt geïnstalleerd. Het verdient echter aanbeveling om op zijn minst te controleren of alle beschikbare hardwarefuncties in het stuurprogramma worden weergegeven. Deze procedure is van essentieel belang als u extra hardwarefuncties wilt toevoegen aan uw printer nadat de stuurprogramma's zijn geïnstalleerd en ingesteld.

### WINDOWS

- 1. Open het venster [Eigenschappen] van het stuurprogramma. (Zie "De standaardinstellingen van het stuurprogramma wijzigen" op pagina 32.)
- 2. Selecteer het tabblad [Apparaatopties].
- **3.** In het PostScript-stuurprogramma van Windows XP kan het tabblad 'Apparaatinstellingen' heten.
- **4.** Stel de opties in voor alle geïnstalleerde apparaten, zoals het juiste aantal papierladen, papierlade met hoge capaciteit, duplexeenheid en dergelijke.
- **5.** Klik op [OK] om het venster te sluiten en uw wijzigingen op te slaan.

## MAC OS9

Er zijn twee methoden om de hardwareopties van uw printer te configureren, afhankelijk van het feit of u afdrukt vanaf het bureaublad of niet.

 Gebruik het pictogram van de desktopprinter als u afdrukt vanaf het bureaublad,

of...

> gebruik de Kiezer als u niet afdrukt vanaf het bureaublad maar afdrukt via AppleTalk.

## HARDWAREOPTIES CONFIGUREREN VANAF HET BUREAUBLAD

Gebruik deze methode als u een printerpictogram op uw bureaublad hebt.

- **1.** Selecteer op het bureaublad het printerpictogram van uw printer.
- **2.** Kies [Setup wijzigen...] in het menu [Afdrukken].

 Selecteer in het menu [Wijzigen] de hardware-item(s) die u hebt geïnstalleerd en geef de benodigde waarden op bij [In].

#### OPMERKING:

als uw printer is aangesloten via USB of AppleTalk, klikt u op de knop [Automatische configuratie]. Hierbij worden gegevens van de printer opgevraagd en worden de opties automatisch ingesteld.

**4.** Klik op [OK] om uw instellingen op te slaan.

# HARDWAREOPTIES CONFIGUREREN VANUIT DE KIEZER (ALLEEN APPLETALK)

Gebruik deze methode als u niet afdrukt vanaf het bureaublad.

- **1.** Selecteer [Kiezer] in het Apple-menu.
- 2. Selecteer de printerdriver dat u gebruikt (LaserWriter of AdobePS) links in het venster van de Kiezer.
- **3.** Als u in een netwerk bent met meerdere AppleTalk-zones, selecteert u de juiste zone voor de printer linksonder in de Kiezer.
- **4.** Als uw netwerk maar één AppleTalk-zone heeft, is deze optie niet zichtbaar.
- 5. Selecteer de naam van uw printer rechts in de Kiezer.
- 6. Klik op [Setup...].
- 7. Klik op [Configureer].
- **8.** Breng de voor uw printer benodigde wijzigingen aan in de geïnstalleerde hardwareopties.
- **9.** Klik op [OK] en sluit het venster van de Kiezer om uw instellingen op te slaan.

#### MAC OS X IN DE MODUS CLASSIC

#### Printers die zijn aangesloten via AppleTalk:

- **1.** Start een Classic-toepassing (zoals SimpleText).
- 2. Klik op het Apple-menu en wijs [Kiezer] aan.

Richtlijnen bij het afdrukken> 36
- **3.** Selecteer uw printerdriver in het linkerdeelvenster van de Kiezer (bijvoorbeeld 'LaserWriter 8').
- **4.** Selecteer uw printermodel in het rechterdeelvenster van de Kiezer.
- 5. Klik op [Setup...].
- **6.** Klik op [Automatische configuratie].
- Er worden gegevens van de printer opgevraagd en aanvullende hardwareopties worden automatisch gedetecteerd.

#### Printers die zijn aangesloten via USB:

U kunt geen hardwareopties voor de printer wijzigen voor printers die zijn aangesloten via USB in de modus Classic. Als u de hardwareconfiguratie van uw printer wijzigt, moet u de bestaande printer wijzigen en opnieuw instellen. Wanneer de printer wordt ingesteld, worden hardwareapparaatopties automatisch gedetecteerd.

#### Printers die zijn aangesloten via LPR (TCP/IP):

U kunt geen hardwareopties voor de printer wijzigen voor printers die zijn aangesloten via LPR (TCP/IP) in de modus Classic. Het verdient aanbeveling uw printer in plaats daarvan aan te sluiten via AppleTalk.

## MAC OS X

- Open het hulpprogramma Printerinstellingen (OS X 10.3) of Afdrukbeheer (eerdere versies van OS X) en controleer of uw printermodel is geselecteerd.
- **2.** Kies [Printers]  $\rightarrow$  [Toon info]  $\rightarrow$  [Installeerbare opties].
- **3.** Selecteer alle hardwareopties die gelden voor uw printer en klik op [Pas wijzigingen toe].

## ZWARTE EN GRIJZE TINTEN

#### **ZWARTE OVERDRUK**

Bij een zwarte overdruk wordt de witte rand tussen de afgedrukte lettertypen en de gekleurde achtergrond verwijderd.

U kunt zwart overdrukken alleen gebruiken wanneer u 100% zwarte tekst afdrukt op een achtergrondkleur.

Deze functie is mogelijk niet beschikbaar in alle softwaretoepassingen.

**OPMERKINGEN:** 

- **1.** De functie voor Zwart overdrukken is niet beschikbaar in het Windows PCL 6-stuurprogramma.
- **2.** Bij een erg donkere achtergrondkleur versmelt de toner mogelijk niet goed. Wijzig in dat geval de achtergrond in een lichtere kleur.

#### Windows

1. Klik op [Geavanceerd] op het tabblad [Taakopties].

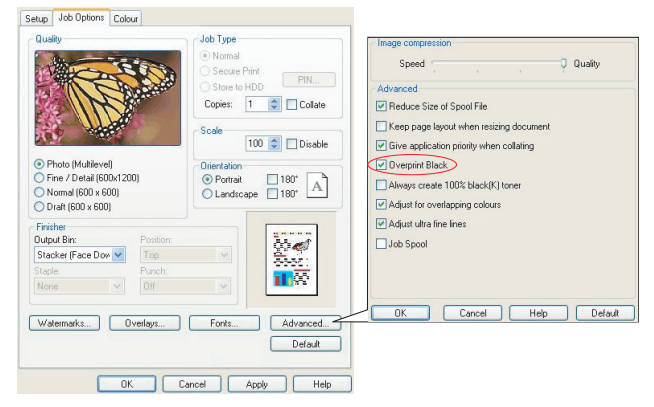

2. Schakel [Zwarte overdruk] in.

#### Mac OS 9

**1.** Kies [Archief]  $\rightarrow$  [Print].

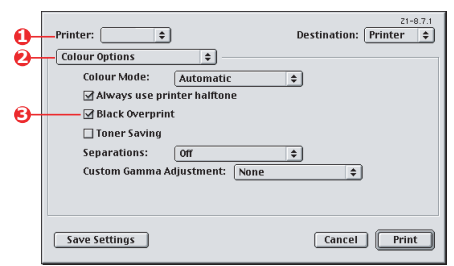

- **2.** Selecteer uw printermodel in het menu [Printer] (1).
- **3.** Selecteer [Kleuropties] (2).
- 4. Schakel het selectievakje [Zwarte overdruk] (3) in.

#### Mac OS X

**1.** Kies [Archief]  $\rightarrow$  [Print].

|   | Presets: S          | tandard              | • |
|---|---------------------|----------------------|---|
| _ | P                   | rinter Features      | • |
|   | Feature             | Sets: Colour Options | • |
|   |                     |                      | - |
|   | Colour Mode: Auto   | matic                | ÷ |
|   | Always use printe   | er halftone          |   |
| _ | - 🗹 Black Overprint |                      |   |
|   | Toner Saving        |                      |   |
|   | 🗹 Use optimized gr  | eyscale halftones    |   |
|   | Separations: Off    |                      | • |
|   |                     |                      |   |

- **2.** Selecteer uw printermodel in het menu [Printer] (1).
- **3.** Selecteer [Printerfuncties] (2).
- **4.** Selecteer [Kleuropties] in het menu [Functiesets] (3).
- 5. Schakel het selectievakje [Zwarte overdruk] (4) in.

## ZWART AFDRUKKEN (ZWART GENEREREN)

Als u zwart wilt laten genereren, moet u Officekleur of Graphic Pro selecteren als afdrukmodus.

Uw printer drukt de kleur zwart op een van de twee volgende manieren af: **Samengesteld zwart** of **Puur zwart**.

#### SAMENGESTELD ZWART

De toners cyaan, magenta, geel en zwart worden *gecombineerd* tot samengesteld zwart.

Dit geeft soms een wat glanzendere afwerking door de grotere hoeveelheid toner die hierbij wordt gebruikt. De kleur zwart kan soms ook iets bruinachtig overkomen.

Gebruik samengesteld zwart voor het afdrukken van foto's.

## PUUR (ECHT) ZWART

Voor puur zwart wordt **alleen** zwarte toner gebruikt.

Gebruik puur zwart wanneer u een combinatie van tekst en afbeeldingen afdrukt. Als u puur zwart gebruikt om foto's af te drukken, kunnen donkere gedeelten op de foto zwart worden weergegeven.

#### Windows (Officekleur)

**1.** Selecteer [Officekleur] (1) op het tabblad [Kleur] van het stuurprogramma en klik op de knop [Opties].

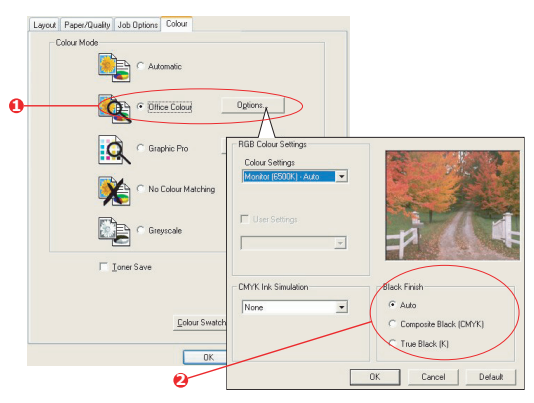

Richtlijnen bij het afdrukken> 40

Selecteer de gewenste optie onder [Zwarte afwerking]

 (2): [Automatisch] (de printer de beste methode laten kiezen op basis van de inhoud van de pagina), [Puur zwart] of [Samengesteld zwart].

#### Windows (Graphic Pro)

**1.** Selecteer [Graphic Pro] (1) op het tabblad [Kleur] van het stuurprogramma en klik op de knop [Opties].

| ICC Profile Colour Matching     Printer Simulation     Disable colour matching for profile condition                                                                                                    |
|----------------------------------------------------------------------------------------------------|
| C Use application colour matching                                                                                                    |
| Profile<br>RGB Profile<br>InfOB  ▼  Profile Profile Profi |
| Chift's leput Profile     Rendering Intert     Perceptual                                                                                                    |
| Preserve Black     C DV/K Link Profile                                                                                                    |
| Colour Match Precision     Composite Black (CMVK)                                                                                                    |
| Fast Fine Pure Black Text/Staphics                                                                                                    |
|                                                                                                    |

Kies de gewenste instelling in het menu [Zwarte afwerking]
 (2).

## Mac OS 9 (Officekleur)

**1.** Selecteer [Print] in het menu [Archief].

| 0-<br>0- | Printer: 🔹                                     | Z1-8.7.1<br>Destination: Printer \$ |
|----------|------------------------------------------------|-------------------------------------|
| 0        | Office Colour options:<br>CMYK Ink Simulation: | Monitor(6500K) - Auto 🔶             |
| 6-       | Biack Finish:                                  | Auto ÷                              |
|          | Save Settings                                  | Cancel Print                        |

- **2.** Selecteer uw printer in het menu [Printer] (1).
- **3.** Selecteer [Kleur Officekleur] in het volgende menu (2).
- **4.** Kies de gewenste instelling bij [Zwarte afwerking] (3).

## Mac OS 9 (Graphic Pro)

**1.** Selecteer [Print] in het menu [Archief].

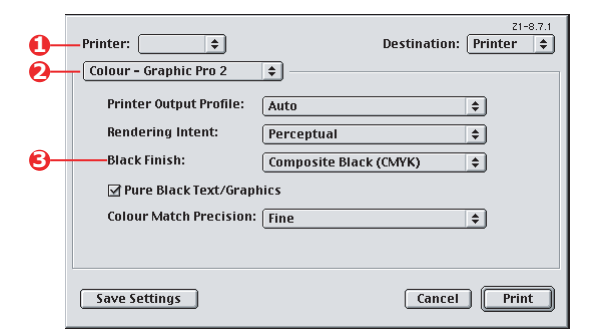

- **2.** Selecteer uw printer in het menu [Printer] (1).
- Selecteer [Kleur Graphic Pro 2] in het volgende menu (2).
- **4.** Kies de gewenste instelling bij [Zwarte afwerking] (3).

## Mac OS X (Officekleur)

1. Selecteer [Print] in het menu [Archief].

| 0-         | Printer:                                                                                   |
|------------|--------------------------------------------------------------------------------------------|
|            | Presets: Standard                                                                          |
| 0-         | Printer Features                                                                           |
| 6-         | Feature Sets: Colour - Office Colour                                                       |
| <b>0</b> - | Office Colour options: Monitor (6500K) - Auto CMYK Ink Simulation: None Black Finish: Auto |

- **2.** Selecteer uw printer in het menu [Printer] (1).
- **3.** Selecteer [Printerfuncties] in het volgende menu (2).
- **4.** Selecteer [Kleur Officekleur] in het menu [Printerfuncties] (3).
- 5. Kies de gewenste instelling bij [Zwarte afwerking] (4).

## Mac OS X (Graphic Pro)

**1.** Selecteer [Print] in het menu [Archief].

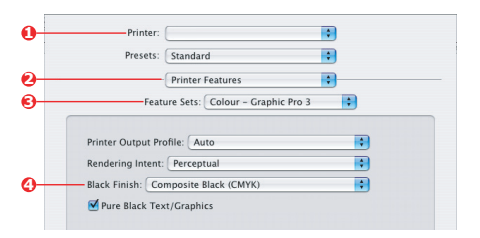

- **2.** Selecteer uw printer in het menu [Printer] (1).
- **3.** Selecteer [Printerfuncties] in het volgende menu (2).
- **4.** Selecteer [Kleur Graphic Pro 3] in het menu [Functiesets] (3).
- **5.** Kies de gewenste instelling bij [Zwarte afwerking] (4).

## **DUNNE LIJNEN VERSTERKEN**

U kunt deze functie gebruiken om de penbreedte van zeer dunne lijnen (minimumlijnbreedte) te benadrukken.

Als deze functie in sommige softwaretoepassingen is ingeschakeld, kunnen de ruimten in streepjescodes te smal worden. In dat geval schakelt u [Bijstellen zeer dunne lijnen] uit.

1. Klik op [Geavanceerd] op het tabblad [Taakopties] van het stuurprogramma.

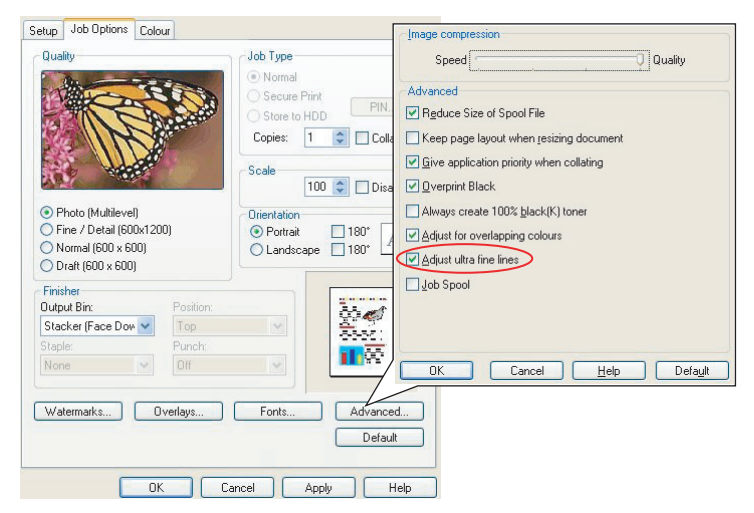

**2.** Klik op het selectievakje om [Bijstellen zeer dunne lijnen] in te schakelen.

Als de optie is ingeschakeld, verschijnt er een vinkje in het vak.

## **GRIJSWAARDEN AFDRUKKEN**

Als u Grijswaarden selecteert, converteert de printer alle kleuren naar grijstinten en wordt alleen met zwarte toner afgedrukt.

Gebruik Grijswaarden als u snel wat proefafdrukken wilt maken of wanneer het niet nodig is een kleurendocument in kleur af te drukken.

#### WINDOWS

- Als u het PCL-stuurprogramma gebruikt, kiest u op het tabblad [Setup] van het stuurprogramma de eerder opgeslagen [stuurprogramma-instellingen] die u wilt gebruiken. Zie "Opgeslagen instellingen van het stuurprogramma terughalen" op pagina 34
- 2. Klik op het tabblad [Kleur] van het stuurprogramma achtereenvolgens op [Grijswaarden] en op [Opties].

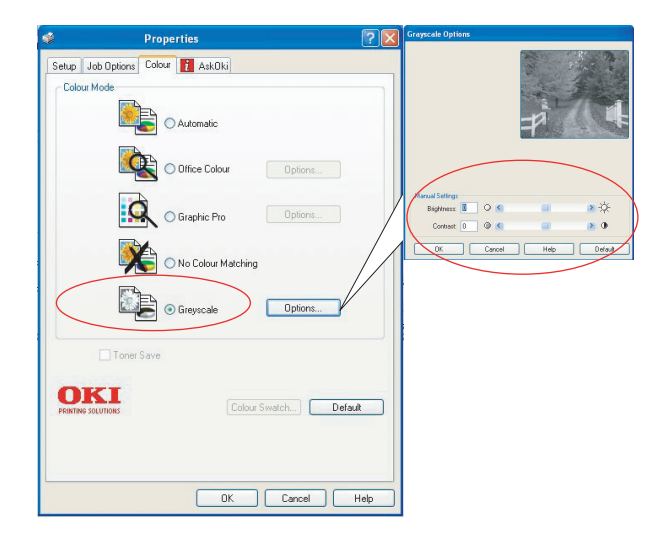

In sommige toepassingen zal worden geprobeerd de grijswaardescherminformatie voor de printer in te stellen. Als de optie om [grijswaarden van de printer te gebruiken] is ingeschakeld, stelt de printer een eigen schermwaarde voor grijswaarden in, wat een vloeiender resultaat geeft. Het verdient aanbeveling deze optie ingeschakeld te laten. Het kost mogelijk iets meer tijd om [Geoptimaliseerde grijswaarden] af te drukken, maar deze geven de beste kwaliteit.

 Als u het PS-stuurprogramma gebruikt, klikt u op [Grijswaarde] op het tabblad [Kleur] en klikt u vervolgens op [Geavanceerd] als u helderheid en contrast wilt aanpassen.

| Layout       Paper/Duality       Job Options       Color       Color Mode         Color Mode       Image: Color Mode       Image: Color Mode       Image: Color Mode         Image: Color Mode       Image: Color Mode       Image: Color Mode       Image: Color Mode         Image: Color Mode       Image: Color Mode       Image: Color Mode       Image: Color Mode         Image: Color Mode       Image: Color Mode       Image: Color Mode       Image: Color Mode         Image: Color Mode       Image: Color Mode       Image: Color Mode       Image: Color Mode         Image: Color Mode       Image: Color Mode       Image: Color Mode       Image: Color Mode         Image: Color Mode       Image: Color Mode       Image: Color Mode       Image: Color Mode         Image: Color Mode       Image: Color Mode       Image: Color Mode       Image: Color Mode         Image: Color Mode       Image: Color Mode       Image: Color Mode       Image: Color Mode         Image: Color Mode       Image: Color Mode       Image: Color Mode       Image: Color Mode         Image: Color Mode       Image: Color Mode       Image: Color Mode       Image: Color Mode         Image: Color Mode       Image: Color Mode       Image: Color Mode       Image: Color Mode         Image: Color Mode       Image: Color Mode                                                                                                    | Document Properties                                                                                                    |                                                                                                    |
|----------------------------------------------------------------------------------------------------|----------------------------------------------------------------------------------------------------|----------------------------------------------------------------------------------------------------|
| Cover Serve      Cover Serve      C | Usecument Properties           Legrout Perper/Duality Job Options Color           Color Mode           Image: Color Mode           Image: | Others Provide Automatic Automatic A |

## MAC OS 9

**1.** Kies [Archief]  $\rightarrow$  [Print] in uw toepassingsprogramma.

| 0-         | Printer:                        |
|------------|---------------------------------|
| 2-         | Colour Options                  |
| <b>B</b> - | Colour Mode: Greyscale 💠        |
| 0-         | ☑ Always use printer halftone   |
|            | Black Overprint                 |
|            | Toner Saving                    |
|            | Separations: Off 🗢              |
|            | Custom Gamma Adjustment: None 🗢 |
|            |                                 |
|            |                                 |
|            | Save Settings Cancel Print      |

- **2.** Selecteer uw printer in het menu [Printer] (1).
- **3.** Selecteer [Kleuropties] in het volgende menu (2).

- **4.** Selecteer [Grijswaarde] in het menu [Kleurmodus] (3).
- 5. Schakel het selectievakje om altijd grijswaarden van de printer te gebruiken (4) in.

Dit zorgt voor de beste kwaliteit als u grijswaarden gebruikt.

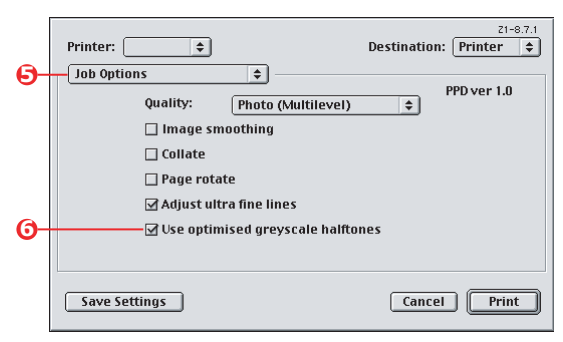

- **6.** Selecteer [Taakopties] in het menu onder [Printer] (5).
- Schakel het selectievakje om geoptimaliseerde grijswaarden te gebruiken (6) in.

Hierdoor kan het afdrukken iets langzamer gaan, maar de resultaten zijn van zeer goede kwaliteit.

## MAC OS X

**1.** Kies [Archief]  $\rightarrow$  [Print] in uw toepassingsprogramma.

|            | Presets: Standard                   | \$ |
|------------|-------------------------------------|----|
|            | Printer Features                    | •  |
|            | Feature Sets: Colour Options        |    |
|            |                                     |    |
| )          | Colour Mode: Greyscale              | •  |
| ∍—         | Always use printer halftone         |    |
|            | Black Overprint                     |    |
|            | Toner Saving                        |    |
| <u>ə</u> — | ✓ Use optimized greyscale halftones |    |
|            | Separations: Off                    | +  |
|            |                                     |    |

- **2.** Selecteer uw printer in het menu [Printer] (1).
- **3.** Selecteer [Printerfuncties] in het volgende menu (2).
- **4.** Selecteer [Kleuropties] in het menu [Functiesets] (3).
- **5.** Selecteer [Grijswaarde] in het menu [Kleurmodus] (4).
- **6.** Schakel het selectievakje om altijd grijswaarden van de printer te gebruiken (5) in.

Dit zorgt voor de beste kwaliteit als u grijswaarden gebruikt.

**7.** Schakel het selectievakje om geoptimaliseerde grijswaarden te gebruiken (6) in.

Hierdoor kan het afdrukken iets langzamer gaan, maar de resultaten zijn van zeer goede kwaliteit.

## **KLEURKOPPELING**

## BASISPRINCIPES

Er zijn drie manieren waarop u de kleuren van uw document kunt beheren en aanpassen.

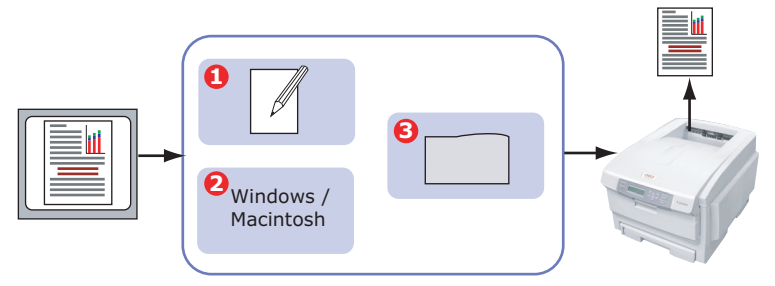

**1.** Kleurbeheer via de toepassing (1).

Sommige grafische programma's en DTP-programma's, zoals Adobe Photoshop, Adobe Illustrator en Quark Xpress, hebben hun eigen interne systeem voor kleurbeheer. Zie "Instellingen van de printerdriver voor het maken van ICCprofielen of het achterwege laten van kleurkoppeling" op pagina 86.

De meeste toepassingen hebben deze functies voor kleurbeheer echter niet, zodat het kleurbeheer moet plaatsvinden via de printer of het besturingssysteem.

**2.** Kleurbeheer via het besturingssysteem (2).

Windows 98, ME, 2000 en XP maken gebruik van Windows ICM-kleurbeheer.

Mac OS en Mac OS X maken gebruik van Apple ColorSync.

**3.** Kleurbeheer via de printer (3).

Wanneer u uw document afdrukt en instellingen wijzigt in de printerdriver, verricht de printer de kleurkoppelingen.

#### **OPMERKING:**

Gebruik slechts één systeem voor kleurbeheer voor de beste resultaten van uw printer.

Als u het kleurbeheersysteem van uw printer wilt gebruiken, moet u ervoor zorgen dat het kleurbeheer in uw toepassing en besturingssysteem is uitgeschakeld.

*Wanneer u de verschillende methoden voor kleurbeheer tegelijk gebruikt, kan dit leiden tot onvoorspelbare resultaten.* 

## WAT WORDT IN DEZE HANDLEIDING BESCHREVEN?

In dit hoofdstuk wordt alleen het systeem voor kleurbeheer van de **printer** beschreven.

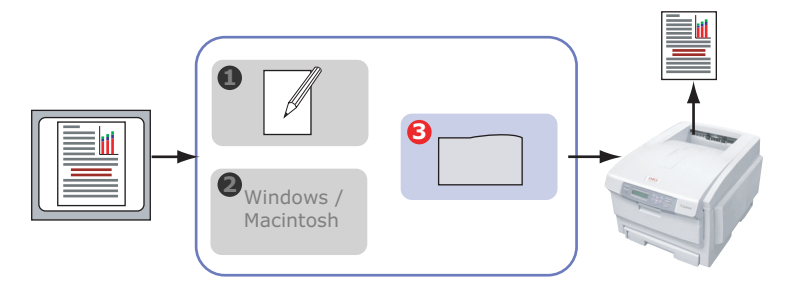

Voor meer informatie over het kleurbeheer in uw toepassingsprogramma of besturingssysteem raadpleegt u de documentatie bij uw toepassingssoftware of computer.

## KLEURBEHEER VIA DE PRINTER

#### INLEIDING

Uw printer heeft twee aparte systemen voor kleurbeheer: Officekleur en Graphic Pro.

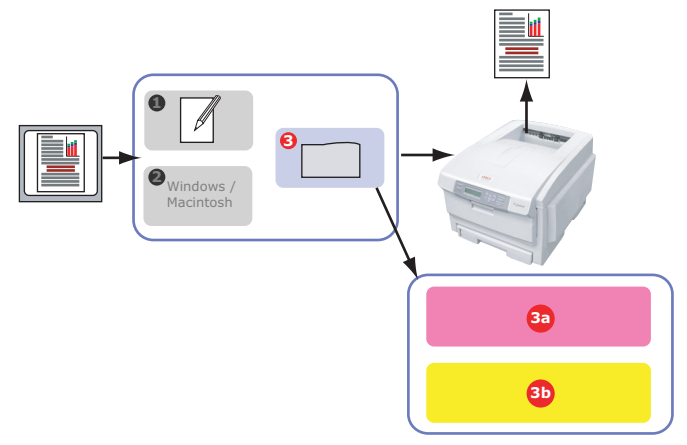

- > Office-kleur (3a) –"Officekleur" op pagina 53
- Dit is een vrij eenvoudig systeem voor kleurbeheer dat is ontwikkeld met het oog op gebruiksgemak. Officekleur wordt aanbevolen voor gebruikers die niet veel ervaring met kleur hebben, maar wel goede resultaten willen halen bij het afdrukken vanuit programma's als Microsoft Office.
- > Graphic Pro (3b) "Graphic Pro" op pagina 59

Dit is een krachtig systeem voor kleurbeheer dat is gebaseerd op ICC-kleurprofielen.

U kunt met een speciaal hulpprogramma profielen downloaden naar de harde schijf van de printer, waarna de kleurkoppeling kan worden toegepast op alle binnenkomende afdruktaken.

Het kleurbeheersysteem Graphic Pro wordt aanbevolen voor gebruikers die al vertrouwd zijn met op ICC-profielen gebaseerde kleurkoppeling en die graag meer controle op hun kleuren hebben.

## **RGB- EN CMYK-KLEUREN**

In sommige toepassingsprogramma's kunt u kiezen of u documenten wilt maken en bewerken met RGB-kleuren of met CMYK-kleuren. Meestal worden CMYK-kleuren alleen ondersteund door professionele grafische software en DTPsoftware. De meeste toepassingsprogramma's, zoals Microsoft Office-programma's of webbrowsers, ondersteunen alleen RGBkleuren.

Als uw toepassingsprogramma u niet de keus voor RGB of CMYK biedt, kunt u ervan uitgaan dat uw programma alleen RGB ondersteunt.

Het RGB-kleurenmodel is gebaseerd op de drie primaire kleuren van het licht: **rood**, **groen** en **blauw**. Dit model wordt gebruikt door scanners, digitale camera's en computermonitoren.

Het CMYK-kleurenmodel is gebaseerd op printerinkten of toners in de kleuren cyaan, magenta, geel en zwart.

## PRINTERDRIVERS

Afhankelijk van uw besturingssysteem kunt u kiezen uit een aantal verschillende stuurprogramma's voor gebruik met uw printer. U kunt wellicht een printerdriver selecteren op basis van het feit of het CMYK-gegevens ondersteunt.

|                                            | ONDERSTEUNING<br>VOOR RGB-<br>GEGEVENS | ONDERSTEUNING<br>VOOR CMYK-<br>GEGEVENS |
|--------------------------------------------|----------------------------------------|-----------------------------------------|
| PCL 5c-stuurprogramma<br>(Windows)         | ~                                      | ×                                       |
| PCL 6-stuurprogramma<br>(Windows)          | ~                                      | ×                                       |
| PostScript-<br>stuurprogramma<br>(Windows) | ~                                      | ~                                       |
| PostScript-<br>stuurprogramma (Mac)        | ~                                      | ~                                       |

## OFFICEKLEUR

In dit gedeelte worden de functies in de printerdriver voor printerkleurbeheer met 'Officekleur' beschreven.

Er zijn twee verschillende optiesets in Officekleur:

| RGB-OPTIES                       | CMYK-opties<br>(alleen<br>PostScript) |
|----------------------------------|---------------------------------------|
| Monitor (6500K) - Auto           | OMRUILEN                              |
| Monitor (6500K) -<br>Perceptueel | Euroscale                             |
| Monitor (6500K) - Levendig       | JapanColor                            |
| Monitor (9300K)                  |                                       |
| Digitale camera                  |                                       |
| sRGB                             |                                       |

#### OPMERKING:

*De opties voor CMYK-gegevens komen niet voor in de Windows PCL 5c- of PCL 6-printerdrivers. Deze printerdrivers ondersteunen alleen RGB-kleurengegevens.* 

Hoewel u met de opties van Officekleur ook CMYK-gegevens kunt regelen, wordt ten zeerste aangeraden hiervoor de opties van Graphic Pro te gebruiken. Als u CMYK-gegevens afdrukt, bieden de opties van Graphic Pro meer kracht en flexibiliteit.

## **OFFICE-KLEUR: RGB-OPTIES**

Officekleur biedt een verzameling van een aantal verschillende standaardinstellingen voor kleurkoppeling voor RGB-gegevens.

Deze standaardinstellingen hebben elk een iets ander effect op de kleur van uw afdruk.

Deze RGB-kleurkoppelingsopties zijn beschikbaar in alle printerdrivers.

| STANDAARD-<br>INSTELLING         | Beschrijving                                                                                                    |  |
|----------------------------------|----------------------------------------------------------------------------------------------------|--|
| Monitor (6500K) -<br>Auto        | Hierbij wordt de beste standaardinstelling voor<br>kleurkoppeling geselecteerd op basis van het type<br>document.<br>6500K - Perceptueel wordt geselecteerd voor het<br>afdrukken van foto's. 6500K - Levendig wordt<br>geselecteerd voor het afdrukken van tekeningen en<br>tekst. |  |
| Monitor (6500K) -<br>Perceptueel | Deze instelling is geoptimaliseerd voor het afdrukken<br>van foto's. Bij het afdrukken van de kleuren ligt de<br>nadruk op de verzadiging.                                                                                                    |  |
| Monitor (6500K) -<br>Levendig    | Deze instelling is geoptimaliseerd voor het afdrukken<br>van foto's en zakelijke afbeeldingen. De printer<br>gebruikt nog meer verzadiging dan bij de instelling<br>Monitor (6500k) - Perceptueel.                                                                                  |  |
| Monitor (9300K)                  | Bij het afdrukken van de kleuren ligt de nadruk op de<br>helderheid.<br>Gebruik deze instelling als u er niet goed in slaagt de<br>juiste kleuren te krijgen wanneer u afdrukt vanuit<br>Microsoft Office-toepassingen.                                                             |  |
| Digitale camera                  | Deze instelling is geoptimaliseerd voor het afdrukken<br>van foto's die zijn gemaakt met een digitale camera.<br>Uw resultaten variëren naar gelang het onderwerp en<br>de omstandigheden waaronder de foto is genomen.                                                             |  |
| sRGB                             | De printer probeert de sRGB-kleurruimte te<br>reproduceren. Deze instelling kan handig zijn bij het<br>aanpassen van de kleuren van een sRGB-<br>invoerapparaat, zoals een scanner of digitale camera.                                                                              |  |

## WINDOWS

Deze informatie geldt voor de Windows PCL 5c-, PCL 6- en PostScript-stuurprogramma's.

**1.** Selecteer op het tabblad [Kleur] van de printerdriver de optie [Officekleur] (1) en klik op [Opties].

| Layout Paper/Quality Job Options Colour |                                                                  |                                                             |
|-----------------------------------------|------------------------------------------------------------------|-------------------------------------------------------------|
| Colour Mode                             | <b>)</b>                                                         |                                                             |
| Graphic Pro                             | RGB Colour Settings<br>Colour Settings<br>Monitor (5500K) - Auto |                                                             |
| ☐ Ioner Save                            | CMYK Ink Simulation                                              | Black Finish<br>© Auto                                      |
| Colour Swatch                           |                                                                  | C Composite Black (CMYK) C True Black (K) OK Cancel Default |

2. Selecteer een standaardinstelling bij [Kleurkoppelingsopties] (2).

## MAC OS 9

**1.** Kies [Archief]  $\rightarrow$  [Print].

| _ |                                      | 21-8.7.1               |
|---|--------------------------------------|------------------------|
|   | - Printer: 🔁                         | Destination: Printer 🜲 |
| 2 | Colour Options 💠                     |                        |
| 3 | Colour Mode: Office Colour           | \$                     |
|   | 🗹 Always use printer halftone        |                        |
|   | 🔲 Black Overprint                    |                        |
|   | 🗌 Toner Saving                       |                        |
|   | Separations: Off                     | \$                     |
|   | Custom Gamma Adjustment: None        | \$                     |
|   |                                      |                        |
|   |                                      |                        |
|   | Save Settings                        | Cancel Print           |
|   |                                      |                        |
|   |                                      |                        |
|   |                                      |                        |
|   |                                      | Z1-8.7.1               |
|   | Printer:                             | Destination: Printer 🗧 |
| 4 | Colour - Office Colour 🔶             |                        |
|   |                                      |                        |
| 5 | Office Colour options: Monitor(6500K | .) - Auto 🗢            |
|   | CMYK Ink Simulation: None            |                        |
|   |                                      |                        |
|   | Black Finish: Auto                   | <b></b>                |
|   |                                      |                        |
|   |                                      |                        |
|   |                                      |                        |
|   | Save Settings                        | Cancel Print           |
|   |                                      |                        |

- **2.** Selecteer uw printermodel in het menu [Printer] (1).
- **3.** Selecteer [Kleuropties] (2).
- **4.** Selecteer [Officekleur] in het menu [Kleurmodus] (3).
- **5.** Selecteer [Kleur Officekleur] (4).
- **6.** Selecteer de standaardinstelling Officekleur (5) die u wilt gebruiken.

#### OPMERKING:

Wanneer u afdrukt vanuit bepaalde toepassingen in Mac OS X, hebben deze RGB-kleurkoppelingsopties mogelijk geen effect op de kleur van uw afdruk. Als u merkt dat de kleuren van uw afdruk niet zijn gewijzigd nadat u een van de standaardinstellingen van Officekleur hebt toegepast, is de toepassing niet compatibel met dit type printerkleurkoppeling.

*In plaats daarvan kunnen gebruikers van Mac OS X 10.3.x mogelijk de kleur van hun document aanpassen met ColorSync Quartz-filters.* 

**1.** Kies [Archief]  $\rightarrow$  [Print] in uw toepassingsprogramma.

| <u></u>    | Presets: Standard                                                                             |
|------------|-----------------------------------------------------------------------------------------------|
| <b>0</b> — | Feature Sets: Colour Options                                                                  |
| 4          | Colour Mode: Office Colour                                                                    |
|            | Order Ordeprint     Order Saving     ✓ Use optimized greyscale halftones     Separations: Off |

- **2.** Selecteer uw printermodel in het menu [Printer] (1).
- **3.** Selecteer [Printerfuncties] (2).
- **4.** Selecteer [Kleuropties] in het menu [Functiesets] (3).
- 5. Selecteer [Officekleur] in het menu [Kleurmodus] (4).

**6.** Selecteer [Kleur - Officekleur] in het menu [Functiesets] (5).

| Presets:          | Standard                                             | • |
|-------------------|------------------------------------------------------|---|
| <br>Feat          | Printer Features<br>ure Sets: Colour - Office Colour |   |
| Office Colour opt | ions: Monitor (6500K) – Auto                         | * |
| CMYK Ink Simulat  | tion: None                                           | • |
| Black Finish: Au  | to                                                   | • |
|                   |                                                      |   |
|                   |                                                      |   |
|                   |                                                      |   |

**7.** Selecteer de [Officekleur]-standaardinstelling (6) die u wilt gebruiken.

## **RGB OFFICEKLEUR AANPASSEN**

## MET HET HULPPROGRAMMA VOOR KLEURCORRECTIE (WINDOWS)

Als de standaardinstellingen van Officekleur niet aan uw behoeften voldoen, biedt het hulpprogramma Colour Correct een mogelijkheid voor verdere aanpassing. Het hulpprogramma Colour Correct biedt twee methoden om de instellingen van Officekleur aan te passen:

- 1. U kunt het algemene aanzien van de afdruk aanpassen door de instellingen voor Tint, Verzadiging en Gamma te wijzigen.
- U kunt de specifieke paletkleuren die worden gebruikt in Microsoft Office-toepassingen aanpassen. Deze aanpassingen hebben effect op slechts één specifieke paletkleur tegelijk.

## **GRAPHIC PRO**

In dit gedeelte worden de kleurkoppelingsopties voor Graphic Pro beschreven.

Het Graphic Pro-kleurkoppelingssysteem is gebaseerd op ICCprofielen. U downloadt deze profielen naar de printer met het hulpprogramma Profile Assistant, waarna u ze kunt selecteren in de printerdriver. Wanneer een taak naar de printer wordt gestuurd, worden de ICC-profielen op de printer toegepast op de afdruktaak.

#### OPMERKING:

Sommige functies van de Graphic Pro-kleurkoppeling kunnen alleen worden gebruikt als uw printer een harde schijf heeft. Er moet een harde schijf in de printer zijn geïnstalleerd als u uw eigen ICC-profielen naar de printer wilt downloaden en wilt gebruiken.

De interne harde schijf van de printer is voor sommige modellen een optioneel accessoire.

Als uw printer geen harde schijf heeft, kunt u alleen de standaardprofielen uit de fabriek die zijn ingebouwd in de printer selecteren.

## WAT KUNT U MET KLEURKOPPELING IN GRAPHIC PRO?

Het Graphic Pro-kleurkoppelingssysteem is zowel krachtig als flexibel. Hier volgen enkele voorbeelden van de manier waarop u het Graphic Pro-kleurkoppelingssysteem kunt gebruiken.

#### DE PRINTERKLEUR KOPPELEN AAN EEN RGB-INVOERAPPARAAT

Door de ICC-profielen te gebruiken van een scanner, digitale camera of monitor kunt u de printerkleuren koppelen aan het invoerapparaat.

#### PRINTERSIMULATIE

U kunt uw printer gebruiken om de kleuruitvoer van een andere printer te simuleren, ook bij het afdrukken van RGBdocumenten. Voor de beste resultaten moet u CMYK-documenten gebruiken als u de kleuruitvoer van andere printers simuleert.

## **CMYK-INKTSIMULATIE**

U kunt uw printer gebruiken om de kleuruitvoer te simuleren van een drukpers (inktinstellingen OMRUILEN, Euroscale of JapanColor).

#### NAUWKEURIGERE PRINTERKLEUR

Als u zelf profielen hebt gemaakt met software voor het maken van ICC-profielen van derden, kunt u deze profielen naar de printer downloaden en gebruiken bij het afdrukken.

## **ONDERSTEUNDE TYPEN ICC-PROFIELEN**

Het kleurkoppelingssysteem Graphic Pro ondersteunt vier klassen ICC-profielen:

| PROFIELTYPE                     | Beschrijving                                                                                                    |
|---------------------------------|----------------------------------------------------------------------------------------------------|
| RGB-bron<br>(RGB-invoer)        | Deze profielen beschrijven het apparaat waarmee de<br>RGB-gegevens zijn vastgelegd (bijvoorbeeld scanner of<br>digitale camera).<br>Het RGB-invoerprofiel kan ook uw monitorprofiel zijn als<br>u probeert de kleuren te koppelen aan uw scherm.                                                    |
| CMYK-simulatie<br>(CMYK-invoer) | Deze profielen beschrijven het CMYK-apparaat waarvan<br>u de kleuren probeert te simuleren. Normaal gesproken<br>zou dit de printer van een andere fabrikant zijn of een<br>offsetdrukpers.<br>Er zijn al profielen al ingebouwd in de printer voor<br>drukpersinkten, zoals OMRUILEN of Euroscale. |
| Printer<br>(CMYK-uitvoer)       | In dit profiel worden de kleurkenmerken van uw eigen<br>printer beschreven.<br>In de printer zijn al standaardprofielen ingebouwd, maar<br>zo nodig kunt u deze vervangen door uw eigen profielen.                                                                                                  |
| Koppelingsprofiel               | Dit is een speciaal type ICC-profiel dat rechtstreeks<br>converteert van CMYK naar CMYK.<br>Zo kan een koppelingsprofiel kleuren rechtstreeks<br>converteren van de CMYK-ruimte van een andere printer<br>naar de CMYK-ruimte van uw printer.                                                       |

## WERKSTROOM VAN GRAPHIC PRO: OVERZICHT

Het gebruik van het kleurkoppelingssysteem Graphic Proverloopt in drie stappen.

- **1.** ICC-profielen verzamelen of maken (zie hierna)
- **2.** ICC-profielen downloaden naar de harde schijf van de printer (pagina 61)
- **3.** De ICC-profielen bij het afdrukken selecteren in de printerdriver (pagina 63)

## STAP 1: ICC-PROFIELEN VERZAMELEN OF MAKEN

Waar vind ik de profielen die ik nodig heb?

| PROFIELTYPE                     | WAAR VINDT U DE PROFIELEN?                                                                                                    |
|---------------------------------|----------------------------------------------------------------------------------------------------|
| RGB-bron<br>(RGB-invoer)        | Uw RGB-bronprofielen worden geleverd door de producent van uw scanner, camera of monitor.                                                                                                    |
| CMYK-simulatie<br>(CMYK-invoer) | Het simulatieprofiel wordt geleverd door de producent van de printer die u wilt simuleren.                                                                                                    |
| Printer<br>(CMYK-uitvoer)       | De standaardprofielen voor uw printer zijn ingebouwd.<br>Voor een grotere mate van nauwkeurigheid moet u uw<br>eigen printerprofiel maken met software van derden<br>voor het maken van ICC-profielen.                    |
| Koppelingsprofiel               | U kunt koppelingsprofielen maken met software van<br>derden voor het maken van ICC-profielen.<br>Houd er rekening mee dat u niet met alle software voor<br>het maken van ICC-profielen koppelingsprofielen kunt<br>maken. |

# STAP 2: ICC-PROFIELEN DOWNLOADEN NAAR DE HARDE SCHIJF VAN DE PRINTER

U kunt profielen downloaden naar de harde schijf van de printer met het hulpprogramma Profile Assistant.

## **Profile Assistant**

- **1.** Start Profile Assistant
- 2. Selecteer een printer

Als dit de eerste keer is dat u werkt met Profile Assistant, moet u het hulpprogramma naar compatibele printers laten zoeken. Selecteer de verbindingstypen die u wilt zoeken (USB of Netwerk (TCP/IP)) en klik op [Start].

Als u het IP-adres van de printer weet, voert u dat zelf in.

- **3.** Op het hoofdscherm van Profile Assistant worden de profielen weergegeven die op de harde schijf van de printer staan. U kunt als volgt een nieuw profiel naar de printer downloaden:
  - (a) Klik op [Toevoegen].
  - (b) Selecteer een ICC-profiel op de harde schijf van uw computer.
  - (c) Als u een profiel hebt geselecteerd, kunt u dat aan de printer toevoegen als een van de vier profieltypen: RGB-bron, CMYK-simulatie, Printer of Gekoppeld.
  - (d) Het geselecteerde ICC-profiel bepaalt welke opties beschikbaar zijn. Als u bijvoorbeeld een CMYKprofiel hebt geselecteerd, kunt u dit mogelijk alleen aan de printer toevoegen als een uitvoerprofiel CMYK-simulatie of Printer.
  - (e) Selecteer een nummer van 1 tot en met 12. Met dit nummer wordt het profiel geïdentificeerd in de printerdriver.

| C:\WINNT\sys                           | em32\spool\drive | rs\color\EuroscaleCoa     | ted.icc    |        |        | Browse |
|----------------------------------------|------------------|---------------------------|------------|--------|--------|--------|
| Date:                                  | Wed, Jul, 26, 2  | 000                       | Color Spac | e: Cl  | MYK    |        |
| Description:                           | Euroscale Coat   | ted v2                    | Device Cla | ss: pr | tr<br> | h. 1   |
| Profile Type<br>C RGB Sou<br>C MYK Sir | ce<br>nulation   | Add Status<br>Profile ID: | 1          | 2      | 3      | 4      |
| C Printer                              |                  | 3 -                       | 5          | ь      |        | 8-     |
| C Linked                               |                  |                           | 9          | 10     | 11     | 12     |

(f) Klik op [OK] om het ICC-profiel te downloaden naar de printer.

## STAP 3: ICC-PROFIELEN SELECTEREN IN DE PRINTERDRIVER

Wat u selecteert in de printerdriver is afhankelijk van de kleurkoppelingstaak die u wil uitvoeren.

In de volgende gedeelten van deze handleiding worden voorbeelden van de selectie van ICC-profielen getoond voor verschillende kleurkoppelingstaken.

## DE KLEUR KOPPELEN AAN EEN MONITOR, SCANNER OF CAMERA

U kunt het Graphic Pro-kleurkoppelingssysteem gebruiken om de printerkleur te koppelen aan een RGB-invoerapparaat, zoals een monitor, scanner of digitale camera.

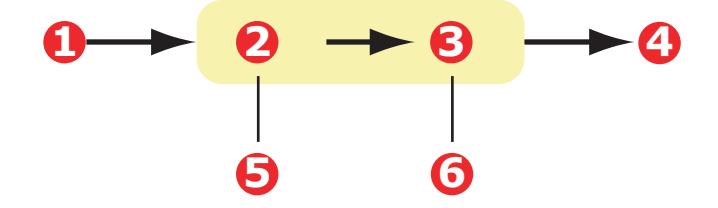

| 1. RGB-gegevens          | 2. Afgedrukt document                                                               |
|--------------------------|-------------------------------------------------------------------------------------|
| 3. RGB-bronprofiel       | 4. Scanner, monitor, camera, enzovoort                                              |
| 5. Printeruitvoerprofiel | <ol> <li>Laat deze op Auto staan of selecteer uw<br/>aangepaste profiel.</li> </ol> |

Als u wilt koppelen aan een RGB-invoerapparaat, moet u eerst met Profile Assistant het RGB-bronprofiel en het printerprofiel (optioneel) downloaden naar de harde schijf van de printer. Zie "Profile Assistant" op pagina 61.

Als de profielen zijn gedownload, selecteert u de juiste gegevens in de printerdriver. Deze worden beschreven in het volgende gedeelte (Windows pagina 64, Mac OS 9 pagina 65, Mac OS X pagina 67).

## WINDOWS

Deze informatie geldt voor de Windows PCL 5c-, PCL 6- en PostScript-stuurprogramma's.

Wanneer u de kleur wilt koppelen aan de kleur van een RGBinvoerapparaat, zoals een monitor, scanner of digitale camera, moet u de volgende gegevens selecteren in de printerdriver:

1. Selecteer [Graphic Pro] (1) op het tabblad [Kleur] van de printerdriver en klik op [Opties].

| Layout Paper/Quality Job Options Colour |                                            |                                    |
|-----------------------------------------|--------------------------------------------|------------------------------------|
| Colour Mode                             |                                            |                                    |
| C Automatic                             |                                            |                                    |
| C Office Colour                         | Ogtions                                    |                                    |
| Graphic Pro                             | Options                                    |                                    |
| No C 🔍 🔍                                | C Profile Colour Matching — 2              |                                    |
| O Pr                                    | nter Simulation                            |                                    |
| Die Greu O Di                           | sable colour matching for profile creation |                                    |
|                                         | e application colour matching              |                                    |
| Toner Save                              |                                            |                                    |
| - Inpert                                | Profile                                    | Printer Output Profile             |
| SRG                                     |                                            |                                    |
|                                         |                                            |                                    |
|                                         | 3                                          | 4                                  |
|                                         | MYK Input Profile                          | Rendering Intent                   |
|                                         | Preserve Black                             |                                    |
|                                         | MYK Link Profile                           |                                    |
| Non                                     | e 🔽                                        |                                    |
| - Color                                 | u Matala Provision                         | <u>B</u> lack Finish               |
|                                         |                                            | Composite Black (CMYK)             |
| Fa                                      | st Fine                                    | ✓ Pure Black <u>1</u> ext/Graphics |
|                                         |                                            | OK Cancel Default                  |

- **2.** Selecteer [ICC-profiel kleurkoppeling] (2).
- **3.** Selecteer het ICC-profiel dat overeenkomt met het apparaat dat u probeert te koppelen, zoals uw monitor, scanner of digitale camera (3).

Vergeet niet dat de namen 'RGB-bron 1', 'RGB-bron 2' en dergelijke verwijzen naar het nummer dat met Profile Assistant is toegewezen aan het profiel. Zie "Profile Assistant" op pagina 61. **4.** Selecteer een printeruitvoerprofiel (4).

Als [Auto] is geselecteerd, worden de standaardfabrieksprofielen gebruikt die zijn ingesloten in de printer. Als u zelf een printerprofiel hebt gemaakt met software voor het maken van profielen, selecteert u dat hier.

OPMERKING:

als u uw eigen printeruitvoerprofiel hebt geselecteerd (4), kunt u ook de renderingsintentie aanpassen. Zie "Renderingsintenties" op pagina 84.

## MAC OS 9

**1.** Kies [Archief]  $\rightarrow$  [Print] in uw toepassingsprogramma.

| 0- | —Printer: 📃 ¢                                     | Z1-8.7.1 Destination: Printer |
|----|---------------------------------------------------|-------------------------------|
| 0  | Colour Options 🗢                                  |                               |
| 6- | Graphic Pro<br>☐ Always use printer halftone      | \$                            |
|    | Black Overprint                                   |                               |
|    | Toner Saving                                      | -                             |
|    | Separations: Off<br>Custom Gamma Adjustment: None | ÷                             |
|    |                                                   |                               |
|    | Save Settings                                     | Cancel Print                  |

- **2.** Selecteer uw printermodel in het menu [Printer] (1).
- **3.** Selecteer [Kleuropties] (2).
- **4.** Selecteer [Graphic Pro] in het menu [Kleurmodus] (3).

5. Selecteer [Kleur - Graphic Pro 1] (4).

|            | Printer:                         | Z1-8.7.1 Destination: Printer \$ |
|------------|----------------------------------|----------------------------------|
| 0-         | Colour - Graphic Pro 1 🗢         |                                  |
| <b>Ø</b> - | Colour Matching Task:            | ICC Profile Colour Matchi 🜩      |
| 6-         | RGB Profile:                     | sRGB 🗢                           |
| •          | Options for ICC Profile Colour M | Matching:                        |
|            | CMYK Input Profile:              | None 🗢                           |
|            | O CMYK Link Profile:             | None 🗢                           |
|            | Options for Print Simulation:    |                                  |
|            | Simulation Target Profile:       | None 🗢                           |
|            | Preserve Black                   |                                  |
|            | Save Settings                    | Cancel Print                     |

- **6.** Selecteer [ICC-profiel kleurkoppeling] in het menu voor [Kleurkoppelingstaak] (5).
- Selecteer voor de RGB-profielbron het ICC-profiel dat overeenkomt met het apparaat dat u probeert te koppelen, zoals uw monitor, scanner of digitale camera (6).

Vergeet niet dat de namen 'RGB-bron 1', 'RGB-bron 2' en dergelijke verwijzen naar het nummer dat met Profile Assistant is toegewezen aan het profiel. Zie "Profile Assistant" op pagina 61.

8. Selecteer [Kleur - Graphic Pro 2] (7).

| 0- | Printer: 🖨              | Z1-8:<br>Destination: Printer | *.1<br>\$ |
|----|-------------------------|-------------------------------|-----------|
| 8- | Printer Output Profile: | Auto                          |           |
|    | Rendering Intent:       | Perceptual 🗢                  |           |
|    | Black Finish:           | Composite Black (CMYK) 😫      |           |
|    | 🗹 Pure Black Text/Grap  | hics                          |           |
|    | Colour Match Precision: | Fine 🗢                        |           |
|    |                         |                               |           |
|    | Save Settings           | Cancel                        | כ         |

**9.** Selecteer uw printerprofiel in het menu voor [Printeruitvoerprofiel] (8).

Als [Auto] is geselecteerd, worden de standaardfabrieksprofielen gebruikt die zijn ingesloten in de printer. Als u zelf een printerprofiel hebt gemaakt met software voor het maken van profielen, selecteert u dat hier en kiest u een renderingsintentie (zie "Renderingsintenties" op pagina 84).

## MAC OS X

**1.** Kies [Archief]  $\rightarrow$  [Print].

| 0  | Printer:                                                                             | \$           |
|----|--------------------------------------------------------------------------------------|--------------|
|    | Presets: Standard                                                                    | <b>;</b>     |
| 0- | Printer Features                                                                     | •            |
| 6— | Feature Sets: Colour Options                                                         | :            |
| 0  | Colour Mode: Graphic Pro<br>Always use printer halftone Black Overprint Toner Saving |              |
|    | Use optimized greyscale halftones Separations: Off                                   | •            |
| (  | Preview Save As PDF Fax                                                              | Cancel Print |

- **2.** Selecteer uw printermodel in het menu [Printer] (1).
- **3.** Selecteer [Printerfuncties] (2).
- **4.** Selecteer [Kleuropties] in het menu [Functiesets] (3).
- 5. Selecteer [Graphic Pro] in het menu [Kleurmodus] (4).

**6.** Selecteer [Kleur - Graphic Pro 1] in het menu [Functiesets] (5).

|   | Presets         | Standard                       | <b>;</b> |
|---|-----------------|--------------------------------|----------|
|   |                 | Printer Features               | •        |
|   | Fea             | ture Sets: Colour - Graphic Pr | o 1 🛟    |
|   |                 |                                |          |
|   | Lolour Matching | Task: ICC Profile Colour Mate  | ning     |
| ( | Colour Match Pr | ecision: Quality               | ÷        |
| ( | Preserve Blac   | :k                             |          |
|   |                 |                                |          |
|   |                 |                                |          |
|   |                 |                                |          |
|   |                 |                                |          |

- **7.** Selecteer [ICC-profiel kleurkoppeling] in het menu voor [Kleurkoppelingstaak] (6).
- 8. Selecteer [Kleur Graphic Pro 2] in het menu [Functiesets] (7).

| Presets:         | Standard                         | ÷ |
|------------------|----------------------------------|---|
|                  | Printer Features                 | • |
| Feat             | ure Sets: Colour - Graphic Pro 2 | • |
|                  |                                  |   |
| RGB Profile: sRC | βB                               | • |
| CMYK Profile Typ | e: CMYK Input Profile            | • |
| CMYK Input Pro   | file: None                       | • |
| CMYK Link Prof   | ile: None                        | • |
| Simulation Targe | t Profile: None                  | • |
|                  |                                  |   |
|                  |                                  |   |

**9.** Selecteer in [RGB-profielbron] (8) het ICC-profiel dat overeenkomt met het apparaat dat u probeert te koppelen, zoals uw monitor, scanner of digitale camera.

Vergeet niet dat de namen 'RGB-bron 1', 'RGB-bron 2' en dergelijke verwijzen naar het nummer dat met Profile

Assistant is toegewezen aan het profiel. Zie "Profile Assistant" op pagina 61.

**10.** Selecteer [Kleur - Graphic Pro 3] (9) in het menu [Functiesets].

|   | Presets:         | Standard                       | •   |  |
|---|------------------|--------------------------------|-----|--|
| - |                  | Printer Features               | \$  |  |
|   | Feat             | ure Sets: Colour - Graphic Pro | 3 🛟 |  |
|   |                  |                                |     |  |
| P | rinter Output Pr | ofile: Auto                    | +   |  |
| R | endering Intent  | Perceptual                     | \$  |  |
| В | lack Finish: Co  | mposite Black (CMYK)           | \$  |  |
| 6 | Pure Black Te    | xt/Graphics                    |     |  |
|   |                  |                                |     |  |
|   |                  |                                |     |  |
|   |                  |                                |     |  |
|   |                  |                                |     |  |

- **11.** Selecteer uw printerprofiel (10) in het menu voor [Printeruitvoerprofiel].
- 12. Als Auto is geselecteerd, worden de standaardfabrieksprofielen gebruikt die zijn ingesloten in de printer. Als u zelf een printerprofiel hebt gemaakt met software voor het maken van profielen, selecteert u dat hier en kiest u een renderingsintentie (zie "Renderingsintenties" op pagina 84).

## **E**EN ANDERE PRINTER SIMULEREN: **RGB**-BRONGEGEVENS

U kunt het Graphic Pro-kleurkoppelingssysteem gebruiken om de kleuruitvoer van een andere printer te simuleren.

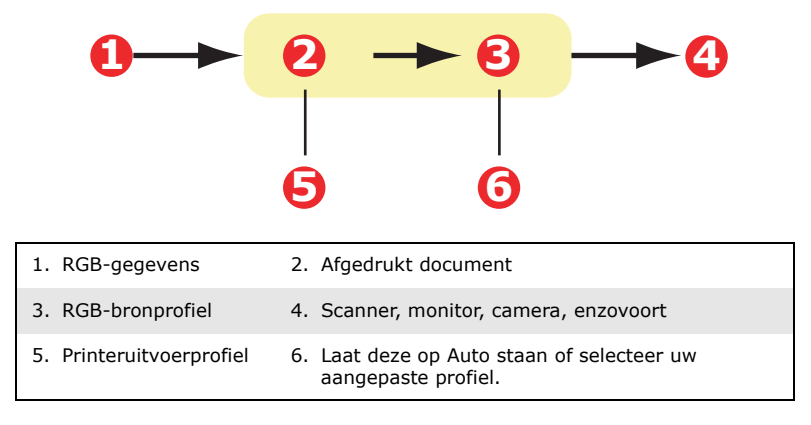

#### OPMERKING:

Houd er rekening mee dat een exacte kleursimulatie niet mogelijk is als het apparaat dat u wilt simuleren andere kleurmogelijkheden heeft dan uw eigen printer. Het kan bijvoorbeeld moeilijk zijn om de exacte kleuren van een inkjetprinter te reproduceren op een printer die met toner werkt.

Bovendien kunnen verschillen in het bereik van afdrukbare kleuren tussen verschillende apparaten de simulatie met RGB-brongegevens onnauwkeurig maken. Voor de beste resultaten bij het simuleren van de kleuruitvoer van andere printers wordt u ten zeerste geadviseerd om CMYK-gegevens als bron te gebruiken. Zie "CMYK-inktsimulaties: CMYKbrongegevens" op pagina 78.

Als u de uitvoer van een andere printer wilt simuleren, moet u met Profile Assistant minimaal twee profielen downloaden naar uw printer:

- > RGB-bronprofiel
- > Simulatie doelprofiel
- > Printeruitvoerprofiel (optioneel)

Als de profielen zijn gedownload, selecteert u de juiste gegevens in de printerdriver. Deze worden beschreven in het volgende gedeelte (Windows pagina 71, Mac OS 9 pagina 73, Mac OS X pagina 67).

## WINDOWS

Als u een RGB-brondocument hebt, simuleert u de uitvoer van een andere printer door de volgende gegevens te selecteren in de printerdriver.

1. Selecteer [Graphic Pro] (1) op het tabblad [Kleur] van de printerdriver en klik op [Opties].

| Layout Paper/Quality Job Options Co | lour                                           | 4                                  |
|-------------------------------------|------------------------------------------------|------------------------------------|
| Colour Mode                         |                                                |                                    |
| C Automat                           | ic                                             |                                    |
| 💽 Office C                          | olour Options                                  |                                    |
| 1 Graphic                           | Pro Options                                    |                                    |
| No Colo                             | C ICC Profile Colour Matching                  |                                    |
|                                     | Printer Simulation                             |                                    |
|                                     | C Disable colour matching for profile creation |                                    |
|                                     | Use application colour matching                |                                    |
| Toner Save                          |                                                |                                    |
|                                     | Input<br>RGB Profile <b>6</b>                  | Printer Output Profile             |
|                                     | sRGB                                           | Auto                               |
|                                     |                                                |                                    |
|                                     | Simulation Target Profile                      | Rendering Intent                   |
|                                     | None                                           | Perceptual                         |
|                                     | I Preserve Black_                              |                                    |
|                                     |                                                |                                    |
|                                     |                                                | <u>B</u> lack Finish               |
|                                     | Lolour Match Precision                         | Composite Black (CMYK)             |
|                                     | Fast Fine                                      | ✓ Pure Black <u>I</u> ext/Graphics |
|                                     |                                                | OK Cancel Default                  |
|                                     |                                                |                                    |

- **2.** Selecteer [Printersimulatie] (2).
- **3.** Selecteer het ICC-profiel dat overeenkomt met het apparaat dat u gebruikt om uw brondocument vast te leggen of weer te geven. Dit kan een monitor, scanner of digitale camera zijn (3).
- **4.** Vergeet niet dat de namen 'RGB-bron 1', 'RGB-bron 2' en dergelijke verwijzen naar het nummer dat met Profile

Assistant is toegewezen aan het profiel. Zie "Profile Assistant" op pagina 61.

- **5.** Selecteer een doelprofiel voor de simulatie (4).
- **6.** Dit profiel komt overeen met de printer die u wilt simuleren.
- 7. Als u zwarte en grijze tinten wilt produceren die worden afgedrukt met alleen zwarte toner, schakelt u de optie [Zwart behouden] uit. Weliswaar krijgt u met deze optie een afdruk van betere kwaliteit, maar hierbij worden de zwarte en grijze tinten niet correct gesimuleerd.
- **8.** Selecteer uw printeruitvoerprofiel (5).
- **9.** Als [Auto] is geselecteerd, worden de standaardfabrieksprofielen gebruikt die zijn ingesloten in de printer. Als u zelf een printerprofiel hebt gemaakt met software voor het maken van profielen, selecteert u dat hier en kiest u een renderingsintentie. Zie "Renderingsintenties" op pagina 84.
# MAC OS 9 / CLASSIC

Als u een RGB-brondocument hebt, simuleert u de uitvoer van een andere printer door de volgende gegevens te selecteren in de printerdriver.

- **1.** Kies [Archief]  $\rightarrow$  [Print].
- **2.** Selecteer uw printermodel in het menu [Printer] (1).

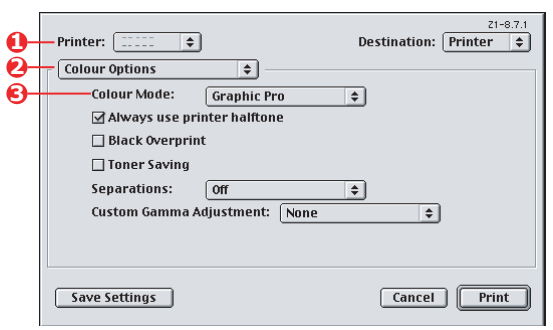

- **3.** Selecteer [Kleuropties] (2).
- **4.** Kies [Kleurmodus]  $\rightarrow$  [Graphic Pro] (3).
- **5.** Kies [Kleur]  $\rightarrow$  [Graphic Pro 1] (4).

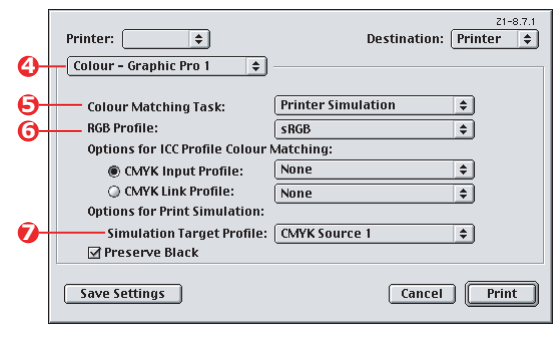

- **6.** Kies [Kleurkoppelingstaak]  $\rightarrow$  [Printersimulatie] (5).
- Selecteer in [RGB-profielbron] (6) het ICC-profiel dat overeenkomt met het apparaat dat u probeert te koppelen, zoals uw monitor, scanner of digitale camera.

Vergeet niet dat de namen 'RGB-bron 1', 'RGB-bron 2' en dergelijke verwijzen naar het nummer dat met Profile

Assistant is toegewezen aan het profiel. Zie "Profile Assistant" op pagina 61.

**8.** Selecteer in het menu [Simulatie doelprofiel] (7) het profiel van het apparaat dat u wilt simuleren.

Vergeet niet dat de namen 'CMYK-bron 1', 'CMYK-bron 2' en dergelijke verwijzen naar het nummer dat met Profile Assistant is toegewezen aan het profiel. Zie "Profile Assistant" op pagina 61.

Als u zwarte en grijze tinten wilt produceren die worden afgedrukt met alleen zwarte toner, schakelt u de optie [Zwart behouden] uit. Weliswaar krijgt u met deze optie een afdruk van betere kwaliteit, maar hierbij worden de zwarte en grijze tinten niet correct gesimuleerd.

**9.** Kies [Kleur]  $\rightarrow$  [Graphic Pro 2] (8).

| <del>0</del> - | Printer: 🔹              | Z1-8.7.1<br>Destination: Printer 🜩 |
|----------------|-------------------------|------------------------------------|
| <b>0</b> -     | Printer Output Profile: | Auto                               |
|                | Rendering Intent:       | Perceptual 🗢                       |
|                | Black Finish:           | Composite Black (CMYK)             |
|                | 🗹 Pure Black Text/Grap  | hics                               |
|                | Colour Match Precision  | Fine                               |
|                |                         |                                    |
|                | Save Settings           | Cancel Print                       |

- **10.** Selecteer uw printerprofiel in het menu voor [Printeruitvoerprofiel] (9).
- Als [Auto] is geselecteerd, worden de standaardfabrieksprofielen gebruikt die zijn ingesloten in de printer. Als u zelf een printerprofiel hebt gemaakt met software voor het maken van profielen, selecteert u dat hier en kiest u een renderingsintentie (zie "Renderingsintenties" op pagina 84).

# MAC OS X

- **1.** Kies [Archief]  $\rightarrow$  [Print].
- 2. Selecteer uw printermodel in het menu [Printer] (1).

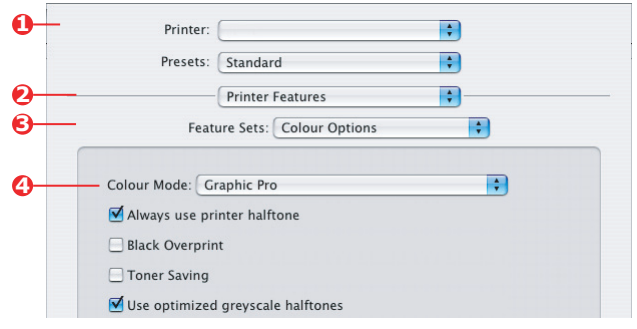

- **3.** Selecteer [Printerfuncties] (2).
- **4.** Selecteer [Kleuropties] in het menu [Functiesets] (3).
- 5. Selecteer [Graphic Pro] in het menu [Kleurmodus] (4).
- **6.** Selecteer [Kleur Graphic Pro 1] in het menu [Functiesets] (5).

|   | Presets:                            | Standard                                    | ÷ |
|---|-------------------------------------|---------------------------------------------|---|
|   |                                     | Printer Features                            | • |
| _ | Feat                                | ure Sets: Colour - Graphic Pro 1            | • |
|   |                                     |                                             |   |
|   | Colour Matching                     | Task: Printer Simulation                    | ÷ |
|   | Colour Matching<br>Colour Match Pre | Task: Printer Simulation<br>cision: Quality | ÷ |

**7.** Selecteer [Printersimulatie] in het menu voor [Kleurkoppelingstaak] (6).

Als u zwarte en grijze tinten wilt produceren die worden afgedrukt met alleen zwarte toner, schakelt u de optie [Zwart behouden] uit. Weliswaar krijgt u met deze optie een afdruk van betere kwaliteit, maar hierbij worden de zwarte en grijze tinten niet correct gesimuleerd. 8. Selecteer [Kleur - Graphic Pro 2] in het menu [Functiesets] (7).

| Presets: Standard                         |
|-------------------------------------------|
| <br>Printer Features                      |
| Feature Sets: Colour - Graphic Pro 2      |
|                                           |
| RGB Profile: SRGB                         |
| CMYK Profile Type: CMYK Input Profile     |
| CMYK Input Profile: None                  |
| CMYK Link Profile: None                   |
| -Simulation Target Profile: CMYK Source 1 |
|                                           |
|                                           |

**9.** Selecteer in [RGB-profielbron] (8) het ICC-profiel dat overeenkomt met het apparaat dat u probeert te koppelen, zoals uw monitor, scanner of digitale camera.

Vergeet niet dat de namen 'RGB-bron 1', 'RGB-bron 2' en dergelijke verwijzen naar het nummer dat met Profile Assistant is toegewezen aan het profiel. Zie "Profile Assistant" op pagina 61.

**10.** Selecteer in het menu [Simulatie doelprofiel] (9) het profiel van het apparaat dat u wilt simuleren.

Vergeet niet dat de namen 'CMYK-bron 1', 'CMYK-bron 2' en dergelijke verwijzen naar het nummer dat met Profile Assistant is toegewezen aan het profiel. Zie "Profile Assistant" op pagina 61. **11.** Selecteer [Kleur - Graphic Pro 3] in het menu [Functiesets] (10).

|   | Presets:          | Standard                         | •  |
|---|-------------------|----------------------------------|----|
|   |                   | Printer Features                 | •  |
|   | Feat              | ure Sets: Colour - Graphic Pro 3 | •  |
|   |                   |                                  |    |
| - | Printer Output Pr | ofile: Auto                      | \$ |
| 1 | Rendering Intent  | Perceptual                       | •  |
| 1 | Black Finish: Co  | mposite Black (CMYK)             | •  |
|   | Pure Black Tex    | xt/Graphics                      |    |
|   |                   |                                  |    |
|   |                   |                                  |    |
|   |                   |                                  |    |

**12.** Selecteer uw printerprofiel in het menu voor [Printeruitvoerprofiel] (11).

Als [Auto] is geselecteerd, worden de standaardfabrieksprofielen gebruikt die zijn ingesloten in de printer. Als u zelf een printerprofiel hebt gemaakt met software voor het maken van profielen, selecteert u dat hier en kiest u een renderingsintentie (zie "Renderingsintenties" op pagina 84).

# CMYK-INKTSIMULATIES: CMYK-BRONGEGEVENS

U kunt het op ICC-profielen gebaseerde systeem voor kleurkoppeling gebruiken om de uitvoer op een drukpers te simuleren.

U kunt een selectie maken uit de inkttypen die het meest worden gebruikt in verschillende regio's van de wereld:

- > Euroscale: Europa
- > Omruilen: Noord-Amerika
- > Toyo: Japan

Als u CMYK-inktsimulaties wilt afdrukken, moet u de meegeleverde Postscript-printerdriver gebruiken.

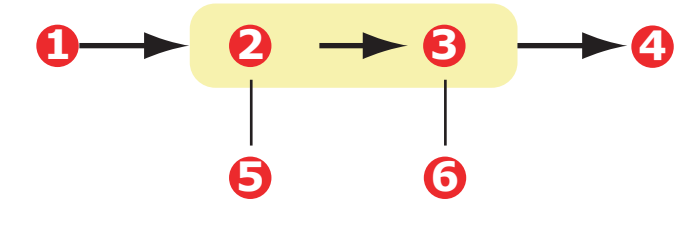

| 1. CMYK-gegevens         | 2. Afgedrukt document                                                                                                    |
|--------------------------|----------------------------------------------------------------------------------------------------|
| 3. CMYK-invoerprofiel    | <ol> <li>Het CMYK-apparaat dat u wilt simuleren<br/>(bijvoorbeeld pers die gebruikmaakt van het<br/>inkttype OMRUILEN)</li> </ol> |
| 5. Printeruitvoerprofiel | <ol> <li>Laat deze op Auto staan of selecteer uw<br/>aangepaste profiel.</li> </ol>                                               |

Hoewel het mogelijk is CMYK-inkten te simuleren met de opties van Officekleur in de printerdriver, raden wij u aan het Graphic Pro-systeem voor kleurkoppeling te gebruiken voor CMYKinktsimulaties. Dit biedt namelijk aanvullende besturingselementen, zoals de functie voor het behouden van zwart of de mogelijkheid om een alternatief printeruitvoerprofiel op te geven.

Instructies voor de toepassing van inktsimulaties vindt u in het volgende gedeelte (Windows pagina 79, Mac OS 9 pagina 80, Mac OS X pagina 82).

OPMERKING:

Deze informatie geldt alleen voor het PostScriptstuurprogramma van Windows.

Als u een CMYK-brondocument hebt, gebruikt u de volgende instellingen in de printerdriver om een CMYK-inktsimulatie uit te voeren:

| Layout Paper/Quality Job Options Colour                                                                                                    |
|----------------------------------------------------------------------------------------------------|
| Colour Mode                                                                                                    |
| Automatic                                                                                                    |
| C Office Colour                                                                                                    |
| Graphic Pro                                                                                                    |
| C      C Profile Colour Matching                                                                                                    |
| C Printer Simulation                                                                                                    |
| C Disable colour matching for profile creation     C Use application colour matching                                                                                                    |
| Toner Sav                                                                                                    |
| Input     Printer Output Profile       BGB Profile     Profile       \$RGB     ▼                                                                                                    |
| Image: State State |
| V Preserve Black                                                                                                    |

- 1. Selecteer [Graphic Pro] (1) op het tabblad [Kleur] van de printerdriver en klik op [Opties].
- **2.** Selecteer [ICC-profiel kleurkoppeling] (2).
- **3.** Selecteer het [CMYK-invoerprofiel] (3) dat overeenkomt met het apparaat dat u probeert te koppelen, zoals een pers die gebruikmaakt van de inkttypen OMRUILEN of Euroscale. Als u een ander CMYK-inktprofiel hebt dat u wilt gebruiken, selecteert u dat hier als het juiste 'CMYKbron x'-profiel.

Vergeet niet dat de namen 'CMYK-bron 1', 'CMYK-bron 2' en dergelijke verwijzen naar het nummer dat met Profile Assistant is toegewezen aan het profiel. Zie "Profile Assistant" op pagina 61. Gebruik de optie [Zwart behouden] om de informatie over de oorspronkelijke grijze component (K-kanaal) te bewaren. Als de optie [Zwart behouden] is uitgeschakeld, kunnen grijze componenten worden afgedrukt met een mengsel van CMYK-toners, in plaats van alleen K-toner (zwart).

**4.** Selecteer een printeruitvoerprofiel (4).

Als [Auto] is geselecteerd, worden de standaardfabrieksprofielen gebruikt die zijn ingesloten in de printer. Als u zelf een printerprofiel hebt gemaakt met software voor het maken van profielen, selecteert u dat hier.

Als u een ander profiel dan [Auto] hebt geselecteerd, selecteert u de [Renderingsintentie] (5). (Zie "Renderingsintenties" op pagina 84.)

# MAC OS 9 / CLASSIC

Als u een CMYK-brondocument hebt, gebruikt u de volgende instellingen in de printerdriver om een CMYK-inktsimulatie uit te voeren:

| 0- | Printer:                        |
|----|---------------------------------|
| 0- | Colour Options                  |
| 6- | Colour Mode: Graphic Pro 💠      |
|    | ☑ Always use printer halftone   |
|    | 🔲 Black Overprint               |
|    | 🗌 Toner Saving                  |
|    | Separations: Off 🗢              |
|    | Custom Gamma Adjustment: None 🗢 |
|    |                                 |
|    |                                 |
|    | Save Settings Cancel Print      |

- **1.** Kies [Archief]  $\rightarrow$  [Print].
- 2. Selecteer uw printermodel in het menu [Printer] (1).
- **3.** Selecteer [Kleuropties] (2).
- **4.** Selecteer [Graphic Pro] in het menu [Kleurmodus] (3).

5. Selecteer [Kleur - Graphic Pro 1] (4).

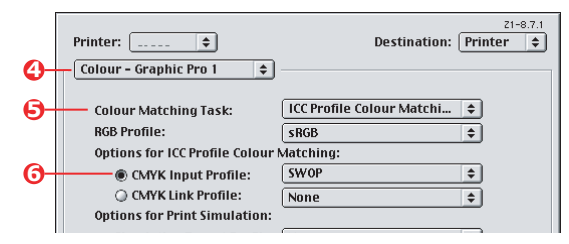

**6.** Selecteer [ICC-profiel kleurkoppeling] in het menu voor [Kleurkoppelingstaak] (5).

Selecteer als bron voor het CMYK-invoerprofiel (6) het CMYK-invoerprofiel dat overeenkomt met het apparaat dat u probeert te koppelen, zoals een pers die gebruikmaakt van de inkttypen OMRUILEN of Euroscale. Als u een ander CMYK-inktprofiel hebt dat u wilt gebruiken, selecteert u dat hier als het juiste 'CMYK-bron x'-profiel.

Vergeet niet dat de namen 'CMYK-bron 1', 'CMYK-bron 2' en dergelijke verwijzen naar het nummer dat met Profile Assistant is toegewezen aan het profiel. Zie "Profile Assistant" op pagina 61.

Gebruik de optie [Zwart behouden] om de informatie over de oorspronkelijke grijze component (K-kanaal) te bewaren. Als de optie [Zwart behouden] is uitgeschakeld, kunnen grijze componenten worden afgedrukt met een mengsel van CMYK-toners, in plaats van alleen K-toner (zwart).

7. Selecteer [Kleur - Graphic Pro 2] (7).

|    | Printer: 🗦              | Destination:           | 21-8.7.1<br>Printer 🔶 |
|----|-------------------------|------------------------|-----------------------|
| 0- | Colour - Graphic Pro 2  | <b>\$</b>              |                       |
| 8- | Printer Output Profile: | Auto                   | \$                    |
|    | Rendering Intent:       | Perceptual             | \$                    |
|    | Black Finish:           | Composite Black (CMYK) | \$                    |
|    | 🗹 Pure Black Text/Grap  | hics                   |                       |

**8.** Selecteer uw printerprofiel in het menu voor [Printeruitvoerprofiel] (8).

Als [Auto] is geselecteerd, worden de standaardfabrieksprofielen gebruikt die zijn ingesloten in de printer. Als u zelf een printerprofiel hebt gemaakt met software voor het maken van profielen, selecteert u dat hier en kiest u een renderingsintentie (zie "Renderingsintenties" op pagina 84).

# MAC OS X

Als u een CMYK-brondocument hebt, gebruikt u de volgende instellingen in de printerdriver om een CMYK-inktsimulatie uit te voeren:

**1.** Kies [Archief]  $\rightarrow$  [Print].

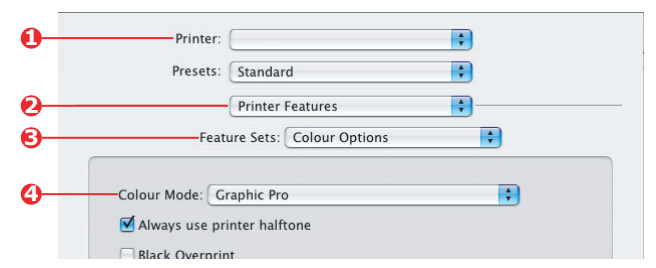

- 2. Selecteer uw printermodel in het menu [Printer] (1).
- **3.** Selecteer [Printerfuncties] (2).
- **4.** Selecteer [Kleuropties] in het menu [Functiesets] (3).
- 5. Selecteer [Graphic Pro] in het menu [Kleurmodus] (4).
- 6. Selecteer [Kleur Graphic Pro 1] in het menu [Functiesets] (5).

|          | Printer:        | •                                 |  |
|----------|-----------------|-----------------------------------|--|
|          | Presets:        | Standard                          |  |
|          |                 | Printer Features                  |  |
| <b>)</b> | Feat            | rre Sets: Colour - Graphic Pro 1  |  |
|          |                 |                                   |  |
|          | Colour Matching | Fask: ICC Profile Colour Matching |  |
| <b>,</b> | Colour Matching | Fask: ICC Profile Colour Matching |  |

**7.** Selecteer [ICC-profiel kleurkoppeling] in het menu voor [Kleurkoppelingstaak] (6).

Gebruik de optie [Zwart behouden] om de informatie over de oorspronkelijke grijze component (K-kanaal) te bewaren. Als de optie [Zwart behouden] is uitgeschakeld, kunnen grijze componenten worden afgedrukt met een mengsel van CMYK-toners, in plaats van alleen K-toner (zwart).

8. Selecteer [Kleur - Graphic Pro 2] in het menu [Functiesets] (7).

|    | Presets. Estandard                    |         |
|----|---------------------------------------|---------|
|    | Printer Features                      |         |
| 0- | Feature Sets: Colour - Graphi         | c Pro 2 |
|    |                                       |         |
|    | RGB Profile: sRGB                     | •       |
| 6  | CMYK Profile Type: CMYK Input Profile | •       |
| 0- | CMYK Input Profile: EuroScale         | •       |
|    | CMYK Link Profile: None               | •       |
|    |                                       |         |

- **9.** Selecteer [CMYK-invoerprofiel] in het menu [CMYK-profieltype] (8).
- **10.** Selecteer als bron voor het CMYK-invoerprofiel (9) het CMYK-invoerprofiel dat overeenkomt met het apparaat dat u probeert te koppelen, zoals een pers die gebruikmaakt van de inkttypen OMRUILEN of Euroscale. Als u een ander CMYK-inktprofiel hebt dat u wilt gebruiken, selecteert u dat hier als het juiste 'CMYK-bron x'-profiel.

Vergeet niet dat de namen 'CMYK-bron 1' en dergelijke verwijzen naar het nummer dat met Profile Assistant is toegewezen aan het profiel. Zie "Profile Assistant" op pagina 61.

**11.** Selecteer [Kleur - Graphic Pro 3] (10) in het menu [Functiesets].

| Print          | er:                          | Ŷ        |
|----------------|------------------------------|----------|
| Prese          | ts: Standard                 | \$       |
|                | Printer Features             | :        |
| F              | eature Sets: Colour - Graphi | ic Pro 3 |
|                |                              |          |
| Printer Output | Profile: Auto                |          |

**12.** Selecteer uw printerprofiel in het menu voor [Printeruitvoerprofiel] (11).

Als [Auto] is geselecteerd, worden de standaardfabrieksprofielen gebruikt die zijn ingesloten in de printer. Als u zelf een printerprofiel hebt gemaakt met software voor het maken van profielen, selecteert u dat hier en kiest u een renderingsintentie (zie "Renderingsintenties" op pagina 84).

# Renderingsintenties

Wanneer u voor het printeruitvoerprofiel een ander profiel selecteert dan [Auto], kunt u de renderingsintentie selecteren. De renderingsintenties zijn in feite een set regels die bepalen hoe kleuren die buiten de afdrukbare kleuren vallen, worden afgedrukt.

Selecteer de renderingsintentie die het best past bij het document dat u afdrukt.

#### PERCEPTUEEL

Deze optie wordt aanbevolen voor het afdrukken van foto's.

Meestal zorgt percentuele rendering ervoor dat alle kleuren bij het afdrukken minder verzadigd zijn. Daardoor komen nietafdrukbare kleuren binnen het printerbereik, terwijl de relaties tussen de kleuren hetzelfde blijven.

## SATURATION (VERZADIGING)

Deze optie wordt aanbevolen voor het afdrukken van zakelijke afbeeldingen als u levendige kleuren wilt. Hierbij hoeft niet noodzakelijkerwijs de juiste kleur te worden afgedrukt, omdat het in eerste instantie gaat om de handhaving van de verzadiging.

#### RELATIEF COLORIMETRISCH

Deze optie is het best voor het afdrukken van effen kleuren en tinten. Gebruik deze optie wanneer u afdrukt vanuit een tekenprogramma, zoals Adobe Illustrator of Macromedia Freehand.

#### ABSOLUUT COLORIMETRISCH

Deze optie wordt aanbevolen als u op uw printer proefafdrukken maakt van afbeeldingen die uiteindelijk moeten worden afgedrukt op een drukpers. Dit kan leiden tot een zichtbare kleurzweem op de afdruk, omdat hierbij zal worden geprobeerd het papierwit van het doelapparaat te simuleren.

# PURE ZWARTE TEKST/GRAFISCH

Wanneer uw document wordt afgedrukt, worden de zuiver zwarte kleuren vaak niet afgedrukt met 100% zwarte toner. In plaats daarvan worden deze zuiver zwarte kleuren soms geconverteerd en afgedrukt met een mengsel van CMYK-toners.

Met de functie Pure zwarte Tekst/Grafisch zorgt u ervoor dat 100% zwarte tekst of afbeeldingen in uw document worden afgedrukt met zuiver zwarte toner.

Dat betekent dat de volgende kleuren in uw documenten worden afgedrukt met uitsluitend 100% zwarte toner.

RGB Rood = 0, Groen = 0, Blauw = 0

CMYK Cyaan = 0%, Geel = 0%, Magenta = 0%, Zwart = 100%

## **PRECISIE KLEURKOPPELING**

Wanneer de printer de kleurkoppeling verricht, moeten er veel berekeningen worden gedaan voor de conversie tussen verschillende kleurformaten (RGB, CMYK en dergelijke). Het kost tijd om deze berekeningen te verwerken.

Met de optie [Precisie kleurkoppeling] kunt u kiezen tussen een kleurkoppeling van hogere kwaliteit (kost meer tijd) of een snellere maar minder correcte kleurkoppeling.

# INSTELLINGEN VAN DE PRINTERDRIVER VOOR HET MAKEN VAN ICC-profielen of het achterwege laten van kleurkoppeling

Als u ICC-profielen maakt met software van derden, selecteert u [Kleurkoppeling uitschakelen bij het creëren van profiel]. Met deze optie schakelt u elk printerkleurbeheer uit en voorkomt u ook dat de printer de dikte van de tonerlaag beperkt.

Als u de kleurkoppeling van uw toepassing gebruikt, selecteert u [Kleurkoppeling van toepassing gebruiken]. Met deze optie schakelt u elk kleurbeheer via de printer uit. (Mac OS 9 pagina 87, Mac OS X pagina 88.)

#### WINDOWS PCL

- 1. Selecteer [Graphic Pro] (1) op het tabblad [Kleur] van de printerdriver en klik op [Opties].
- Selecteer [Kleurkoppeling uitschakelen bij het creëren van profiel] (2) als u een ICC-profiel maakt met software van derden voor het maken van profielen. Selecteer [Kleurkoppeling van toepassing gebruiken] (3) als u elk kleurbeheer van de printer wilt uitschakelen en de kleurkoppeling van uw toepassing wilt gebruiken.

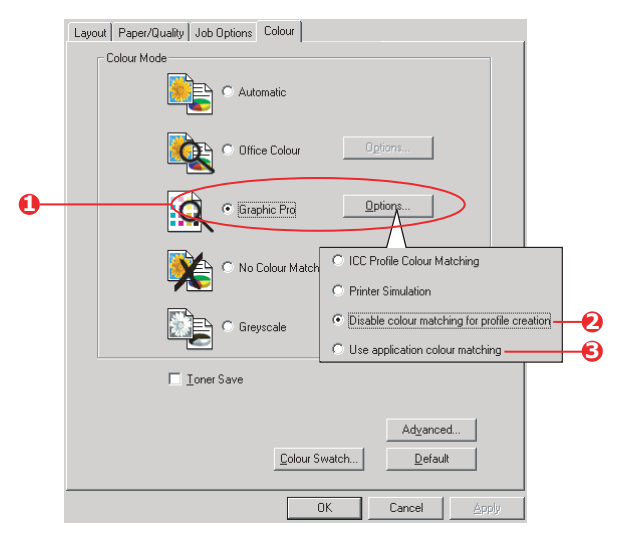

## MAC OS 9

- **1.** Kies [Archief]  $\rightarrow$  [Print].
- 2. Selecteer uw printermodel in het menu [Printer] (1).
- **3.** Selecteer [Kleuropties] (2).
- **4.** Selecteer [Graphic Pro] in het menu [Kleurmodus] (3).

| 0  | Printer:                        |
|----|---------------------------------|
| 0- | Colour Options 🗢                |
| ē- | Colour Mode: Graphic Pro 🗢      |
| Ŭ  | Always use printer halftone     |
|    | Black Overprint                 |
|    | Toner Saving                    |
|    | Separations: Off 🔷              |
|    | Custom Gamma Adjustment: None 🔹 |
|    |                                 |
|    |                                 |
|    | Save Settings Cancel Print      |

**5.** Selecteer [Kleur - Graphic Pro 1] (4).

| <b>0</b> - | Printer: 🔶<br>Colour - Graphic Pro 1 🔶                                                                                                    | Z1-8.7.1<br>Destination: Printer ♦                         |
|------------|----------------------------------------------------------------------------------------------------|------------------------------------------------------------|
| <b>9</b> - | Colour Matching Task:<br>RGB Profile:<br>Options for ICC Profile Colour M<br>@ CMYK Input Profile:                                        | Disable colour matching ¢<br>sRGB ¢<br>datching:<br>None ¢ |
|            | <ul> <li>CMYK Link Profile:</li> <li>Options for Print Simulation:</li> <li>Simulation Target Profile:</li> <li>Preserve Black</li> </ul> | None 🗘                                                     |
|            | Save Settings                                                                                                    | Cancel Print                                               |

6. Selecteer [Kleurkoppeling uitschakelen bij het creëren van profiel] in het menu [Kleurkoppelingstaak] (5) als u een ICC-profiel maakt met software van derden voor het maken van profielen. Selecteer [Kleurkoppeling van toepassing gebruiken] als u elk kleurbeheer van de printer wilt uitschakelen en de kleurkoppeling van uw toepassing wilt gebruiken.

# MAC OS X

**1.** Kies [Archief]  $\rightarrow$  [Print].

| 0 | Printer:                     |
|---|------------------------------|
|   | Presets: Standard            |
| 2 | Printer Features             |
| 6 | Feature Sets: Colour Options |
| 0 | Colour Mode: Graphic Pro     |

- 2. Selecteer uw printermodel in het menu [Printer] (1).
- **3.** Selecteer [Printerfuncties] (2).
- **4.** Selecteer [Kleuropties] in het menu [Functiesets] (3).
- 5. Selecteer [Graphic Pro] in het menu [Kleurmodus] (4).
- 6. Selecteer [Kleur Graphic Pro 1] in het menu [Functiesets] (5).

|            | Printer:          |                                   | •   |
|------------|-------------------|-----------------------------------|-----|
|            | Presets:          | Standard                          | •   |
|            |                   | Printer Features                  | •   |
| <b>6</b> — | Featu             | ure Sets: Colour - Graphic Pro 1  | •   |
|            |                   |                                   |     |
| 6          | Colour Matching   | Task: Disable colour matching for | pro |
|            | Colour Match Pred | cision: Quality                   | +   |
|            |                   |                                   |     |

7. Selecteer [Kleurkoppeling uitschakelen bij het creëren van profiel] in het menu [Kleurkoppelingstaak] (6) als u een ICC-profiel maakt met software van derden voor het maken van profielen. Selecteer [Kleurkoppeling van toepassing gebruiken] als u elk kleurbeheer van de printer wilt uitschakelen en de kleurkoppeling van uw toepassing wilt gebruiken.

# AFWERKINGSOPTIES

Uw printer biedt een brede selectie van afwerkingsopties voor uw documenten, waarmee u meer controle hebt op de uiteindelijke vorm van uw afgedrukte document.

Afhankelijk van de aangesloten hardware, hetzij als optionele upgrades hetzij als standaard bijgeleverde hardware (afhankelijk van uw model printer), kan het systeem verschillende mogelijkheden bieden.

Raadpleeg voor meer informatie over deze opties:

- > "Boekjes afdrukken (grootmontage)" op pagina 89
- > "Sorteren" op pagina 93
- > "Kleurscheiding" op pagina 97
- > "Afdruktaken in de wachtrij scheiden" op pagina 99
- > "Omslag" op pagina 101
- > "Aangepast paginaformaat" op pagina 103
- > "Duplex (dubbelzijdig) afdrukken" op pagina 109
- "Meer pagina's afdrukken op één blad (n-up)" op pagina 113
- > "Poster afdrukken" op pagina 117
- > "Schalen naar pagina" op pagina 118
- > "Watermerken" op pagina 119

#### **BOEKJES AFDRUKKEN (GROOTMONTAGE)**

Met de functie voor het afdrukken van boekjes in Windowsprinterdrivers kunt u documenten van meerdere pagina's zo afdrukken, dat de pagina's zodanig zijn geordend en gerangschikt dat de uiteindelijke uitvoer tot een boekje kan worden gevouwen. Meestal worden A4-pagina's verkleind tot A5 en naast elkaar afgedrukt op beide zijden van A4-papier, zodat het papier tot een boekje kan worden gevouwen.

Aangezien bij deze functie op beide zijden van de pagina wordt afgedrukt, moet hiervoor een duplexeenheid zijn geïnstalleerd in de printer. Bovendien moet er 256 MB extra geheugen (in totaal 512 MB) zijn geïnstalleerd.

OPMERKINGEN:

- Wanneer u wilt controleren hoeveel geheugen momenteel is geïnstalleerd, drukt u een configuratiepagina af vanaf het bedieningspaneel van de printer.
- **2.** Enkele toepassingen ondersteunen het afdrukken van boekjes niet, maar de meeste wel.
- **3.** Deze functie is niet beschikbaar in de Macintoshstuurprogramma's.
- **4.** Deze functie is niet beschikbaar in het Windows 98 PostScript-stuurprogramma.

Wanneer u het Postscript-stuurprogramma gebruikt en van plan bent een groot document, van meer dan ongeveer 16 pagina's, af te drukken, kunt u overwegen het document in gedeelten van 8 of 16 pagina's tegelijk af te drukken. Dit worden 'katernen' genoemd. Zo voorkomt u dat u een te dikke stapel papier moet vouwen voor uw boekje. Uw document wordt dan afgedrukt in een reeks boekjes die op elkaar kunnen worden gestapeld. Dit is meestal de fraaiste oplossing.

Bovenstaande overwegingen zijn niet van belang wanneer u het PCL-stuurprogramma gebruikt, omdat het gebruik van katernen kan worden ingesteld in het stuurprogramma en een groot document direct kan worden afgedrukt als een reeks boekjes.

Houd er rekening mee dat het aantal pagina's in een boekje altijd een veelvoud van vier is, omdat er twee pagina's naast elkaar aan beide zijden van het papier worden afgedrukt. Als uw document niet een veelvoud van vier pagina's is, zijn de laatste één, twee of drie pagina's van het boekje leeg.

#### WINDOWS POSTSCRIPT

(Alleen voor Windows 2000/XP/Server 2003)

1. Kies [Boekje] in de vervolgkeuzelijst [Pagina's per vel] op het tabblad [Lay-out] van het stuurprogramma.

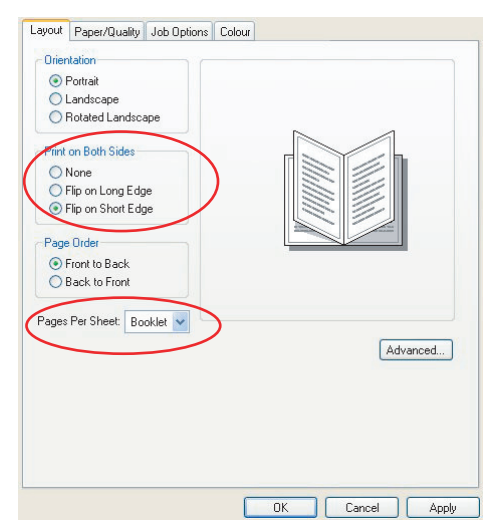

**2.** Controleer of de duplexoptie is ingesteld op [Over korte zijden spiegelen].

#### OPMERKING:

Als de optie voor Boekje niet wordt weergegeven, controleert u of de duplexoptie is ingeschakeld in het stuurprogramma. ("De apparaatopties in het stuurprogramma instellen" op pagina 34)

#### WINDOWS PCL

**1.** Roep op het tabblad [Setup] van het stuurprogramma de eerder opgeslagen [stuurprogramma-instellingen] op die u wilt gebruiken.

| Setup Job Options Colour |                    |                        |
|--------------------------|--------------------|------------------------|
| Media                    |                    |                        |
| Size: A4 210 x 297 mm    | ATT S              |                        |
| Source: Auto             |                    |                        |
| Weight: Printer Setting  |                    |                        |
| Paper Feed Options       |                    |                        |
| Finishing Mode           |                    |                        |
|                          |                    |                        |
|                          |                    |                        |
|                          | Options            |                        |
| Briver Settings          | Signature:         |                        |
| Untitled                 | 16 💌               |                        |
| Save Delete              |                    |                        |
|                          |                    |                        |
|                          | 2 pages            |                        |
|                          | I Hight to Left    |                        |
| OK Cancel                | Bind Margin: 0.0 0 | nm                     |
|                          |                    |                        |
|                          |                    | OK Cancel <u>H</u> elp |

- **2.** Kies [Boekje] in de vervolgkeuzelijst [Afwerkingmodus] en klik op [Opties].
- **3.** In het venster Opties kunt u de grootte van de [katernen] instellen, het aantal [pagina's] per zijde van het papier en de [rugmarge] als het een dik document is. De afbeelding in dit venster laat zien welk effect elke gemaakte keus heeft.

OPMERKING:

Als de optie voor Boekje niet wordt weergegeven, controleert u of de duplexoptie is ingeschakeld in het stuurprogramma. (Zie "De apparaatopties in het stuurprogramma instellen" op pagina 34.)

# SORTEREN

Met deze functie kunt u meerdere exemplaren van een document van meer pagina's zo afdrukken dat de pagina's van elk exemplaar op de juiste volgorde liggen.

Niet-gesorteerde pagina's worden als volgt afgedrukt

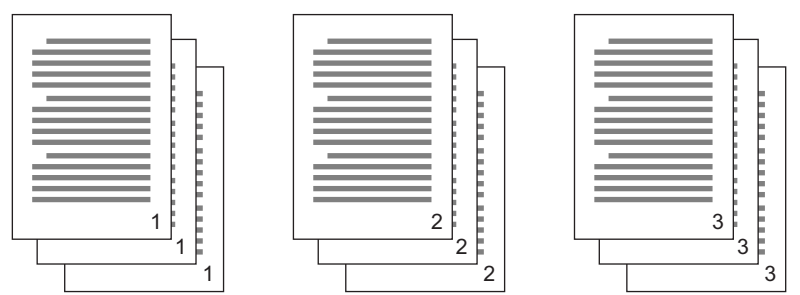

Gesorteerde pagina's worden als volgt afgedrukt

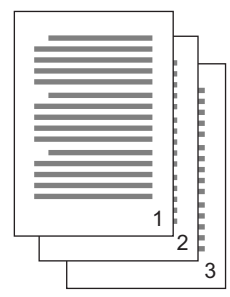

| 1 |     |    |
|---|-----|----|
| 1 |     |    |
|   |     |    |
|   | e 1 |    |
|   | e   | _  |
| 1 | e   | Ε. |
| 1 | e   | Ε. |
| 1 |     |    |
| 1 | h   |    |
| 1 |     | Ε  |
|   | e 1 | Ε. |
|   | e 1 | Ε. |
|   |     |    |
| 1 | e   |    |
| 1 | e   |    |
|   | e   |    |
| 1 |     |    |
|   |     | Ε. |
|   | 2   | Ε. |
|   | - 1 | -  |
|   |     | 3  |
|   |     | J  |

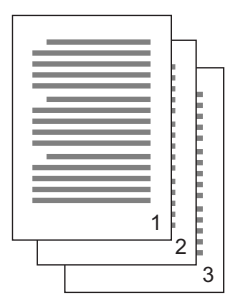

## Sorteren via de toepassing: sommige

toepassingsprogramma's hebben een sorteerfunctie bij hun afdrukopties. In dat geval zorgt de toepassing voor het sorteren van de documentpagina's, waarbij de taak meerdere keren naar de printer wordt gestuurd. In het algemeen is deze methode langzamer, maar betrouwbaarder.

**Sorteren via de printer**: in dit gedeelte wordt de sorteerfunctie beschreven die is ingebouwd in de printerdriver. In dit geval wordt de taak tijdelijk opgeslagen in het geheugen van de printer of op de harde schijf van de printer (indien geïnstalleerd) en zorgt de printer voor het sorteren. Deze methode is meestal sneller, maar werkt mogelijk niet vanuit alle toepassingen. Als u problemen ondervindt bij het sorteren via de printer, kunt u in plaats daarvan de sorteeroptie bij de afdrukopties van uw toepassing gebruiken.

#### WINDOWS

- Als u het PCL-stuurprogramma gebruikt, kiest u op het tabblad [Setup] eerst de eventueel opgeslagen [stuurprogramma-instellingen] die u wilt gebruiken. Zie "Opgeslagen instellingen van het stuurprogramma terughalen" op pagina 34.
- **2.** Selecteer op het tabblad [Taakopties] in de betreffende lijst het aantal [kopieën] dat u wilt afdrukken.

| syout       | Paper/Quality Job Option                                                     | ns Colour  |                                                                   |                                    |
|-------------|------------------------------------------------------------------------------|------------|-------------------------------------------------------------------|------------------------------------|
| - Que       | sily<br>Photo (Multievel)<br>Fine / Detail (600x1200)<br>Fine-mall (600x100) |            | Job Type<br>C Normal<br>C Secure Print<br>Copies: 3<br>Scale: 100 | PIN<br>→ ✓ Collate<br>→ (1-1000 %) |
| Fini        | Image Smoothing<br>sher                                                      | Bind P     | asilian:                                                          |                                    |
| Sta<br>Stap | acker (Face-down) _                                                          | Left Punch |                                                                   |                                    |
|             | Overlays                                                                     |            | atermarks                                                         | Advanced<br>Default                |
|             |                                                                              |            |                                                                   |                                    |

**3.** Klik op het selectievakje [Sorteren].

## MAC OS9.X

**1.** Kies [Archief]  $\rightarrow$  [Print].

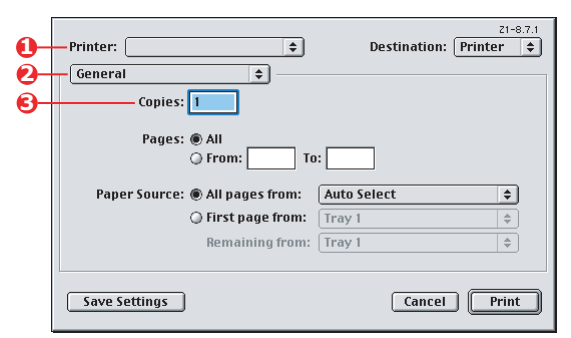

- **2.** Selecteer uw printermodel in het printermenu (1).
- **3.** Selecteer [Standaard] (2).
- 4. Voer het aantal [kopieën] (3) in dat u wilt afdrukken.

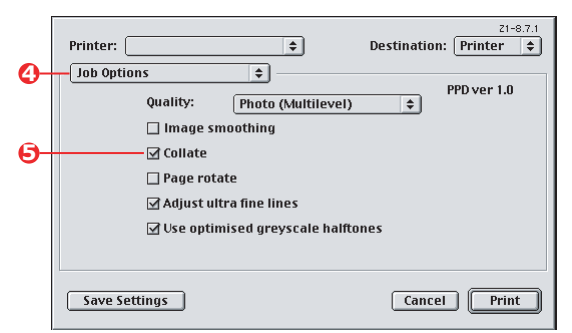

- **5.** Selecteer [Taakopties] (4).
- **6.** Schakel het selectievakje [Gesorteerd] in (5) om sorteren via de printer in te schakelen.

OPMERKING:

Deze illustraties komen uit het stuurprogramma Apple LaserWriter, dat gebruikmaakt van 'sorteren via de printer'.

## MAC OS X

**1.** Kies [Archief]  $\rightarrow$  [Print].

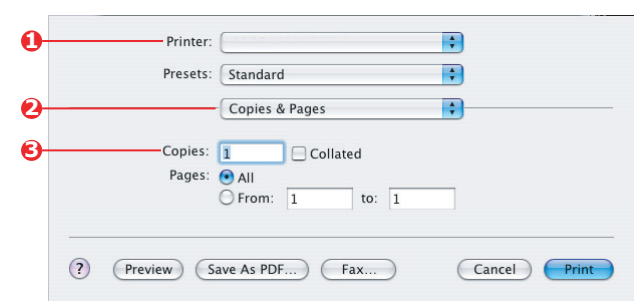

- 2. Selecteer uw printermodel in het printermenu (1).
- **3.** Selecteer [Aantal en pagina's] (2).

De optie [Sorteren] in het dialoogvenster [Aantal en pagina's] is voor sorteren via de toepassing. Zie "Sorteren" op pagina 93.

|   |                       | Printer:           |   |
|---|-----------------------|--------------------|---|
| • | Standard              | Presets:           |   |
| • | Printer Features      |                    | ) |
| • | ure Sets: Job Options |                    | • |
|   |                       |                    |   |
| • | Multilevel)           | Quality: Photo (M  |   |
|   | ing                   | Image Smooth       |   |
|   |                       | Collate            | • |
|   |                       | Page Rotate        |   |
|   | ne lines              | 🗹 Adjust ultra fir |   |
|   | ne lines              | Page Rotate        |   |

- 4. Voer het aantal [kopieën] (3) in dat u wilt afdrukken.
- **5.** Selecteer [Printerfuncties] (4).
- **6.** Selecteer [Taakopties] in het menu [Functiesets] (5).
- **7.** Schakel het selectievakje [Gesorteerd] in (6) om sorteren via de printer in te schakelen.

# KLEURSCHEIDING

Met de functie voor kleurscheiding drukt u elk van de vier primaire kleuren af als aparte grijswaarde-afbeeldingen. Dit is een proefdrukvoorziening die de relatieve dichtheid van elk van de vier tonerkleuren in uw afdrukdocument aangeeft. Hoe donkerder een gebied wordt weergegeven, des te meer van de corresponderende tonerkleur wordt gebruikt wanneer u in kleur afdrukt.

### WINDOWS POSTSCRIPT

**1.** Klik op [Geavanceerd] op het tabblad [Kleur] van het stuurprogramma.

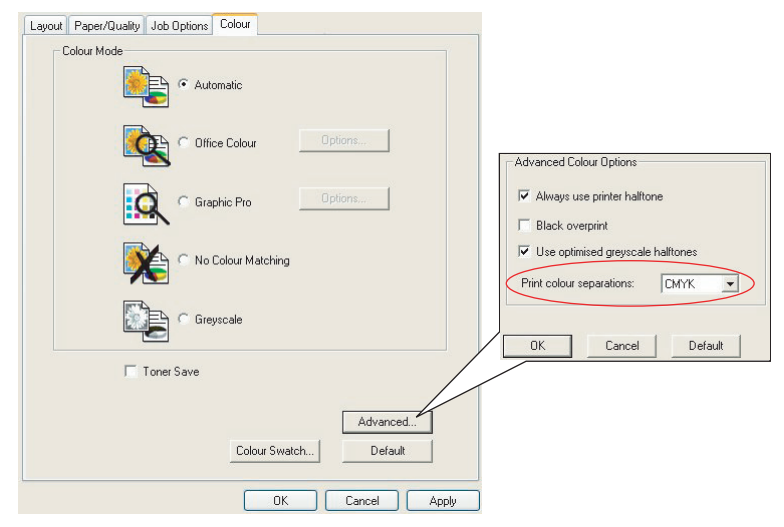

2. Selecteer de [scheidingen] die u wilt afdrukken in de vervolgkeuzelijst.

### MAC OS9

**1.** Kies [Archief]  $\rightarrow$  [Print].

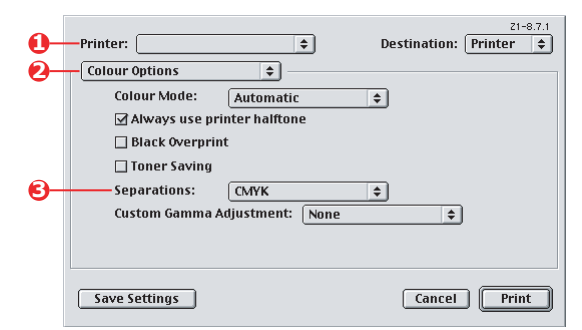

- 2. Selecteer uw printermodel in het printermenu (1).
- **3.** Selecteer [Kleuropties] (2).
- **4.** Selecteer in het menu [Scheidingen] (3) de scheidingen die u wilt afdrukken.

## MAC OS X

**1.** Kies [Archief]  $\rightarrow$  [Print].

| Presets: Standard                   |
|-------------------------------------|
| <br>Printer Features                |
| <br>Feature Sets: Colour Options    |
|                                     |
| Colour Mode: Automatic              |
| ☑ Always use printer halftone       |
| Black Overprint                     |
| Toner Saving                        |
| ☑ Use optimized greyscale halftones |
| <br>Separations: CMYK               |
|                                     |

- 2. Selecteer uw printermodel in het printermenu (1).
- **3.** Selecteer [Printerfuncties] (2).
- **4.** Selecteer [Kleuropties] in het menu [Functiesets] (3).

**5.** Selecteer in het menu [Scheidingen] (4) de scheidingen die u wilt afdrukken.

# AFDRUKTAKEN IN DE WACHTRIJ SCHEIDEN

Wanneer u een printer deelt met andere gebruikers, kan het handig zijn een speciale pagina tussen afdruktaken af te drukken, zodat iedere gebruiker gemakkelijk de eigen afdruktaak kan terugvinden in de stapel papier bij de printer. In Windows wordt deze pagina een 'scheidingspagina' genoemd. Op de Mac wordt dit een 'Voorblad' of 'Info-pagina' genoemd.

#### OPMERKING:

*Een voorblad is niet hetzelfde als een omslag. We hebben het over een 'omslag' wanneer het papier voor de eerste pagina (de omslag) van een afdruktaak wordt ingevoerd vanuit de ene papierlade en het papier voor de andere pagina's van de afdruktaak wordt ingevoerd vanuit een andere lade. Zie "Omslag" op pagina 101* 

#### WINDOWS-SCHEIDINGSPAGINA

De scheidingspagina wordt ingesteld via het venster met standaardeigenschappen van de printerdriver. U hebt rechtstreeks vanuit Windows toegang tot dit scherm, niet via het toepassingsprogramma. Zie "De standaardinstellingen van het stuurprogramma wijzigen" op pagina 32

| General     Shang     Pate     Advanced       Ø Alvage avaidabe     Oxavadabe from     Advanced       Ø Alvage avaidabe     To     To       Ø Alvage avaidabe     To     To       Ø Alvage avaidabe     To     To       Ø Bonge avaidabe     To     To       Ø Stop pired documents to program finitives prinning laster     Stop prinning where last copy is gooded       Ø Stat prinning where last copy is gooded     Stop prinning where last copy is gooded       Ø Phrit directly to he prinner     Separator pages are uned at the beginning of each document anong other at the prinner.       Ø Phrit spoled documents for     Separator pages                                                                                                    |                |
|----------------------------------------------------------------------------------------------------|----------------|
| Always models     Anvadable tran     Anvadable tran     Anvadable tran     Anvadable tran     Anvadable tran     To     Menu Dirve:     Social print discuments to program finishes printing faster     Start printing and tact pages to priod     Start printing and tact pages to priod     Start printing and tact pages to priod     Print deviced documents fast                                                                                                    |                |
| Available from 0000 Te 0000 Te 0000 TE 0000 TE |                |
| Neady I S Control Control Cont |                |
| Diver:                                                                                                    |                |
| Divec:         W         New Divec.           Spool pirst documents to program finishes printing laster         Spool pirst documents to program finishes printing laster           © Start printing after last pages to program finishes printing after last program finishes documents         Separator pages are used at the beginning of each document eave to tind a document among others at the printio.           Print decity to the printer         Separator pages         Separator pages           Print decity documents first         Separator pages         Images                                                                                                    |                |
| Spool print discuments so program finishes priving laster     Orat priving ande last pays is upsoled     So star priving meetadely     Secarator pages are used at the beginning of each document     Privi spoold documents (at     Privi spoold document (at                                                                                                    |                |
| Originationalities or programmers printing united     Origination of the last Appendix programmers of the last Appendix programmers of the last Appendix programers of the last Appendix programmers of the last Appendix programm      |                |
| Stat parking simediatly     Separating specific accurated at the beginning of each docur     eacy to find a document among other at the parket     intra documents among other at the parket     intra specific documents at                                                                                                    |                |
| Separation page: are used at the beginning of each document<br>Prind directly to the printer     explosition of the advancement along others at the printer.     Print specified documents (not                                                                                                    |                |
| Hold microsoft documents     Privile sponded documents frat     Privile sponded documents frat                                                                                                    | ant to make it |
| Hold mismatched documents     Separator page:     Print spooled documents first                                                                                                    |                |
| Print spooled documents first                                                                                                    | Browse         |
|                                                                                                    |                |
| Keep privied documents                                                                                                    | Cancel         |
| Enable advanced printing features                                                                                                    |                |
| Disting Data Ma                                                                                                    |                |
|                                                                                                    |                |
| OK Canad Arch                                                                                                    |                |

- Klik op het tabblad Geavanceerd van het stuurprogramma op de knop [Scheidingspagina...] (1).
- Klik op [Bladeren] (2) en navigeer naar het bestand met een afbeelding voor de scheidingspagina die u wilt gebruiken en klik op [OK].

#### VOORBLAD IN MAC OS 9

U hebt toegang tot het voorblad vanuit het afdrukdialoogvenster van uw toepassing.

| 0-<br>0- | Printer:   Printer:   Cover Page                                     |
|----------|----------------------------------------------------------------------|
| 6-       | Print Cover Page: () None<br>() Before Document<br>() After Document |
|          | Cover Page Paper Source: Same as document 🗦                          |
|          | Save Settings Cancel Print                                           |

- **1.** Kies [Archief]  $\rightarrow$  [Print].
- 2. Selecteer uw printermodel in het menu [Printer] (1).
- **3.** Selecteer [Voorblad] (2).
- **4.** Selecteer de gewenste opties voor het voorblad (3).

#### VOORBLAD IN MAC OS X

U hebt toegang tot het voorblad vanuit het afdrukdialoogvenster van uw toepassing.

| 0- | Printer: |                   | • |
|----|----------|-------------------|---|
|    | Presets: | Standard          | • |
| 0- |          | Cover Page        | • |
|    | Print C  | over Page: 🔘 None |   |
| 6- |          | Before Document   |   |
| Ŭ  |          | O After Document  |   |
|    |          |                   |   |

- **1.** Kies [Archief]  $\rightarrow$  [Print].
- 2. Selecteer uw printermodel in het menu [Printer] (1).
- **3.** Selecteer [Voorblad] (2).
- **4.** Selecteer de gewenste opties voor het voorblad (3).

# OMSLAG

We hebben het over een 'omslag' wanneer het papier voor de eerste pagina (de omslag) van een afdruktaak wordt ingevoerd vanuit de ene papierlade en het papier voor de andere pagina's van de afdruktaak wordt ingevoerd vanuit een andere papierlade.

Deze functie is niet beschikbaar in de Windows PostScriptstuurprogramma's.

Een omslag is niet hetzelfde als een voorblad. Een voorblad is een identificatieblad dat wordt ingevoegd tussen de afdruktaken van een netwerkprinter. Zie "Afdruktaken in de wachtrij scheiden" op pagina 99.

#### WINDOWS PCL

- Kies op het tabblad Setup de eventueel opgeslagen stuurprogramma-instellingen die u wilt gebruiken. Zie "Opgeslagen instellingen van het stuurprogramma terughalen" op pagina 34
- 2. Klik op [Papierinvoeropties].

| Media                     |                                                    |
|---------------------------|----------------------------------------------------|
| Source: Auto              |                                                    |
| Weight: Printer Setting   |                                                    |
| Paper Feed Options        | 2                                                  |
| Finishing Mode            |                                                    |
| Standard                  | Fit to Page<br>Resize document to fit printer page |
| Options                   | Conversion: A4 -> A4                               |
| 2-Sided Printing (Duplex) | Cover Printing Paper feed ontions                  |
| (None)                    | Use different source for first page                |
| Briver Settings           | Source: Paper Check                                |
| Untitled                  | Multipurpose Tray                                  |
| Save Delete               | Weight Use MP tray as manual fee                   |
|                           | Printer Setting                                    |
|                           |                                                    |
|                           | Uustera Size Default                               |
|                           |                                                    |

- **3.** Schakel het selectievakje [Gebruik andere bron voor de eerste pagina] in.
- **4.** Kies de lade vanwaar u het voorblad wilt invoeren en de papiersoort in de vervolgkeuzelijsten [Bron] en [Gewicht].

### MAC OS9.X

**1.** Kies [Archief]  $\rightarrow$  [Print].

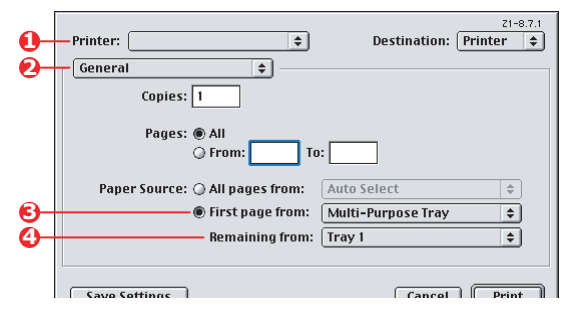

- 2. Selecteer uw printermodel in het menu [Printer] (1).
- **3.** Selecteer [Standaard] (2).
- **4.** Selecteer bij [Papierbron] (3) de laden of papiersoorten die u wilt gebruiken voor de eerste pagina en de overige pagina's.

### MAC OS X

**1.** Kies [Archief]  $\rightarrow$  [Print].

| 0 | Printer:          |                    | •  |  |
|---|-------------------|--------------------|----|--|
|   | Presets: Standa   | rd                 | •  |  |
| 0 | Paper             | Feed               | :  |  |
|   | O All pages from: | Auto Select        | Å  |  |
| 6 | First page from:  | Multi-Purpose Tray | •  |  |
| 0 | Remaining from:   | Tray 1             | \$ |  |

- 2. Selecteer uw printermodel in het menu [Printer] (1).
- **3.** Selecteer [Papierinvoer] (2).
- **4.** Selecteer de laden of papiersoorten die u wilt gebruiken voor de eerste pagina en de overige pagina's (3).

# AANGEPAST PAGINAFORMAAT

Met deze functie kunt u afdrukken op afdrukmedia van afwijkende formaten. De universele lade wordt gebruikt voor de invoer van afwijkende mediaformaten. De breedte van afdrukmedia kan variëren van 76mm tot 328 mm en de lengte kan variëren van 90mm tot 1200 mm. De werkelijke limieten kunnen iets verschillen, afhankelijk van de printerdriver dat u gebruikt en het besturingssysteem van uw computer.

Sommige toepassingen leveren mogelijk niet de gewenste resultaten met afwijkende mediaformaten, en het kan nodig zijn wat te experimenteren om de gewenste resultaten te krijgen.

### WINDOWS XP/2000 POSTSCRIPT

**1.** Klik op [Geavanceerd] op het tabblad [Lay-out] van het stuurprogramma.

| Layout Paper/Quality Job Options Colour                                        |                                |                 |                                               |
|--------------------------------------------------------------------------------|--------------------------------|-----------------|-----------------------------------------------|
| Orientation     Orientation                                                    |                                |                 |                                               |
| C Landscape                                                                    |                                |                 |                                               |
| Page Order                                                                     | _                              |                 |                                               |
| Pages Per Sheet 1                                                              |                                |                 |                                               |
| OKI C9600(P5) Advanced Document Settings                                       |                                |                 |                                               |
| Paper/Output Paper Size: PostScript Custom V Edit Custom Page Size             |                                |                 |                                               |
| Im Graphic     Orappic     Image Color Management     ICM Method: ICM Disabled | Advanced                       |                 |                                               |
| ICM Intent: Pictures                                                           | Custom Page Size Dimensions    |                 | Unit                                          |
| TrueType Font: Substitute with Device Font                                     | Width: 210.00 (76.2            | 0, 328.08)      | OInch                                         |
| Advanced Printing Features: Enabled                                            | Height: 297.00 (89.9           | 6, 1200.15)     | <ul> <li>Millimeter</li> <li>Point</li> </ul> |
| Printer Features                                                               | Paper Feed Direction:          | Short Edge Firs | st 🔽                                          |
| Page Rotate: Normal                                                            | Paper Type:                    | Cut Sheet       | O Roll Feed                                   |
| Media Check: <u>On</u>                                                         | Offsets Relative to Paper Feed | Direction       |                                               |
| Multinumose trav is handled as manual feed: No                                 | Perpendicular Direction:       | 0.00 (0         | .00, 0.00)                                    |
| Tray Switch: On                                                                | Parallel Direction:            | 0.00 (0         | .00, 0.00)                                    |
|                                                                                |                                |                 |                                               |
| OK Cancel                                                                      |                                | K Cancel        | Restore Defaults                              |

 Kies in het venster Geavanceerde opties onder [Papier/ uitvoer] de optie [Grootte van aangepaste pagina (PostScript)] in de vervolgkeuzelijst [Papierformaat].  Kies in het venster Grootte van de aangepaste pagina definiëren (PostScript) de [papierinvoerrichting] in de vervolgkeuzelijst.

De mogelijke opties zijn:

| Width:<br>Height:               | 210.00<br>297.00               | (76.20, 328.08)<br>(89.96, 1200.15) |                  | Inch     Millimete     Point |  |
|---------------------------------|--------------------------------|-------------------------------------|------------------|------------------------------|--|
| per Feed Direction:             |                                |                                     | Short Edge First |                              |  |
|                                 |                                |                                     |                  |                              |  |
| er Type:<br>fsets Be            | lative to Par                  | per Feed D                          | Cur She          | et 🕖 Roll Fee                |  |
| er Type:<br>fsets Re<br>Perpend | lative to Pap<br>icular Direct | oer Feed D<br>ion:                  | Cur She          | et O Roll Fee                |  |

Korte zijde De pagina is in staand formaat (lang) en u voert eerst de bovenkant van de pagina in eerst de printer in. De pagina is in liggend formaat (breed) en u Lange zijde voert eerst de bovenkant van de pagina in eerst de printer in. De pagina is in staand formaat (lang) en u Korte zijde eerst voert eerst de onderkant van de pagina in de (gespiegeld) printer in. Lange ziide De pagina is in liggend formaat (breed) en u voert eerst de onderkant van de pagina in de eerst (gespiegeld) printer in.

Houd er rekening mee dat de beschikbare formaatreeksen van plaats wisselen wanneer u de papierinvoerrichting verandert van staand in liggend en vice versa.

Vergeet niet dat de breedte van de universele lade beperkt is tot de lange zijde van een A4-vel (297 mm), dus als uw papier langer is, moet u eerst de korte zijde invoeren.

**4.** U kunt ook de afbeelding van de pagina op het papier positioneren om te voorkomen dat die te dicht bij de rand komt. Dit doet u met een [verschuiving].

Bij een verschuiving ten opzichte van de [haakse] richting vergroot u de linkermarge.

Bij een verschuiving ten opzichte van de [parallelle] richting vergroot u de bovenmarge (normale invoer) of de benedenmarge (gespiegelde invoer).

**5.** Klik op [OK] om het venster Grootte van de aangepaste pagina definiëren (PostScript) te sluiten.

- **6.** Klik op [OK] om het venster Geavanceerde opties te sluiten.
- 7. Kies in het venster van het stuurprogramma de [Universele lade] als de [Papierbron].

# WINDOWS PCL

**1.** Selecteer op het tabblad [Setup] van het stuurprogramma de eerder opgeslagen instellingen die u wilt gebruiken.

| Size: User Defined 210.0                                                    | x 297.0n 🗸  | Fit to Page<br>Resize docu | ment to fit             | printer page    |                                        |                                                                                                    |                 |
|-----------------------------------------------------------------------------|-------------|----------------------------|-------------------------|-----------------|----------------------------------------|----------------------------------------------------------------------------------------------------|-----------------|
| Source: Auto                                                                | ×           | Conversion:                | User De                 | fined Size -> . | ۵4                                     | ~                                                                                                    |                 |
| Weight Printer Setting<br>Paper Feed<br>Finishing Mode<br>Standard<br>Optio | Options     | Cover Printing             | source for              | first page      | Paper<br>Ault<br>Pap<br>Multipu<br>Usv | feed options<br>to Tray Change<br>ber Check<br>urpose Tray Setti<br>e MP tray as mar<br>ng Edge Feed | ngs<br>iual fee |
| (None)                                                                      | ciele My S  | pecial 1 105.0 x           | n<br>148.0mm<br>180.0mm |                 |                                        | Cancel Cancel Add>>                                                                                  | Help            |
| OK                                                                          | Cance Width | My Spe                     | cial 3                  | 76.2            | 304.8 ]                                | Modify<br>Delete                                                                                     |                 |
|                                                                             | - Unit      | mm                         |                         | 120.0 1         | 1200.0 ]                               |                                                                                                    |                 |

- 2. Klik op de knop [Papierinvoeropties].
- **3.** Klik in het venster Papierinvoeropties op [Aangepast formaat].
- **4.** Als u eerder speciale aangepaste formaten hebt opgeslagen, worden deze weergegeven in het venster Aangepast formaat.

**5.** Als u een eerder opgeslagen aangepast formaat wilt gebruiken, klikt u op de naam ervan in de lijst.

U maakt als volgt een nieuw aangepast formaat:

- (a) Voer in de vakken [Breedte] en [Lengte] de afmetingen van de pagina in.
- (b) Voer een naam in voor het nieuwe formaat in het vak [Naam] en klik op [Toevoegen] om het op te slaan in de lijst.
- **6.** Klik op [OK] om het gekozen formaat te accepteren en het venster Aangepast formaat te sluiten.
- 7. Als dit het formaat van uw document is, maar u het wilt schalen naar een standaardpapierformaat, klikt u op [Documentgrootte wijzigen zodat het op het blad past] in het venster Papierinvoeropties en kiest u het werkelijke papierformaat voor de printer in de vervolgkeuzelijst [Conversie].

#### OPMERKING:

*De illustratie in deze procedure komt uit het stuurprogramma Apple LaserWriter.* 

**1.** Kies [Archief]  $\rightarrow$  [Print] in uw toepassingsprogramma.

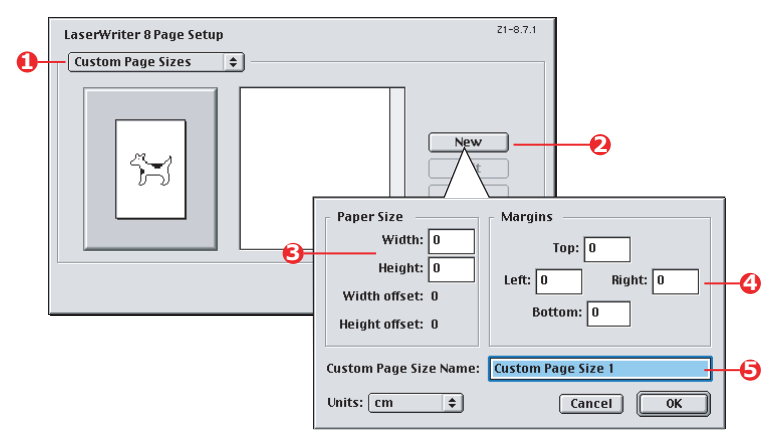

- **2.** Selecteer [Speciale papierformaten] (1).
- Klik op [Nieuw] (2) om een nieuw papierformaat te definiëren.
- **4.** Voer de [breedte] en [hoogte] (3) van het papier in.
- **5.** Geef zo nodig de [marges] (4) voor het papier op.
- Voer een [naam] (5) in voor het nieuwe formaat en klik op [OK].

# MAC OS X

**1.** Kies [Archief]  $\rightarrow$  [Pagina-instelling] in uw toepassingsprogramma.

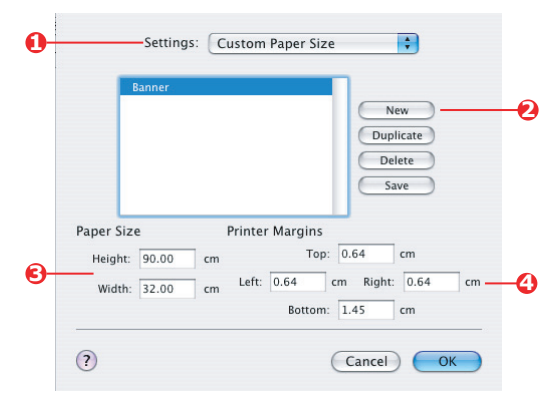

- **2.** Selecteer [Speciaal papierformaat] (1).
- Klik op [Nieuw] (2) om een nieuw papierformaat te definiëren en voer een naam in voor het papierformaat..
- 4. Voer de [breedte] en [hoogte] (3) van het papier in.
- **5.** Geef zo nodig de [marges] (4) voor het papier op.
- **6.** Klik op [OK] om het nieuwe papierformaat op te slaan.
### DUPLEX (DUBBELZIJDIG) AFDRUKKEN

Als in uw printer een duplexeenheid is geïnstalleerd, kunt u op beide zijden van het papier afdrukken en zo op papier en kosten besparen en gewicht en volume beperken.

- > Voor dubbelzijdig afdrukken kunt u alleen papier gebruiken, geen transparanten of andere media.
- Gebruik papier van 75–120 g/m<sup>2</sup>. Als het papier bij papier van 75-90 g/m<sup>2</sup> erg krult, gebruikt u papier van 105 g/m<sup>2</sup>.
- Gebruik alleen papier van standaardformaten, bijvoorbeeld A4, Letter, enzovoort.
- Plaats het papier met de afdrukzijde naar boven. Op de papierwikkels wordt meestal met een pijl aangegeven wat de afdrukzijde is.
- Papier kan worden ingevoerd vanuit de standaardpapierladen en vanuit de HCF, als u die hebt, maar niet vanuit de universele lade.
- Stel het papiergewicht in op een ander gewicht dan Ultra zwaar.
- > Schakel de functie om lege pagina's over te slaan niet in.

#### WINDOWS POSTSCRIPT

 Selecteer op het tabblad Lay-out van het stuurprogramma, onder [2-zijdig afdrukken], de gewenste bindrand.

| Layout                                                                               | Paper/Quality Job Opti                                                                                                    | ons Colour |        |              |
|--------------------------------------------------------------------------------------|----------------------------------------------------------------------------------------------------|------------|--------|--------------|
| Orienta<br>© Po<br>C La<br>O Ro<br>O No<br>© Fil<br>O Fil<br>Page D<br>© Fin<br>O Ba | ation<br>strait<br>miticape<br>otated Landscape<br>in Both Side<br>one<br>p on Long Edge<br>p on Short Edge<br>ont to Back<br>sck. to Front |            | Side 1 | Side 2       |
| Pages F                                                                              | Yer Sheet: 1 💌                                                                                                    |            |        | Advanced     |
| W                                                                                    | INDOWS XP                                                                                                    |            |        |              |
|                                                                                      |                                                                                                    |            | ОК     | Cancel Apply |

Kleurkoppeling> 109

Voor een staande paginalay-out is [Lange zijde] de gebruikelijke keus. Voor een liggende paginalay-out is [Korte zijde] de gebruikelijke keus. Als u [Uit] kiest, wordt dubbelzijdig afdrukken uitgeschakeld en wordt het document enkelzijdig afgedrukt.

#### WINDOWS PCL

**1.** Selecteer op het tabblad Setup van het stuurprogramma, onder [2-zijdig afdrukken], de gewenste bindrand.

| Setup Job Options Colour                                                                                                    | Job Options Colour Device Options                                                                                                    |
|----------------------------------------------------------------------------------------------------|----------------------------------------------------------------------------------------------------|
| Media<br>See: Media U x chr mm<br>Seurce: Media<br>Weidy: Perior Setting<br>Perior Setting: W                                                                                                    | General Datah Colo Management Sharrag Setup Mode Saye 24.510.5257/mm  Saye Chub Starrag  Provide Setup Provide Setup Provide Se |
| Fording Mode<br>Standard<br>Departs<br>Standard<br>Default<br>During Thomps<br>Under<br>Under<br>Stans<br>Demart Thomps<br>Under<br>Stans<br>Demart Thomps<br>Under<br>Stans<br>Demart Thomps<br>Under<br>Under<br>Stans<br>Demart Thomps<br>At 210 × 237 mm | Enning Mode<br>Standard<br>Distand Distance<br>Concentration<br>Diget Service<br>Unabled<br>Sgree<br>Unabled<br>Sgree<br>Unabled<br>At 210 x 297 nm                                                                                                    |
| WINDOWS XP                                                                                                    | WINDOWS 98                                                                                                    |
| OK Cancel Apply Help                                                                                                    | OK Cancel Apply Help                                                                                                    |

Voor een staande paginalay-out is [Lange zijde] de gebruikelijke keus. Voor een liggende paginalay-out is [Korte zijde] de gebruikelijke keus.

Als u [Uit] kiest, wordt dubbelzijdig afdrukken uitgeschakeld en wordt het document enkelzijdig afgedrukt.

### MAC OS 9

**1.** Kies [Archief]  $\rightarrow$  [Print] in uw toepassingsprogramma.

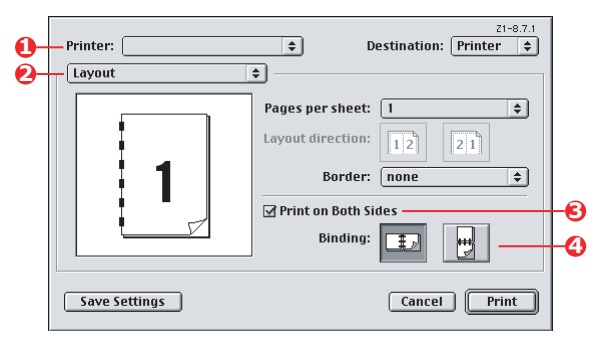

- 2. Selecteer uw printermodel in het menu [Printer] (1).
- **3.** Selecteer [Lay-out] (2).
- 4. Schakel het selectievakje [Print beide zijden] (3) in.
- **5.** Selecteer de gewenste bindrand (4).

In de afbeelding ziet u hoe het papier wordt gedraaid, aan de lange of de korte zijde. Welke keus u moet maken is meestal afhankelijk van de afdrukstand van uw pagina (staand of liggend) en van de manier waarop u het papier omdraait om de tweede kant te lezen.

### MAC OS X

**1.** Kies [Archief]  $\rightarrow$  [Print] in uw toepassingsprogramma.

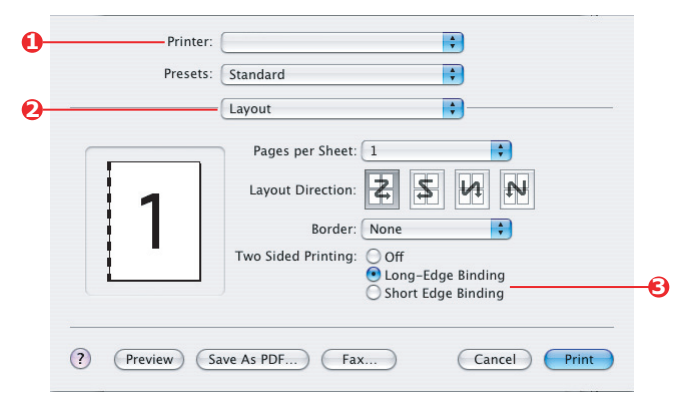

- **2.** Selecteer uw printermodel in het menu [Printer] (1).
- **3.** Selecteer [Lay-out] (2).
- **4.** Selecteer bij de opties voor [2-zijdig afdrukken] (3) de optie [Binden over lange zijden] of [Binden over korte zijde].

Welke keus u moet maken is meestal afhankelijk van de afdrukstand van uw pagina (staand of liggend) en van de manier waarop u het papier omdraait om de tweede kant te lezen.

# MEER PAGINA'S AFDRUKKEN OP ÉÉN BLAD (N-UP)

Met deze functie schaalt u het papierformaat van uw document voor het afdrukken en worden meerdere pagina's per vel afgedrukt.

Dit is handig wanneer u alleen de paginalay-out wilt controleren of wanneer u uw document in een compactere vorm wilt verspreiden. U bespaart er papier en kosten mee en beperkt volume en gewicht.

Als u een duplexeenheid hebt geïnstalleerd, kunt u deze functie zelfs combineren met dubbelzijdig afdrukken voor een verdere besparing.

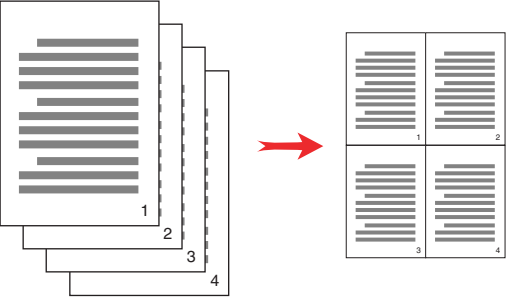

#### WINDOWS POSTSCRIPT

 Kies op het tabblad Lay-out (Windows XP) of Setup (Windows 98) van het stuurprogramma het aantal pagina's dat u op elk blad wilt afdrukken ('X op één'): 1 op één is normaal, 16 op één is het maximum.

| Orier | ntation           |          |        |      |          |
|-------|-------------------|----------|--------|------|----------|
| 0     | Portrait          |          |        |      |          |
| õ     | Landscape         |          |        |      |          |
| Õ     | Rotated Landsc    | аре      |        |      |          |
|       |                   |          | 105 10 | - 1e |          |
| Print | on Both Sides     |          |        |      |          |
| 0     | None              |          |        | 7    |          |
| 0     | Flip on Long Edg  | je       | - 10   |      |          |
| 0     | Flip on Short Edg | ge       | -      |      |          |
| Par   | Order             |          | -      |      |          |
| 1 age | e oldei           |          | -      | _    |          |
| 0     | Pront to Back     |          |        |      |          |
| 0     | back to Front     |          |        |      |          |
| _     | n                 |          |        |      |          |
| rages | Per Sneet 4       | <u> </u> |        |      |          |
| _     |                   |          |        | 1    | Advanced |
|       |                   |          |        |      |          |
|       |                   |          |        |      |          |
|       |                   |          |        |      |          |
|       |                   |          |        |      |          |
|       |                   |          |        |      |          |
|       |                   |          |        |      |          |
|       |                   |          |        |      |          |

#### WINDOWS PCL

 Kies op het tabblad Lay-out (Windows XP) of Setup (Windows 98) van het stuurprogramma het aantal pagina's dat u op elk blad wilt afdrukken ('X op één'): 1 op één is normaal, 16 op één is het maximum.

| Size: A4 210 x 297 mm               | ATT SE            |                   |
|-------------------------------------|-------------------|-------------------|
| Source: Auto                        |                   |                   |
| Weight: Printer Setting             |                   |                   |
| Finishing Mode                      | Options           |                   |
| 4-up ~                              | Pages per sheet   | 12                |
| Options                             |                   |                   |
| 2-Sided Printing (Duplex)<br>(None) | Page layout       |                   |
| Driver Settings                     | Portrait 🚄 Y      | ***************** |
| Untitled                            | Bind Margin:      |                   |
| Save Delete                         | (None) 🔽 0.0 🗘 mm |                   |
|                                     |                   |                   |
|                                     | OK                | Cancel Help       |

**2.** Klik op [Opties] om een keus te maken uit de beschikbare opties voor deze functie.

Hier kunt u de afdrukvolgorde van de pagina en de paginalay-out opgeven, kunt u opgeven of u paginaranden wilt afdrukken en kunt u zo nodig een rugmarge kiezen.

### MAC OS 9

**1.** Kies [Archief]  $\rightarrow$  [Print] in uw toepassingsprogramma.

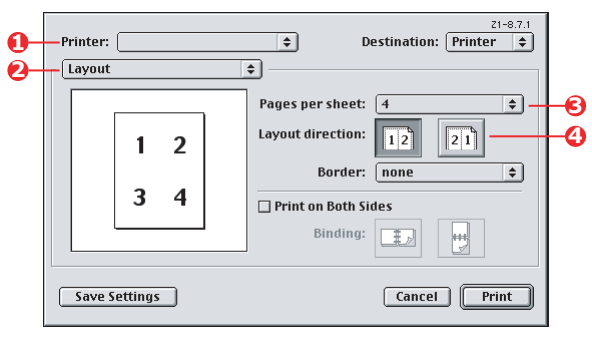

- **2.** Selecteer uw printermodel in het menu [Printer] (1).
- **3.** Selecteer [Lay-out] (2).
- **4.** Selecteer in het menu [Pagina's per vel] (3) het aantal pagina's dat u op één vel papier wilt afdrukken.
- Wijzig zo nodig de richting (4) waarin de documentpagina's op het papier zijn gerangschikt.

### MAC OS X

**1.** Kies [Archief]  $\rightarrow$  [Print] in uw toepassingsprogramma.

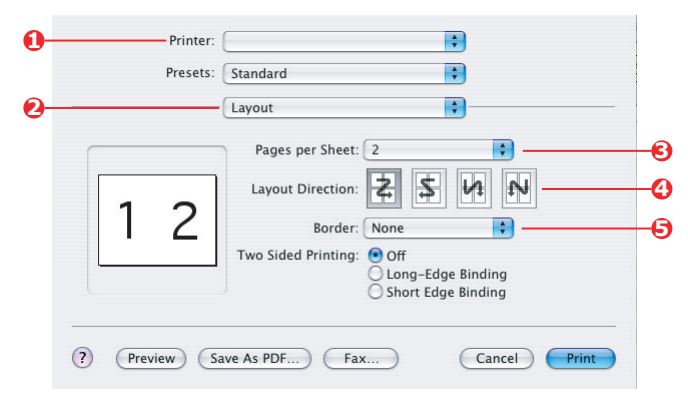

- **2.** Selecteer uw printermodel in het menu [Printer] (1).
- **3.** Selecteer [Lay-out] (2).
- **4.** Selecteer in het menu [Pagina's per vel] (3) het aantal pagina's dat u op één vel papier wilt afdrukken.
- Wijzig zo nodig de richting (4) waarin de documentpagina's op het papier zijn gerangschikt.
- **6.** U kunt desgewenst om elke pagina een rand laten afdrukken (5).

### **POSTER AFDRUKKEN**

Met deze optie kunt u posters afdrukken door één documentpagina in meerdere delen te verdelen. Elk deel wordt vergroot op een apart blad afgedrukt. Vervolgens kunt u de aparte bladen combineren tot een poster.

Posterafdruk is alleen beschikbaar in de Windows PCLprinterdrivers.

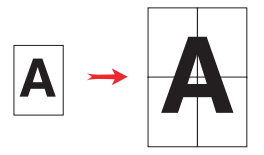

### WINDOWS PCL

1. Kies op het tabblad Setup van het stuurprogramma, onder [Afwerkingmodus], de optie [Posterafdruk].

| Setup Job Options Colour                       |                                                                                                    |             |
|------------------------------------------------|----------------------------------------------------------------------------------------------------|-------------|
| Media<br>Size: A4 210 x 237 mm<br>Source: Auto | Charge Control Control |             |
| Paper Feed Options                             | Colou<br>V Add Overlap<br>10.0 🗢 mm                                                                                                    |             |
| Driver Settings<br>Untitled<br>Save, Delete    | A4 210 × 297 mm                                                                                                    | Cancel Help |
| OK Car                                         | Default<br>cel Apply Help                                                                                                    |             |

- 2. Klik op [Opties] om het venster Opties te openen.
  - (a) Kies de [vergroting] die nodig is om uw document de poster te laten vullen.
  - (b) Zo nodig kunt u [registratiemarkeringen] laten afdrukken, zodat de afgedrukte pagina's (delen) exact tot de rand van het beeld kunnen worden bijgesneden.

(c) Een [overlap] kan u helpen de aangrenzende pagina's juist tegen elkaar aan te leggen wanneer u de uiteindelijke poster maakt.

### SCHALEN NAAR PAGINA

Met de functie voor schalen naar pagina kunt u gegevens die zijn opgemaakt voor een bepaald paginaformaat afdrukken op een ander paginaformaat, zonder de afdrukgegevens te wijzigen.

Deze functie is alleen beschikbaar bij de Windows PCL-printerdrivers.

1. Klik op [Opties...] op het tabblad Setup van de driver.

| Size: A4 210 x 297 mm                                   | Eito Page                                                                       |                            |
|---------------------------------------------------------|---------------------------------------------------------------------------------|----------------------------|
| Source: Auto                                            | Resize document to fit printer page     Conversion: A4 -> A3     Cover Printing | Paper feed options         |
| Finishing Mode                                          |                                                                                 | Paper Check                |
| Standard Uptions<br>2:Sided Printing (Duplex)<br>[None) | Custom Size                                                                     | Multipurpose Tray Settings |
| Driver Settings                                         | OK                                                                              | Cancel Help                |
| Default  Save Delete                                    | A4 210 x 297 mm                                                                 |                            |
|                                                         | Default                                                                         |                            |

- 2. Schakel het selectievakje [Passend maken op een blad] in.
- **3.** Kies de gewenste schalingsfactor in de vervolgkeuzelijst [Conversies].

### WATERMERKEN

Een watermerk is meestal een vage tekst die over de afdruk van een document wordt weergegeven. Dit kan worden gebruikt om aan te geven dat een document 'Concept', of wellicht 'Vertrouwelijk' is.

Deze functie is niet beschikbaar in Mac OS X. Onderstaande illustratie komt uit het Windows PostScript-stuurprogramma. Het PCL-stuurprogramma lijkt er veel op.

#### WINDOWS

U vindt de functie Watermerken op het tabblad [Taakopties] van het stuurprogramma. Klik op de knop [Watermerken].

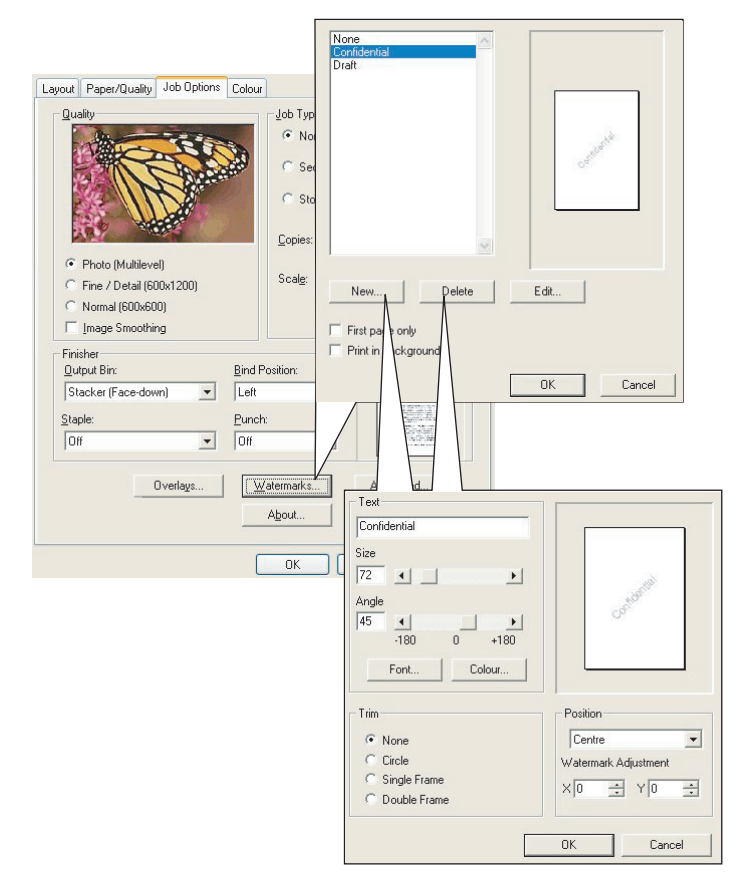

#### U maakt als volgt een nieuw watermerk:

- **1.** Klik op [Nieuw...] in het venster Watermerken.
- 2. Voer de gewenste tekst voor het watermerk in.
- **3.** Wijzig zo nodig lettertype, formaat, kleur, hoek, positie en rand (bijsnijden) van het watermerk.
- **4.** Klik op [OK] om uw wijzigingen te accepteren.

#### U kiest als volgt een eerder gemaakt watermerk:

**1.** Klik in de lijst op het venster Watermerken op het gewenste watermerk.

#### U bewerkt als volgt een bestaand watermerk:

- **1.** Klik in de lijst op het venster Watermerken op de naam van het gewenste watermerk.
- 2. Klik op [Bewerken...].
- **3.** Breng de gewenste wijzigingen aan en klik op [OK] om uw wijzigingen te accepteren.

#### U drukt als volgt een document met een watermerk af:

- 1. Klik in de lijst op het venster Watermerken op de naam van het gewenste watermerk.
- 2. Klik op [OK] om het venster Watermerken te sluiten.
- **3.** Klik op [OK] om het venster Eigenschappen voor printer te sluiten.
- **4.** Druk het document af.

### MAC OS 9

De hier afgebeelde illustraties komen uit het stuurprogramma Adobe PostScript. Het stuurprogramma Apple LaserWriter heeft geen functie voor watermerken.

**1.** Kies [Archief]  $\rightarrow$  [Pagina-instelling] in uw toepassingsprogramma.

|            | Printer:                                            |                                | \$                                                                                                    |                         | 8.8.0 (301)                                                                       |
|------------|-----------------------------------------------------|--------------------------------|----------------------------------------------------------------------------------------------------|-------------------------|-----------------------------------------------------------------------------------|
| 6-         | Watermark                                           | <b>\$</b> ]                    |                                                                                                    |                         |                                                                                   |
| 0-         | ○ None                                              | ) First @                      | All                                                                                                    |                         |                                                                                   |
| 6-         | <ul> <li>PICT</li> <li>EPS</li> <li>TEXT</li> </ul> | Watermark:<br>Draft            | \$                                                                                                    |                         |                                                                                   |
| <b>0</b> - | Edit                                                | ☐ Foreground<br>☐ Save With Do | cument                                                                                                    | Draft                   |                                                                                   |
|            |                                                     |                                |                                                                                                    | Cancel                  | ОК                                                                                |
|            |                                                     |                                |                                                                                                    |                         |                                                                                   |
|            | Watermark Spe                                       | ecification                    |                                                                                                    | 8.7.1 (103)             | ОК                                                                                |
|            | Watermark Spe                                       | ecification                    | Watermark File:<br>Draft                                                                                                    | 8.7.1 (103)             | OK<br>Cancel                                                                      |
|            | Watermark Spe                                       | ecification                    | Watermark File:<br>Draft<br>Watermark<br>Font/Size/Style:                                                                                                    | 8.7.1 (103)             | OK<br>Cancel<br>Save As                                                           |
| 6-         | Watermark Spe                                       | ecification                    | Watermark File:<br>Draft<br>Watermark<br>Font/Size/Style:<br>Helvetica                                                                                                    | 8.7.1 (103)<br><b>*</b> | OK<br>Cancel<br>Save As                                                           |
| 6-         | Watermark Spe                                       |                                | Watermark File:<br>Draft<br>Watermark<br>Font/Size/Style:<br>Helvetica<br>Watermark Text:<br>Draft                                                                               | 8.7.1 (103)             | OK<br>Cancel<br>Save As                                                           |
| <b>9</b> - | Watermark Spe                                       |                                | Watermark File:<br>Draft<br>Watermark<br>Font/Size/Style:<br>Helvetica<br>Watermark Text:<br>Draft<br>Cold                                                                       | 8.7.1 (103)             | OK<br>Cancel<br>Save As                                                           |
| <b>9</b> - | Watermark Spe                                       |                                | Watermark File:<br>Draft<br>Watermark<br>Font/Size/Style:<br>Helvetica<br>Watermark Text:<br>Draft<br>Move mouse over down<br>start of Yatermark. Or<br>proper orientation of th | 8.7.1 (103)             | OK<br>Cancel<br>Save As<br>Id mouse down at<br>rection for the<br>ease the mouse. |

- **2.** Selecteer [Watermerken] (1).
- **3.** Selecteer de pagina's waarop u een watermerk wilt afdrukken **2**:

[Geen] (geen watermerken), [Eerste] of [Alle].

- Kies het type watermerkgegevens dat u wilt gebruiken(3): een PICT-bestand, EPS-bestand of gewone tekst.
- Als u de tekst voor een watermerk wilt maken of bewerken, klikt u op [Bewerken...] (4). Hiermee opent u het dialoogvenster voor het bewerken van watermerken (5).

# MENUFUNCTIES

Deze sectie biedt een overzicht van de menu's die via de knoppen op het bedieningspaneel van de printer toegankelijk zijn en op het LCD-scherm kunnen worden weergegeven.

Veel van deze instellingen kunnen worden overschreven en worden vaak ook overschreven door de instellingen in de Windows-printerdrivers. In de driver kunnen echter diverse opties worden ingesteld op 'Printerinstelling'. Aan deze opties worden vervolgens de waarden toegewezen die in deze printermenu's worden ingevoerd.

In de tabellen verderop in deze sectie worden de fabrieksinstellingen **vetgedrukt** weergegeven.

In de normale werkstand, ook wel 'stand-by' genoemd, wordt op het LCD-scherm van de printer 'ONLINE' weergegeven. Als u vanuit deze werkstand het menusysteem wilt openen, drukt u op de toetsen +/- op het bedieningspaneel om door de lijst met menu's te bladeren totdat het gewenste menu wordt weergegeven. Ga nu als volgt te werk:

- 1. Druk op ENTER om het menu te openen.
- Gebruik de toetsen +/- om door de items van het menu te bladeren. Als het item dat u wilt wijzigen, wordt weergegeven, drukt u op ENTER om dat item te wijzigen. Naast de actieve instelling wordt een asterisk (\*) weergegeven.
- 3. Gebruik de toetsen +/- om door de beschikbare instellingen voor dit item te bladeren en druk op ENTER als de gewenste instelling wordt weergegeven. Naast de instelling verschijnt een asterisk (\*) die aangeeft dat de instelling nu actief is.
- **4.** Druk op **BACK** om terug te gaan naar de lijst met menuitems.
- 5. Voer een van de volgende handelingen uit:
  - Druk nogmaals op BACK om terug te gaan naar het overzicht van de menu's;

of...

• Druk op **ON LINE** om het menusysteem af te sluiten en terug te gaan naar de modus stand-by.

# MENU PRINT JOBS (MENU AFDRUKTAKEN)

Dit menu verschijnt alleen als er een harde schijf is geïnstalleerd. Het menu wordt gebruikt voor het afdrukken van documenten die zijn opgeslagen op de interne harde schijf. Deze documenten worden op de harde schijf opgeslagen met de functie voor beveiligd afdrukken of controleren en afdrukken. Raadpleeg de andere secties in deze handleiding voor informatie over het gebruik van deze functies.

U wordt gevraagd uw wachtwoord of persoonlijke identificatienummer (PIN) in te voeren. De toetsen +/- worden gebruikt om een cijfer in te voeren en de toets **ENTER** wordt gebruikt om naar het volgende cijfer te gaan.

### MENU INFORMATIE

Via dit menu kunt u snel nagaan welke items er op de printer beschikbaar zijn.

| Ітем                                                 | Αстіе     | Beschrijving                                                                                                    |
|------------------------------------------------------|-----------|----------------------------------------------------------------------------------------------------|
| OVERZICHT<br>AFDRUK-<br>INSTELLINGEN                 | UITVOEREN | Hiermee drukt u een volledig overzicht af met alle huidige instellingen.                                                                                                    |
| NETWERK                                              | UITVOEREN | Hiermee drukt u de<br>netwerkconfiguratiegegevens af.                                                                                                    |
| PRINT FILE<br>LIST<br>(Bestandenlijst<br>afdrukken)  | UITVOEREN | Hiermee drukt u een lijst af van<br>overlays, macro's, lettertypen en andere<br>bestanden die op de harde schijf van de<br>printer zijn opgeslagen (als deze schijf is<br>geïnstalleerd).                                     |
| PRINT PCL<br>FONT (PCL-<br>lettertypen<br>afdrukken) | UITVOEREN | Hiermee drukt u een volledig overzicht<br>af van alle interne PCL-lettertypen en de<br>lettertypen die zijn opgeslagen in ROM<br>(sleuf 0), het flashgeheugen en op de<br>harde schijf (als deze schijf is<br>geïnstalleerd). |
| PRINT PSE<br>FONT (PSE-<br>lettertypen<br>afdrukken) | UITVOEREN | Hiermee drukt u een volledig overzicht<br>af van alle interne PostScript-<br>emulatielettertypen.                                                                                                    |

| Ітем                                                   | Αстіе     | Beschrijving                                                                                                    |
|--------------------------------------------------------|-----------|----------------------------------------------------------------------------------------------------|
| PRINT PPR<br>FONT (PPR-<br>lettertypen<br>afdrukken)   | UITVOEREN | Hiermee drukt u een volledig overzicht<br>af van alle interne IBM ProPrinter III XL-<br>emulatielettertypen, inclusief de<br>lettertypen die zijn geladen in het<br>flashgeheugen en naar de harde schijf. |
| PRINT FX FONT<br>(FX-lettertypen<br>afdrukken)         | UITVOEREN | Hiermee drukt u een volledige lijst af<br>van alle interne Epson FX-<br>emulatielettertypen, inclusief de<br>lettertypen die zijn geladen in het<br>flashgeheugen en naar de harde schijf.                 |
| DEMO1                                                  | UITVOEREN | Hiermee drukt u een<br>demonstratiepagina af met afbeeldingen<br>en tekst in kleur en in zwart-wit.                                                                                                    |
| PRINT ERROR<br>LOG<br>(Foutenlogbest<br>and afdrukken) | UITVOEREN | Hiermee drukt u een lijst met fouten af<br>die zich in de printer hebben<br>voorgedaan.                                                                                                    |
| COLOR PROF<br>LIST                                     | UITVOEREN | Hiermee drukt u een lijst met aanwezige kleurprofielen af.                                                                                                    |

# MENU SHUTDOWN (MENU AFSLUITEN)

Dit menu verschijnt alleen als de harde schijf is geïnstalleerd. Dit item moet altijd worden geselecteerd voordat u de printer uitschakelt om ervoor te zorgen dat er geen gegevens op de harde schijf verloren gaan.

| Ітем                                        | INSTELLINGEN | Beschrijving                                                                                                    |
|---------------------------------------------|--------------|----------------------------------------------------------------------------------------------------|
| SHUTDOWN<br>START<br>(Afsluiten<br>starten) | UITVOEREN    | Hiermee schakelt u de printer op de juiste<br>manier uit en zorgt u ervoor dat alle<br>bestanden op de interne harde schijf<br>worden gesloten voordat de stroom wordt<br>uitgeschakeld. Schakel de printer alleen<br>uit als op het LCD-scherm wordt<br>aangegeven dat het afsluiten is voltooid. |

# MENU AFDRUKKEN

Via dit menu kunt u allerlei functies voor afdruktaken wijzigen.

| Ітем                                  | INSTELLINGEN                                                                | BESCHRIJVING                                                                                                    |
|---------------------------------------|-----------------------------------------------------------------------------|----------------------------------------------------------------------------------------------------|
| KOPIEËN                               | <b>1</b> -999                                                               | Voer in hoeveel exemplaren, van 1<br>tot en met 999, u van een document<br>wilt afdrukken.                                                                                                    |
| DUPLEX<br>(Dubbelzijdig<br>afdrukken) | ON/ <b>OFF</b> (AAN/<br>UIT)                                                | Hiermee schakelt u de functie voor<br>dubbelzijdig afdrukken in of uit als<br>deze mogelijkheid is geïnstalleerd                                                                                                    |
| PAPIERINVOER                          | LADE 1<br>TRAY2 (LADE<br>2)<br>UNIVERSELE<br>LADE                           | Hiermee selecteert u de<br>standaardpapierlade, lade 1<br>(bovenste), lade 2 (onderste, als<br>deze lade is geïnstalleerd) of de<br>universele lade voor de papierinvoer.                                                                                                    |
| AUTOMATISCHE<br>LADEWISSELING         | AAN<br>UIT                                                                  | Als twee laden hetzelfde papier<br>bevatten, kan de printer een<br>alternatieve bron selecteren<br>wanneer de huidige lade geen papier<br>meer bevat terwijl er een afdruktaak<br>wordt uitgevoerd.                                                                                                    |
| LADEVOLGORDE                          | DOWN<br>(ONDER)<br>UP (BOVEN)<br>PAPER FEED<br>TRAY (PAPIER-<br>INVOERLADE) | Hiermee bepaalt u de ladevolgorde<br>als de instelling voor de<br>automatische ladewisseling is<br>ingeschakeld.                                                                                                    |
| GEBRUIK MULTI-<br>FUNCTIONELE<br>LADE | NIET<br>GEBRUIKEN<br>BIJ<br>INCONSIST-<br>ENTIE                             | Als een document dat moet worden<br>afgedrukt, een papierformaat vereist<br>dat niet in de geselecteerde lade is<br>geplaatst, kan de printer<br>automatisch de universele lade als<br>papierbron selecteren. Als deze<br>functie niet is ingeschakeld, stopt de<br>printer en wordt u gevraagd om de<br>juiste papiersoort te laden. |
| MEDIACONTROLE                         | INSCHAKELEN<br>UITSCHAKELEN                                                 | Hiermee bepaalt u of de printer het<br>papierformaat van het geladen<br>papier moet controleren dat is<br>vereist voor het document dat naar<br>de printer wordt verzonden.                                                                                                    |

| Ітем                                         | INSTELLINGEN          | Beschrijving                                                                                                    |
|----------------------------------------------|-----------------------|----------------------------------------------------------------------------------------------------|
| RESOLUTION<br>(RESOLUTIE)                    | 600x1200DPI<br>600DPI | Hiermee stelt u de<br>standaardresolutie voor afdrukken in<br>(dots per inch). Bij de instelling 600<br>x 1200 dpi wordt er meer geheugen<br>gebruikt en is er meer tijd nodig voor<br>het verwerken van de afdruktaak,<br>maar zijn de afdrukken wel van<br>betere kwaliteit.                                                                                                    |
| TONER SAVE<br>MODE<br>(TONERSPAAR-<br>MODUS) | <b>UIT</b><br>AAN     | Hiermee vermindert de hoeveelheid<br>toner die voor het afdrukken worden<br>gebruikt. Als deze instelling is<br>ingeschakeld, zijn de afdrukken iets<br>lichter, maar wordt er minder toner<br>gebruikt.                                                                                                    |
| ÉÉN AFDRUK-<br>SNELHEID                      | AUTO SPEED            | Als de eerste pagina van een<br>afdruktaak zwart-wit is, drukt de<br>printer 32 ppm (pagina's per<br>minuut) af. Wanneer een<br>kleurenpagina wordt gedetecteerd,<br>wordt voor de rest van die taak de<br>snelheid verlaagd tot 20 ppm<br>(C5700) en 26 ppm (C5900).                                                                                                    |
|                                              | MONO 32PPM            | Deze instelling werkt op dezelfde<br>manier als AUTO SPEED, behalve dat<br>de printer 32 ppm afdrukt totdat een<br>kleurenpagina wordt gedetecteerd.<br>Om deze snelheid te kunnen<br>bereiken, heeft de printer 10 à 20<br>seconden extra tijd nodig om op te<br>warmen en 30 à 60 seconden nodig<br>om af te koelen wanneer voor<br>kleurenpagina's wordt<br>overgeschakeld op 20 ppm (C5700)<br>en 26 ppm (C5900). Deze instelling<br>is daarom het meest geschikt<br>wanneer de meeste afdruktaken<br>volledig zwart-wit zijn. |
|                                              | COLOR SPEED           | De printer drukt voor alle taken 20<br>ppm (C5700) of 26 ppm (C5900) af.<br>Deze instelling is het meest geschikt<br>wanneer de meeste afdruktaken in<br>kleur zijn.                                                                                                    |

| Ітем                                     | INSTELLINGEN                                   | BESCHRIJVING                                                                                                    |
|------------------------------------------|------------------------------------------------|----------------------------------------------------------------------------------------------------|
| ÉÉN AFDRUK-<br>SNELHEID                  | MIXED SPEED                                    | De printer schakelt automatisch over<br>op 20 ppm (C5700) of 26ppm<br>(C5900) voor elke kleurenpagina en<br>op 20 ppm voor elke zwartwitpagina.<br>Wanneer u zwartwitpagina's afdrukt,<br>worden de 3 kleurencartridges<br>automatisch opgetild om de<br>gebruiksduur te optimaliseren.<br>Vanwege deze handeling treedt een<br>vertraging op wanneer de printer<br>overschakelt tussen afdrukken in<br>kleur en afdrukken in zwart-wit. U<br>kunt echter de afkoeltijd van 30 à 60<br>seconden voor MONO 32 ppm<br>voorkomen door de snelheid voor<br>mono te beperken tot 20 ppm. Deze<br>instelling heeft wellicht de voorkeur<br>als u hoofdzakelijk zwartwitpagina's<br>en een paar kleurenpagina's afdrukt,<br>of als de meeste afdruktaken<br>volledig in kleur of volledig zwart-wit<br>zijn. |
| ORIENTATION<br>(AFDRUKSTAND)             | PORTRAIT<br>(STAAND)<br>LANDSCAPE<br>(LIGGEND) | Hiermee selecteert u de<br>standaardafdrukstand staand<br>(lengte) en liggend (breedte).                                                                                                    |
| LINES PER PAGE<br>(REGELS PER<br>PAGINA) | 5- <b>64</b> -128                              | Hiermee stelt u het aantal regels<br>tekst per pagina in wanneer er ruwe<br>tekst wordt ontvangen van andere<br>besturingssystemen dan Windows.<br>De standaardinstelling voor A4-<br>papier met de afdrukstand staand is<br>65 regels en voor Letter is dit 60<br>regels.                                                                                                    |

| Ітем                               | INSTELLINGEN                                                                                                    | BESCHRIJVING                                                                                                    |
|------------------------------------|----------------------------------------------------------------------------------------------------|----------------------------------------------------------------------------------------------------|
| EDIT SIZE<br>(GROOTTE<br>WIJZIGEN) | CASSETTE<br>SIZE<br>(CASSETTE-<br>FORMAAT)<br>LETTER<br>EXECUTIVE<br>LEGAL14<br>LEGAL13.5<br>LEGAL13<br>A4 / A5 / A6 /<br>B5<br>AANGEPAST<br>ENVELOP<br>COM-9<br>ENVELOP<br>COM-10<br>ENVELOP<br>MONARCH<br>ENVELOP DL<br>ENVELOP C5 | Hiermee stelt u de grootte van het<br>afdrukgebied in zodat de grootte<br>overeenkomt met het formaat van<br>het gebruikte papier. Dit is een ander<br>formaat dan het werkelijke formaat<br>van het papier, dat altijd iets groter<br>is. Zie de sectie "Aanbevolen papier"<br>in deze handleiding voor informatie<br>over de afmetingen van de<br>verschillende soorten papier. |

# MENU MEDIA

Via dit menu kunt u allerlei afdrukmedia instellen.

| Ітем                                                 | INSTELLINGEN                                                                                                    | BESCHRIJVING                                                                                                    |
|------------------------------------------------------|----------------------------------------------------------------------------------------------------|----------------------------------------------------------------------------------------------------|
| TRAY1<br>PAPERSIZE<br>(PAPIER-<br>FORMAAT LADE<br>1) | A4 / A5 / A6 /<br>B5<br>LEGAL14<br>LEGAL13.5<br>LEGAL13<br>LETTER<br>EXECUTIVE<br>AANGEPAST                                                               | Hiermee selecteert u het<br>papierformaat dat in lade 1 (de<br>bovenste lade, als beide laden zijn<br>geïnstalleerd) is geladen. Zie voor de<br>instelling AANGEPAST de opties X-<br>afmeting en Y-afmeting verderop in<br>deze tabel.                                                                                                    |
| MEDIATYPE<br>LADE 1                                  | GEWOON<br>BRIEFHOOFD<br>BAND<br>HERGEBRUIKT<br>RUW<br>GLANZEND                                                                                            | Hiermee selecteert u het type media<br>dat in deze lade is geplaatst.<br>Hierdoor kunnen de interne<br>parameters voor de werking van de<br>printer, zoals de parameters voor de<br>snelheid en de fusertemperatuur,<br>beter worden afgestemd op het<br>materiaal dat moet worden<br>ingevoerd. Zo kan voor een<br>briefhoofd bijvoorbeeld een lagere<br>fusertemperatuur beter zijn om te<br>voorkomen dat de inkt uitloopt. |
| MEDIAGEWICHT<br>LADE 1                               | LIGHT<br>(64~74g/m <sup>2</sup> )<br>(LICHT)<br><b>MEDIUM</b><br>(75~90g/m <sup>2</sup> )<br>(GEMIDDELD)<br>HEAVY<br>(91~105g/m <sup>2</sup> )<br>(ZWAAR) | Hiermee stelt u de printer in voor het<br>gewicht van het papier in deze lade.                                                                                                    |
| TRAY2<br>PAPERSIZE<br>(PAPIER-<br>FORMAAT LADE<br>2) | A4 / A5 / B5 /<br>LEGAL14<br>LEGAL13.5<br>LEGAL13<br>LETTER<br>EXECUTIVE<br>AANGEPAST                                                                     | Hiermee selecteert u het<br>papierformaat dat in lade 2 (de<br>onderste lade, als deze is<br>geïnstalleerd) is geplaatst. Zie voor<br>de instelling AANGEPAST de opties<br>X-afmeting en Y-afmeting verderop<br>in deze tabel.                                                                                                    |
| TRAY2<br>MEDIATYPE<br>(MEDIASOORT<br>LADE 2)         | GEWOON<br>BRIEFHOOFD<br>BAND<br>HERGEBRUIKT<br>RUW                                                                                                    | Hiermee selecteert u het type media<br>dat in deze lade is geplaatst (indien<br>geïnstalleerd).                                                                                                    |

| Ітем                                                  | INSTELLINGEN                                                                                                    | Beschrijving                                                                                                    |
|-------------------------------------------------------|----------------------------------------------------------------------------------------------------|----------------------------------------------------------------------------------------------------|
| TRAY2<br>MEDIAWEIGHT<br>(MEDIA-<br>GEWICHT<br>LADE 2) | LICHT (64-<br>74 g/m <sup>2</sup> )<br><b>MIDDEL (75-<br/>90 g/m<sup>2</sup>)</b><br>ZWAAR (91-<br>176 g/m <sup>2</sup> )                                                                     | Hiermee stelt u de printer in voor het<br>gewicht van het papier in deze lade<br>(indien geïnstalleerd.                                                                                                    |
| PAPIER-<br>FORMAAT<br>UNIVERSELE<br>LADE              | LETTER<br>EXECUTIVE<br>LEGAL14<br>LEGAL13.5<br>LEGAL13<br><b>A4</b> / A5 / A6 /<br>B5<br>AANGEPAST<br>ENVELOP<br>COM-9<br>ENVELOP<br>COM-10<br>ENVELOP<br>MONARCH<br>ENVELOP DL<br>ENVELOP C5 | Hiermee selecteert u het<br>papierformaat dat moet worden<br>ingevoerd vanuit de universele lade.<br>Zie voor de instelling AANGEPAST de<br>opties X-afmeting en Y-afmeting<br>verderop in deze tabel.       |
| MEDIATYPE<br>UNIVERSELE<br>LADE                       | GEWOON<br>BRIEFHOOFD<br>TRANS-<br>PARANTEN<br>ETIKETTEN<br>BAND<br>HERGEBRUIKT<br>KAARTLADE<br>RUW<br>GLOSSY<br>(GLANZEND)                                                                    | Hiermee selecteert u het type media<br>dat moet worden ingevoerd vanuit<br>de universele lade zodat in de printer<br>de interne instellingen kunnen<br>worden aangepast aan het<br>geselecteerde type media. |
| MEDIAGEWICHT<br>UNIVERSELE<br>LADE                    | MIDDEL (75-<br>90g/m <sup>2</sup> )<br>ZWAAR (91-<br>120g/m <sup>2</sup> )<br>ULTRAZWAAR<br>(121-203g/m <sup>2</sup> )                                                                        | Hiermee selecteert u het<br>mediumgewicht dat moet worden<br>ingevoerd vanuit de universele lade.                                                                                                    |
| MAATEENHEID                                           | MILLIMETER<br>INCH                                                                                                    | Hiermee selecteert u de<br>maateenheid voor de volgende twee<br>items.                                                                                                    |

| Ітем       | INSTELLINGEN                        | Beschrijving                                                                                                    |
|------------|-------------------------------------|----------------------------------------------------------------------------------------------------|
| X-AFMETING | 100- <b>210</b> -216<br>MILLIMETER  | Hiermee selecteert u de breedte van<br>het papier die bij de instelling<br>AANGEPAST is gedefinieerd en<br>waarnaar in de instellingen voor<br>Papierformaat hiervoor wordt<br>verwezen.                                                                                                    |
| Y-AFMETING | 148- <b>297</b> -1200<br>MILLIMETER | Hiermee selecteert u de lengte van<br>het papier die bij de instelling<br>AANGEPAST is gedefinieerd en<br>waarnaar bij de instellingen voor<br>Papierformaat hiervoor wordt<br>verwezen. In de universele lade kan<br>voor het afdrukken van banners<br>afdrukmateriaal worden geladen met<br>een lengte van maximaal 1200 mm. |

### MENU KLEUR

De printer past op gezette tijden automatisch de kleurbalans en de dichtheid aan om de uitvoer te optimaliseren voor helderwit papier dat wordt bekeken bij daglicht. Met de items in dit menu kunt u de standaardinstellingen voor een speciale of bijzonder complexe afdruktaak wijzigen. Als deze afdruktaak is voltooid, worden de standaardwaarden weer hersteld.

| Ітем                                                      | INSTELLINGEN                          | BESCHRIJVING                                                                                                    |
|-----------------------------------------------------------|---------------------------------------|----------------------------------------------------------------------------------------------------|
| DENSITY<br>CONTROL<br>(CONTROLE<br>VAN DE<br>DICHTHEID)   | <b>AUTOMATISCH</b><br>HANDMATIG       | Als deze optie is ingesteld op<br>AUTOMATISCH, wordt de<br>afdrukdichtheid automatisch<br>aangepast als de printer wordt<br>ingeschakeld, als er een nieuwe<br>image drum of tonercartridge wordt<br>geïnstalleerd en na 100, 300 en 500<br>afdrukken. Als de teller tijdens een<br>afdruktaak de waarde 500 bereikt,<br>wordt de afdrukdichtheid pas<br>aangepast als de taak is voltooid. Dit<br>duurt maximaal 55 seconden. Als de<br>optie is ingesteld op handmatig,<br>wordt de afdrukdichtheid alleen<br>aangepast als dit door het volgende<br>menu-item wordt geïnitieerd. |
| AUTO DENSITY<br>(AUTOMATISCHE<br>AANPASSING<br>DICHTHEID) | UITVOEREN                             | Als u deze optie selecteert, wordt de afdrukdichtheid onmiddellijk aangepast.                                                                                                    |
| KLEURBALANS                                               | PRINT PATTERN<br>(AFDRUK-<br>PATROON) | Als u deze optie selecteert, wordt er<br>een kleurpatroon afgedrukt aan de<br>hand waarvan u de kleurbalans kunt<br>aanpassen.                                                                                                    |

| Ітем                       | INSTELLINGEN     | Beschrijving                                                                                                    |
|----------------------------|------------------|----------------------------------------------------------------------------------------------------|
| C HIGHLIGHT                | -3~ <b>0</b> ~+3 |                                                                                                    |
| C MID-TONE                 | -3~ <b>0</b> ~+3 |                                                                                                    |
| C DARK                     | -3~ <b>0</b> ~+3 |                                                                                                    |
| M HIGHLIGHT                | -3~ <b>0</b> ~+3 |                                                                                                    |
| M MID-TONE                 | -3~ <b>0</b> ~+3 | Hiermee past u de                                                                                                    |
| M DARK                     | -3~ <b>0</b> ~+3 | afbeeldingdichtheid aan van elke                                                                                                    |
| Y HIGHLIGHT                | -3~ <b>0</b> ~+3 | geel en zwart). De normale instelling                                                                                                    |
| Y MID-TONE                 | -3~ <b>0</b> ~+3 | is 0.                                                                                                    |
| Y DARK                     | -3~ <b>0</b> ~+3 |                                                                                                    |
| K HIGHLIGHT                | -3~ <b>0</b> ~+3 |                                                                                                    |
| K MID-TONE                 | -3~ <b>0</b> ~+3 |                                                                                                    |
| K DARK                     | -3~ <b>0</b> ~+3 |                                                                                                    |
| C DARKNESS<br>(DONKERTE C) | -3~ <b>0</b> ~+3 |                                                                                                    |
| M DARKNESS<br>(DONKERTE M) | -3~ <b>0</b> ~+3 | Hiermee past u de donkerte aan van<br>elke kleurcomponent (cyaan,                                                                                                    |
| Y DARKNESS<br>(DONKERTE Y) | -3~ <b>0</b> ~+3 | magenta, geel en zwart). De<br>normale instelling is 0.                                                                                                    |
| K DARKNESS                 | $-3\alpha$       |                                                                                                    |
| REGISTRATIE                |                  | Hiermee wordt automatisch de                                                                                                    |
| AANPASSEN                  | GIIVOLIKLI       | aanpassing van de kleurregistratie<br>uitgevoerd. Normaal wordt deze<br>aanpassing uitgevoerd wanneer de<br>printer wordt ingeschakeld en<br>wanneer de kap aan de bovenzijde<br>van de printer wordt geopend en<br>weer wordt gesloten. Bij dit proces<br>worden de beelden in cyaan,<br>magenta en geel nauwkeurig<br>uitgelijnd ten opzichte van het beeld<br>in zwart. |
| C REG FINE                 | 20               |                                                                                                    |
|                            | -3~ <b>U</b> ~+3 | Hiermee voert u een fijne                                                                                                    |
| AJST                       | -3~ <b>0</b> ~+3 | verhouding tot de zwarte                                                                                                    |
| Y REG FINE<br>AJST         | -3~ <b>0</b> ~+3 | becacomponenti                                                                                                    |

| Ітем                                           | INSTELLINGEN                                                    | Beschrijving                                                                                                    |
|------------------------------------------------|-----------------------------------------------------------------|----------------------------------------------------------------------------------------------------|
| INK<br>SIMULATION<br>(INKT-<br>SIMULATIE)      | UIT<br>SWOP<br>(WISSELEN)<br>EUROSCALE<br>(EUROSCHAAL)<br>JAPAN | Hiermee selecteert u een van de<br>industriestandaarden voor<br>kleurmonsters.                                                                                   |
| UCR                                            | LOW (LAAG)<br>MEDIUM<br>(GEMIDDELD)<br>HIGH (HOOG)              |                                                                                                    |
| CMY 100%<br>DENSITY (CMY<br>100%<br>DICHTHEID) | UIT-<br>SCHAKELEN<br>INSCHAKELEN                                | Als de optie is ingeschakeld, worden<br>zwarte gebieden met 100% C, M en<br>Y gemaakt in plaats van met zwart.<br>Dit levert een glanzender<br>eindresultaat op. |

# MENU SYSTEEMCONFIGURATIE

Via dit menu kunt u de algemene printerinstellingen aan uw voorkeuren aanpassen.

| ITEMS                         | INSTELLINGEN                                                                               | BESCHRIJVING                                                                                                    |
|-------------------------------|--------------------------------------------------------------------------------------------|----------------------------------------------------------------------------------------------------|
| TIJD<br>ENERGIESPAAR<br>STAND | 5<br>15<br>30<br><b>60</b><br>240                                                          | Hiermee stelt u in na hoeveel tijd<br>een inactieve printer automatisch<br>overschakelt naar de<br>energiebesparende modus. In deze<br>modus wordt het energieverbruik<br>verminderd tot een niveau dat<br>minimaal vereist is om de printer te<br>laten werken en gegevens te kunnen<br>ontvangen. Als er een taak naar de<br>printer wordt verzonden, heeft de<br>printer een opwarmtijd nodig van<br>ongeveer 1 minuut voordat met het<br>afdrukken kan worden begonnen. |
| PERSONALITY                   | AUTOMATISCH<br>PCL<br>IBM PPR III XL<br>EPSON FX<br>PS3<br>EMULATION<br>(PS3-<br>EMULATIE) | Met deze optie selecteert u welke<br>industriestandaard er voor emulatie<br>op de printer moet worden gebruikt.<br>Als u deze optie instelt op AUTO,<br>worden de ontvangen gegevens<br>bekeken en wordt automatisch voor<br>elke afdruktaak die wordt<br>ontvangen, de juiste emulatie<br>geselecteerd.                                                                                                    |
| USB PS<br>PROTOCOL            | <b>RAW (RUW)</b><br>ASCII                                                                  | Hiermee selecteert u de PostScript-<br>gegevensindeling voor de USB-<br>poort.                                                                                                    |
| NET PS<br>PROTOCOL            | <b>RAW (RUW)</b><br>ASCII                                                                  | Hiermee selecteert u de PostScript-<br>gegevensindeling voor de<br>netwerkpoort.                                                                                                    |
| WISABERE<br>WAARSCH.          | AAN<br>TAAK                                                                                | Als u deze optie instelt op AAN,<br>kunnen niet-kritische<br>waarschuwingen, zoals verzoeken<br>om een ander papierformaat,<br>worden genegeerd door op de knop<br><b>ON LINE</b> te drukken. Als u de optie<br>instelt op Taak, worden de<br>waarschuwingen gewist als de<br>afdruktaak wordt hervat.                                                                                                    |

| ITEMS                                         | INSTELLINGEN           | Beschrijving                                                                                                    |
|-----------------------------------------------|------------------------|----------------------------------------------------------------------------------------------------|
| AUTO<br>CONTINUE<br>(AUTOMATISCH<br>DOORGAAN) | AAN<br>UIT             | Hiermee bepaalt u of de printer zich<br>automatisch herstelt als zich een<br>geheugenoverflow voordoet.                                                                                                    |
| HANDMATIGE<br>TIMEOUT                         | UIT<br>30<br><b>60</b> | Hiermee geeft u op hoeveel<br>seconden de printer moet wachten<br>op papier voordat de afdruktaak<br>wordt geannuleerd.                                                                                                    |
| WACHTIJD                                      | 5~ <b>40</b> ~300      | Hiermee geeft u op hoeveel<br>seconden de printer moet wachten<br>voordat de uitvoer van de pagina<br>wordt geforceerd als de<br>gegevensontvangst wordt<br>onderbroken. In de modus voor<br>PostScript-emulatie wordt de taak<br>geannuleerd na de ingestelde time-<br>out.                  |
| TONER BIJNA<br>OP                             | DOORGAAN<br>STOPPEN    | Hiermee geeft u aan of de printer<br>moet doorgaan met afdrukken, zelfs<br>als wordt gedetecteerd dat de toner<br>bijna op is.                                                                                                    |
| OPHEFFING<br>PAPIERSTORING                    | AAN<br>UIT             | Hiermee geeft u aan of de printer<br>een herstelactie moet uitvoeren na<br>een papierstoring. Als u deze optie<br>instelt op AAN, probeert de printer<br>de pagina's die door de papierstoring<br>verloren zijn gegaan, opnieuw af te<br>drukken als het vastgelopen papier<br>is verwijderd. |
| FOUTEN-<br>RAPPORT                            | AAN<br>UIT             | Als deze optie is ingeschakeld, zal de<br>printer foutgegevens afdrukken<br>wanneer zich een fout met de<br>PostScript-emulatie voordoet.                                                                                                    |

# PCL-EMULATIE

In dit menu kunt u de instellingen selecteren die van kracht zijn als de printer in de PCL-emulatiemodus werkt.

| Ітем                                                | INSTELLINGEN                                                                              | Beschrijving                                                                                                    |
|-----------------------------------------------------|-------------------------------------------------------------------------------------------|----------------------------------------------------------------------------------------------------|
| FONT BRON                                           | RESIDENT /<br>DIMM0 / DIMM1 /<br>DOWNLOADED<br>(RESIDENT /<br>DIMM0 / DIMM1 /<br>GELADEN) | Hiermee geeft u de locatie op van<br>het standaard PCL-lettertype.<br>Normaal zal dit een intern<br>lettertype zijn, tenzij er extra<br>lettertypen zijn geïnstalleerd in de<br>ROM-uitbreidingssleuf of er extra<br>lettertypen zijn geladen naar het<br>RAM-geheugen als permanente<br>lettertypen. |
| FONT No.<br>(LETTERTYPE<br>NUMMER)                  | <b>IO</b> / C001 / S001                                                                   | Hiermee stelt u het huidige<br>nummer van het<br>standaardlettertype in van de bron<br>die momenteel is geselecteerd. Dit<br>kan intern (I), ROM-sleuf (C) of<br>geladen (S) zijn.                                                                                                    |
| FONT HEIGHT<br>(HOOGTE<br>LETTERTYPE)               | 4,00<br>PUNTEN~ <b>12,00</b><br><b>PUNTEN</b> ~999,75<br>PUNTEN                           | Dit is de puntgrootte van het geselecteerde standaardlettertype.                                                                                                    |
| SYMBOL SET<br>(SYMBOOL-<br>SET)                     | PC-8                                                                                      | PCL-symboolset. Als de bron en<br>het nummer van het lettertype<br>worden gewijzigd in waarden die<br>de geselecteerde symboolset niet<br>ondersteunt, moeten de bron en<br>het nummer worden gewijzigd in<br>een beschikbare symboolset voor<br>dat lettertype.                                      |
| A4 PRINT<br>WIDTH<br>(AFDRUK-<br>BREEDTE A4)        | 78 COLUMN (80<br>KOLOMMEN)<br>80 COLUMN (80<br>KOLOMMEN)                                  | Hiermee stelt u het aantal<br>kolommen in, afhankelijk van de<br>instelling voor automatische<br>regelinvoer voor A4-papier in PCL.<br>Dit is de waarde als de modus Auto<br>CR/LF (Automatische<br>wagenterugloop/regelinvoer is<br>ingesteld op OFF (Uit) met het<br>10CPI-teken.                   |
| WHITE PAGE<br>SKIP (WITTE<br>PAGINA'S<br>OVERSLAAN) | OFF / ON (AAN /<br>UIT)                                                                   | Hiermee selecteert u of lege<br>pagina's moeten worden afgedrukt<br>of niet.                                                                                                    |

| Ітем                                  | INSTELLINGEN                    | Beschrijving                                                                                                    |
|---------------------------------------|---------------------------------|----------------------------------------------------------------------------------------------------|
| CR FUNCTION<br>(CR-FUNCTIE)           | <b>CR</b> / CR+LF               | Hiermee selecteert u of een<br>ontvangen teken voor<br>wagenterugloop (0Dh) ook<br>regelinvoer als resultaat heeft.                                                                   |
| LF FUNCTION<br>(LF-FUNCTIE)           | LF / LF+CR                      | Hiermee selecteert u of een<br>ontvangen teken voor regelinvoer<br>(0Ah) ook een wagenterugloop als<br>resultaat heeft.                                                               |
| PRINT<br>MARGIN<br>(AFDRUK-<br>MARGE) | NORMAAL<br>1/5 INCH<br>1/6 INCH | Hiermee stelt u het niet-<br>afdrukbare gebied van de pagina<br>in. NORMAL is compatibel met PCL.                                                                                     |
| TRUE BLACK<br>(ECHT<br>ZWART)         | OFF / ON (AAN /<br>UIT)         | Hiermee selecteert u of zwarte<br>beeldgegevens moeten worden<br>afgedrukt met zwarte toner (ON,<br>Aan) of met 100% CMY (OFF, Uit).<br>(Alleen geldig in de modus PCL-<br>emulatie.) |
| PEN DIKTE<br>AFST                     |                                 |                                                                                                    |
| CASID NR.<br>PCL MULTI-F.<br>ID#      | 4                               |                                                                                                    |

# **PPR** EMULATIE

In dit menu kunt u de instellingen selecteren die van kracht zijn als de printer in de PPR-emulatiemodus werkt.

| Ітем                                                | INSTELLINGEN                                                | Beschrijving                                                                                                    |
|-----------------------------------------------------|-------------------------------------------------------------|----------------------------------------------------------------------------------------------------|
| TEKEN-<br>BREEDTE                                   | <b>10 CPI</b> ; 12 CPI; 17<br>CPI; 20 CPI;<br>PROPORTIONEEL | Geeft de tekenbreedte in IBM PPR-<br>emulatie aan.                                                                      |
| FONT<br>CONDENSE                                    | <b>12CPI - 20CPI</b> ;<br>12CPI - 12CPI                     | Geeft een breedte van 121 CPI<br>voor de modus Condense aan.                                                            |
| CHARACTER<br>SET                                    | SET 1; SET 2                                                | Hiermee geeft u een tekenset op.                                                                                        |
| SYMBOL SET<br>(SYMBOOL-<br>SET)                     | IBM437                                                      | Hiermee geeft u een symboolset<br>op.                                                                                   |
| LETTER 0<br>STYLE                                   | <b>UITSCHAKELEN</b> ;<br>INSCHAKELEN                        | Hiermee geeft u de stijl aan die<br>9BH door de letter o en 9DH door<br>een nul vervangt.                               |
| ZERO<br>CHARACTER                                   | NORMAAL;<br>SLASHED                                         | Hiermee stelt u de nul in met of zonder slash.                                                                          |
| LINE PITCH                                          | 6 LPI; 8 LPI                                                | Hiermee geeft u de regelafstand aan.                                                                                    |
| WHITE PAGE<br>SKIP (WITTE<br>PAGINA'S<br>OVERSLAAN) | <b>OFF</b> / ON (Aan /<br>Uit)                              | Hiermee selecteert u of lege<br>pagina's moeten worden afgedrukt<br>of niet.                                            |
| CR FUNCTION<br>(CR-FUNCTIE)                         | <b>CR</b> / CR+LF                                           | Hiermee selecteert u of een<br>ontvangen teken voor<br>wagenterugloop (0Dh) ook<br>regelinvoer als resultaat heeft.     |
| LF FUNCTION<br>(LF-FUNCTIE)                         | LF / LF+CR                                                  | Hiermee selecteert u of een<br>ontvangen teken voor regelinvoer<br>(0Ah) ook een wagenterugloop als<br>resultaat heeft. |
| LINE LENGTH                                         | <b>80 COLUMN</b> ; 136<br>COLUMN                            | Hiermee geeft u het aantal tekens per regel op.                                                                         |
| FORM<br>LENGTH                                      | 11 Inch; <b>11.7 Inch</b><br>12 Inch                        | Hiermee geeft u de papierlengte op.                                                                                     |
| TOF<br>POSITION                                     | <b>0.0 INCH</b> - 1.0<br>Inch                               | Hiermee geeft u de afstand van de<br>afdruk tot de bovenrand van het<br>papier aan.                                     |

| Ітем             | INSTELLINGEN                         | BESCHRIJVING                                                                                                    |
|------------------|--------------------------------------|----------------------------------------------------------------------------------------------------|
| LEFT MARGIN      | <b>0.0 Inch</b> - 1.0 Inch           | Hiermee geeft u de afstand van de<br>afdruk tot de linkerkant van het<br>papier aan.                                                                                                    |
| FIT TO<br>LETTER | <b>UITSCHAKELEN</b> ;<br>INSCHAKELEN | Hiermee stelt u de afdrukmodus<br>zodanig in dat afdrukgegevens van<br>het equivalent van 11 inch (66<br>regels) in het afdrukgebied van het<br>formaat LETTER kunnen worden<br>ingepast. |
| TEKST-<br>HOOGTE | HETZELFDE;<br>VERSCHILLEND           | Hiermee stelt u de tekenhoogte in.<br>HETZELFDE: dezelfde hoogte,<br>ongeacht CPI.<br>VERSCHILLEND: de tekenhoogte<br>varieert naar gelang CPI.                                           |

# **FX** EMULATIE

In dit menu kunt u de instellingen selecteren die van kracht zijn als de printer in de FX-emulatiemodus werkt.

| Ітем                                                | INSTELLINGEN                                                | BESCHRIJVING                                                                                                    |
|-----------------------------------------------------|-------------------------------------------------------------|----------------------------------------------------------------------------------------------------|
| TEKEN-<br>BREEDTE                                   | <b>10 CPI</b> ; 12 CPI; 17<br>CPI; 20 CPI;<br>PROPORTIONEEL | Geeft de tekenbreedte in deze emulatie aan.                                                                         |
| CHARACTER<br>SET                                    | SET 1; SET 2                                                | Hiermee geeft u een tekenset op.                                                                                    |
| SYMBOL SET<br>(SYMBOOL-<br>SET)                     | IBM437                                                      | Hiermee geeft u een symboolset<br>op.                                                                               |
| LETTER 0<br>STYLE                                   | <b>UITSCHAKELEN</b> ;<br>INSCHAKELEN                        | Hiermee geeft u de stijl aan die<br>9BH door de letter o en 9DH door<br>een nul vervangt.                           |
| ZERO<br>CHARACTER                                   | <b>NORMAAL</b> ;<br>SLASHED                                 | Hiermee stelt u de nul in met of zonder slash.                                                                      |
| LINE PITCH                                          | 6 LPI; 8 LPI                                                | Hiermee geeft u de regelafstand aan.                                                                                |
| WHITE PAGE<br>SKIP (WITTE<br>PAGINA'S<br>OVERSLAAN) | OFF / ON (AAN /<br>UIT)                                     | Hiermee selecteert u of lege<br>pagina's moeten worden afgedrukt<br>of niet.                                        |
| CR FUNCTION<br>(CR-FUNCTIE)                         | <b>CR</b> / CR+LF                                           | Hiermee selecteert u of een<br>ontvangen teken voor<br>wagenterugloop (0Dh) ook<br>regelinvoer als resultaat heeft. |
| LINE LENGTH                                         | <b>80 COLUMN</b> ; 136<br>COLUMN                            | Hiermee geeft u het aantal tekens per regel op.                                                                     |
| FORM<br>LENGTH                                      | 11 INCH;<br><b>11.7 INCH</b> ;                              | Hiermee geeft u de papierlengte op.                                                                                 |
|                                                     | 30,48 cm                                                    |                                                                                                    |
| TOF<br>POSITION                                     | <b>0.0 INCH</b> - 1.0 INCH                                  | Hiermee geeft u de afstand van de<br>afdruk tot de bovenrand van het<br>papier aan.                                 |
| LEFT MARGIN                                         | <b>0.0 INCH</b> - 1.0 INCH                                  | Hiermee geeft u de afstand van de<br>afdruk tot de linkerkant van het<br>papier aan.                                |

| INSTELLINGEN                         | Beschrijving                                                                                                    |
|--------------------------------------|----------------------------------------------------------------------------------------------------|
| <b>UITSCHAKELEN</b> ;<br>INSCHAKELEN | Hiermee stelt u de afdrukmodus<br>zodanig in dat afdrukgegevens van<br>het equivalent van 11 inch (66<br>regels( in het afdrukgebied van het<br>formaat LETTER kunnen worden<br>ingepast. |
| HETZELFDE;<br>VERSCHILLEND           | Hiermee stelt u de tekenhoogte in.                                                                                                    |
|                                      | HETZELFDE: dezelfde hoogte,<br>ongeacht CPI.                                                                                                    |
|                                      | VERSCHILLEND: de tekenhoogte varieert naar gelang CPI.                                                                                                    |
|                                      | INSTELLINGEN<br>UITSCHAKELEN;<br>INSCHAKELEN<br>HETZELFDE;<br>VERSCHILLEND                                                                                                    |

### MENU USB

Via dit menu kunt u de werking bepalen van de USBgegevensinterface van de printer.

| Ітем                                       | INSTELLINGEN                  | Beschrijving                                                                    |
|--------------------------------------------|-------------------------------|---------------------------------------------------------------------------------|
| SOFTWARE-<br>MATIG<br>OPNIEUW<br>INSTELLEN | INSCHAKELEN /<br>UITSCHAKELEN | Hiermee schakelt u de opdracht<br>Softwarematig opnieuw instellen in<br>of uit. |
| SERIENUMMER                                | INSCHAKELEN /<br>UITSCHAKELEN |                                                                                 |
| OFFLINE<br>RECEIVE                         | INSCHAKELEN /<br>UITSCHAKELEN |                                                                                 |
| SNELHEID                                   | 12 / <b>480</b> Mps           | Hiermee selecteert u de interfacesnelheid.                                      |

# MENU NETWORK (MENU NETWERK)

In dit menu kunt u instellen hoe de 10Base-T/100Base-TXnetwerkinterface van de printer functioneert.

| Ітем       | INSTELLINGEN                  | BESCHRIJVING                                         |
|------------|-------------------------------|------------------------------------------------------|
| TCP/IP     | INSCHAKELEN /<br>UITSCHAKELEN | Hiermee schakelt u dit<br>netwerkprotocol in of uit. |
| IP VERSION | <b>IP V4 /</b> IPV 4 &<br>V6  |                                                      |
| NETBEUI    | INSCHAKELEN /<br>UITSCHAKELEN | Hiermee schakelt u dit netwerkprotocol in of uit.    |
| NETWARE    | INSCHAKELEN /<br>UITSCHAKELEN | Hiermee schakelt u dit netwerkprotocol in of uit.    |

| Ітем                                      | INSTELLINGEN                                       | BESCHRIJVING                                                                                                    |
|-------------------------------------------|----------------------------------------------------|----------------------------------------------------------------------------------------------------|
| ETHERTALK                                 | INSCHAKELEN /<br>UITSCHAKELEN                      | Hiermee schakelt u dit<br>netwerkprotocol in of uit.                                                                                                    |
| FRAME TYPE                                | AUTO / 802.2 /<br>802.3 /<br>ETHERNET II /<br>SNAP | Hiermee selecteert u het Ethernet MAC layer-frametype.                                                                                                    |
| IP ADDRESS<br>SET (IP-<br>ADRESSET)       | AUTO / MANUAL<br>(AUTOMATISCH /<br>HANDMATIG)      | Hiermee geeft u op of het IP-adres<br>automatisch (DHCP) of handmatig<br>wordt toegewezen.                                                                                                    |
| IP ADDRESS<br>(IP-ADRES)                  | xxx.xxx.xxx                                        | Het huidige IP-adres dat is<br>toegewezen. Als u dit adres wilt<br>wijzigen, drukt u op <b>ENTER</b> en<br>gebruikt u de toetsen <b>+</b> / <b>-</b> om het<br>1e cijferblok te wijzigen en drukt u<br>opnieuw op <b>ENTER</b> om naar het<br>volgende cijferblok te gaan. Als u<br>het 4e cijferblok hebt ingesteld,<br>drukt u nogmaals op <b>ENTER</b> om<br>het nieuwe adres te registreren. |
| SUBNET MASK<br>(SUBNET-<br>MASKER)        | xxx.xxx.xxx.xxx                                    | Het huidige subnetmasker dat is<br>toegewezen. Als u dit adres wilt<br>wijzigen, volgt u de procedure die<br>hiervoor werd beschreven.                                                                                                    |
| GATEWAY<br>ADDRESS<br>(GATEWAY-<br>ADRES) | xxx.xxx.xxx.xxx                                    | Het huidige gateway-adres dat is<br>toegewezen. Als u dit adres wilt<br>wijzigen, volgt u de procedure die<br>hiervoor werd beschreven.                                                                                                    |
| FACTORY<br>DEFAULTS                       | UITVOEREN                                          | Hiermee laadt u opnieuw de<br>instellingen die de eenheid had<br>toen deze door de fabrikant was<br>ingesteld.                                                                                                    |
| WEB                                       | INSCHAKELEN /<br>UITSCHAKELEN                      | Hiermee schakelt u de voorziening<br>Web config. in of uit.                                                                                                    |
| TELNET                                    | INSCHAKELEN /<br>UITSCHAKELEN                      | Hiermee schakelt u de voorziening<br>Telnet config. in of uit.                                                                                                    |
| FTP                                       | INSCHAKELEN /<br>UITSCHAKELEN                      | Hiermee schakelt u communicatie via FTP in of uit.                                                                                                    |
| SNMP                                      | INSCHAKELEN /<br>UITSCHAKELEN                      | Hiermee schakelt u het SNMP-<br>protocol in of uit.                                                                                                    |
| NETWORK<br>SCALE                          | NORMAL /<br>SMALL<br>(NORMAAL /<br>KLEIN)          | Hiermee selecteert u het<br>netwerkformaat.                                                                                                    |

| Ітем                                              | INSTELLINGEN                                                                                                    | Beschrijving                                                                          |
|---------------------------------------------------|----------------------------------------------------------------------------------------------------|---------------------------------------------------------------------------------------|
| HUB LINK<br>SETTING<br>(HUBLINK-<br>INSTELLINGEN) | AUTO<br>NEGOTIATE<br>(AUTOMATISCH<br>ONDER-<br>HANDELEN)<br>100BASE-TX<br>FULL<br>100BASE-TX<br>HALF<br>10BASE-T FULL<br>10BASE-T HALF | Hiermee stelt u full of half duplex<br>in voor de communicatie via een<br>netwerkhub. |

### MENU ONDERHOUD

Via dit menu hebt u toegang tot allerlei functies voor het onderhoud van de printer.

| Ітем                                                       | INSTELLINGEN                  | BESCHRIJVING                                                                                                    |
|------------------------------------------------------------|-------------------------------|----------------------------------------------------------------------------------------------------|
| MENU RESET<br>(MENU<br>STANDAARD-<br>WAARDEN<br>INSTELLEN) | UITVOEREN                     | Hiermee stelt u de menu's weer in<br>op de standaardwaarden.                                                                                                    |
| SAVE MENU<br>(MENU<br>OPSLAAN)                             | UITVOEREN                     | Hiermee slaat u de huidige menu-<br>instellingen op als de<br>standaardwaarden. Als u wordt<br>gevraagd uw keuze te bevestigen,<br>drukt u op <b>ENTER</b> om de waarden<br>op te slaan of op <b>CANCEL</b><br>(Annuleren) om de bewerking te<br>annuleren. |
| POWER SAVE<br>(ENERGIE-<br>BESPARING)                      | INSCHAKELEN /<br>UITSCHAKELEN | Hiermee schakelt u de modus voor<br>automatische energiebesparing in<br>of uit. De vertraging voordat de<br>printer naar deze modus<br>overschakelt, kunt u in het<br>systeemconfiguratiemenu instellen.                                                    |
| Ітем                                                                          | INSTELLINGEN | BESCHRIJVING                                                                                                    |
|-------------------------------------------------------------------------------|--------------|----------------------------------------------------------------------------------------------------|
| PAPER BLACK<br>SETTING<br>(INSTELLING<br>ZWART OP<br>PAPIER)                  | -2~0~+2      | Deze instelling wordt gebruikt voor<br>kleine aanpassingen als de<br>afdrukken iets vaag zijn of kleine<br>vlekjes of streepjes vertonen bij het<br>afdrukken van documenten in<br>zwart-wit op wit papier. Selecteer<br>een hogere waarde voor afdrukken<br>die minder vaag zijn of een lagere<br>waarde om het aantal vlekjes of<br>streepjes te verminderen in<br>afdrukgebieden met een hoge<br>dichtheid. |
| PAPER COLOR<br>SETTING<br>(INSTELLING<br>KLEUR OP<br>PAPIER)                  | -2~0~+2      | Zoals hierboven, maar dan voor<br>afdrukken in kleur.                                                                                                    |
| TRANSPR<br>BLACK<br>SETTING<br>(INSTELLING<br>ZWART OP<br>TRANS-<br>PARANTEN) | -2~0~+2      | Zoals hierboven, maar dan voor<br>afdrukken in zwart-wit op<br>transparanten.                                                                                                    |
| TRANSPR<br>COLOR<br>SETTING<br>(INSTELLING<br>KLEUR OP<br>TRANS-<br>PARANTEN) | -2~0~+2      | Zoals hierboven, maar dan voor<br>afdrukken in kleur op<br>transparanten.                                                                                                    |

# MENU GEBRUIK

Dit menu is alleen bedoeld om informatie op te vragen en geeft een indicatie van het totale gebruik van de printer en de resterende gebruiksduur van de verbruiksmaterialen. Dit is met name handig als u niet over een volledige set vervangende verbruiksmaterialen beschikt en u wilt weten hoe snel u ze nodig hebt.

| Ітем                                                                                         | Beschrijving                                                                    |
|----------------------------------------------------------------------------------------------|---------------------------------------------------------------------------------|
| TRAYn PAGE COUNT<br>(PAGINATELLER<br>LADE X)                                                 | Dit is het totale aantal pagina's dat is ingevoerd vanuit lade x.               |
| AANTAL PAGINA'S<br>UNIVERSELE LADE                                                           | Dit is het totale aantal pagina's dat is ingevoerd vanuit de universele lade.   |
| AANTAL<br>KLEURENPAGINA'S                                                                    | Dit is het totale aantal pagina's dat is afgedrukt in kleur.                    |
| AANTAL<br>MONOCHROME<br>PAGINA'S                                                             | Dit is het totale aantal pagina's dat is afgedrukt in zwart-wit.                |
| LEVENSDUUR<br>K-DRUM<br>LEVENSDUUR<br>C-DRUM<br>LEVENSDUUR<br>M-DRUM<br>LEVENSDUUR<br>Y-DRUM | Dit is de resterende gebruiksduur in procenten<br>van deze verbruiksmaterialen. |
| LEVENSDUUR BAND                                                                              | Dit is de resterende gebruiksduur in procenten van de transportband.            |
| LEVENSDUUR FUSER                                                                             | Dit is de resterende gebruiksduur in procenten van de fuser.                    |
| K-TONER<br>C TONER<br>M TONER<br>Y-TONER                                                     | Dit is het cassetteformaat en het huidige tonerniveau.                          |

# JOB LOG MENU

| Ітем    | SETTING                       | BESCHRIJVING                                                                |
|---------|-------------------------------|-----------------------------------------------------------------------------|
| JOB LOG | INSCHAKELEN /<br>UITSCHAKELEN | Hiermee drukt u een lijst met taken af die op deze printer zijn uitgevoerd. |

# **OVERLAYS EN MACRO'S (ALLEEN WINDOWS)**

## WAT ZIJN OVERLAYS EN MACRO'S?

Als u speciaal afdrukmateriaal wilt gebruiken, zoals formulieren en briefpapier, maar geen voorbedrukt materiaal wilt gebruiken, kunt u dit materiaal zelf maken met behulp van deze geavanceerde mogelijkheden.

U kunt PostScript-overlays gebruiken om al uw speciale formulieren te genereren en op te slaan in de printer zodat u ze kunt gebruiken wanneer u ze nodig hebt. Als u de PCL-driver hebt geïnstalleerd, worden met macro's vergelijkbare functies uitgevoerd.

OPMERKING:

*Er zijn geen PostScript-overlays beschikbaar voor Windows 95/98/ME.* 

U kunt verscheidene overlays of macro's maken en ze op elke gewenste manier combineren om zo een heel scala aan formulieren en ander speciaal afdrukmateriaal te maken. Elke afbeelding kan alleen op de eerste pagina, op alle pagina's of op elke tweede pagina worden afgedrukt, of alleen worden afgedrukt op de pagina's die u opgeeft.

## **POSTSCRIPT-OVERLAYS MAKEN**

Neem de volgende drie stappen om een overlay te maken:

- **1.** Maak het formulier in uw eigen toepassing en druk het formulier af naar een PRN-bestand (afdrukbestand).
- 2. Gebruik het hulpprogramma Storage Device Manager dat is meegeleverd op de cd bij uw printer om een "project file" (projectbestand) te maken, importeer de PRNbestanden en laad het gegenereerde HST-bestand (filterbestand) naar de printer. Het projectbestand bevat een of meer overlayafbeeldingen die functioneel verbonden zijn, zoals de afbeeldingen voor het voorblad en de vervolgpagina voor zakelijke brieven.
- Gebruik de geladen bestanden om de overlays te definiëren zodat u ze bij het afdrukken van uw documenten kunt gebruiken.

Selecteer bij het afdrukken van overlaybestanden naar schijf geen speciale functies, zoals dubbelzijdig afdrukken of meerdere exemplaren. Deze zijn niet van toepassing op overlays. Ze zijn alleen van toepassing op uw uiteindelijke documenten.

### DE OVERLAY MAKEN

- **1.** Gebruik de toepassing van uw voorkeur, misschien een grafisch programma, om de gewenste overlay te maken en sla de overlay op.
- Open het dialoogvenster
   Afdrukken... van uw toepassing.
- 3. Controleer bij Naam (1) of de juiste PostScriptprinterdriver is geselecteerd.

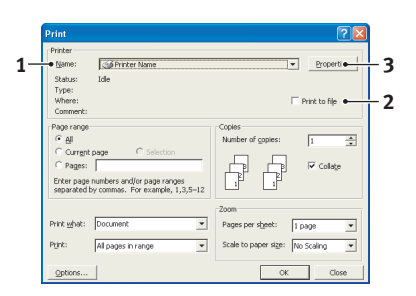

- 4. Selecteer de optie Afdrukken naar bestand (2).
- 5. Klik op de knop **Eigenschappen** (3) om het venster Document Properties (Documenteigenschappen) te openen.

- Kies op het tabblad Overlay de optie Create Form (Formulier maken) in de keuzelijst (4).
- Klik op OK om het venster Document Properties (Documenteigenschappe n) te sluiten.

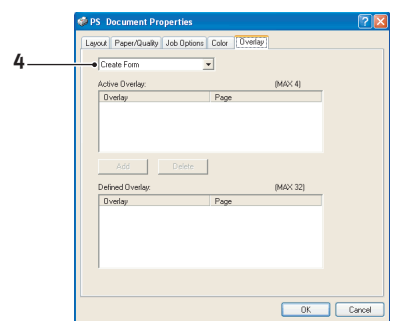

- Klik nogmaals op OK om het dialoogvenster Afdrukken te sluiten.
- **9.** Voer een beschrijvende naam in met de extensie .PRN als u een naam voor het afdrukbestand moet opgeven.
- **10.** Sluit de toepassing.

#### HET PROJECT MAKEN EN LADEN

- 1. Start vanuit het menu Start van Windows de Storage Device Manager (SDM) en laat SDM de printer opsporen.
- 2. Kies **Printers**→**New Project** (Nieuw project).
- 3. Kies Printers→Add File to Project (Bestand aan project toevoegen).
- 4. Selecteer in de keuzelijst Files of Type (Bestandstypen) de optie PRN Files (\*.prn) (Printerbestanden \*.prn).
- Ga naar de map waarin de PRN-bestanden zijn opgeslagen en selecteer één of meer bestanden die u in de overlayset wilt opnemen.

U kunt meer dan één PRN-bestand in een project opnemen. U kunt bijvoorbeeld een macrobestand voor voorbladen en een macrobestand voor vervolgpagina's opnemen. Gebruik de standaardtechnieken van Windows (met de toetsen Shift of Ctrl) om meerdere bestanden tegelijk te selecteren.

**6.** Klik op **Open** (Openen) om deze bestanden aan het huidige project toe te voegen.

- Als er een berichtvenster verschijnt waarin wordt bevestigd dat er een filterbestand is gemaakt, klikt u op OK om het berichtvenster te sluiten.
- 8. In het projectvenster wordt één HST-bestand weergegeven voor elk printerbestand dat is toegevoegd. Schrijf deze namen zorgvuldig op. Zorg ervoor dat u de namen *exact* overneemt, zoals ze worden weergegeven. De namen zijn hoofdlettergevoelig. Later hebt u deze namen weer nodig.
- 9. Kies Projects (Projecten)→Save Project (Project opslaan) en voer een beschrijvende naam in (bijvoorbeeld "Briefpapier") waaraan u het project later kunt herkenen als u wijzigingen wilt aanbrengen.
- Kies Projects (Projecten)→Send Project Files to Printer (Projectbestanden naar de printer verzenden) om het project naar de printer te laden.

Als u een harde schijf in de printer hebt geïnstalleerd, laadt SDM bestanden automatisch naar deze harde schijf. Als er geen schijf is geïnstalleerd, laadt SDM bestanden in het flashgeheugen. Als u over een harde schijf beschikt, maar de bestanden liever in het flashgeheugen laadt, dubbelklikt u in het projectvenster op de bestandsnaam, voert u onder **Volume %Flash0%** in en klikt u op **OK**.

 Als het bericht "Command Issued" (Opdracht verzonden) verschijnt om te bevestigen dat het laden is voltooid, klikt u op **OK** om het bericht te sluiten.

### EEN TESTAFDRUK VAN DE OVERLAY MAKEN

- 1. Klik op het printerpictogram van de relevante printer en kies **Printers**→**Test Form** (Formulier testen).
- 2. Selecteer in het venster Test PostScript Form (PostScriptformulier testen) elke overlay en klik op **OK** om de overlays te testen. Na een korte pauze waarin de printer het formulier verwerkt, wordt het formulier afgedrukt.
- 3. Klik op Afsluiten als elke overlay is getest.
- Klik op de standaardknop Sluiten (X) van Windows of kies Projects (Projecten)→Exit (Afsluiten) om de Storage Device Manager te sluiten.

### **OVERLAYS DEFINIËREN**

Dit is de laatste stap voordat de nieuwe overlays gereed zijn voor gebruik.

- Open het venster Printers ("Printers en Faxen" in Windows XP) via het menu Start of via het Configuratiescherm van Windows.
- 2. Klik met de rechtermuisknop op het relevante pictogram van de PostScript-printer en kies **Afdrukvoorkeuren** in het snelmenu.
- 3. Klik op het tabblad **Overlay** op de knop **New** (Nieuw).
- Voer in het venster Define Overlays (Overlays definiëren) een geschikte naam (2) in voor deze overlay en kies op welke pagina's (3) van uw document deze overlay moet worden toegepast.
- 5. Voer de naam van het overlaybestand (4) *exact* in zoals de naam werd weergegeven in het

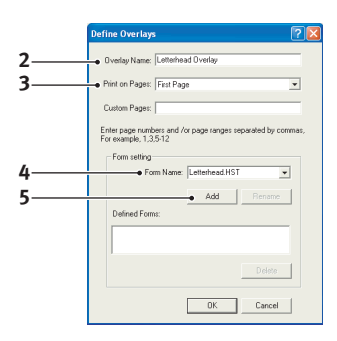

projectvenster van de Storage Device Manager. De naam is hoofdlettergevoelig.

Als u de namen van de overlays niet hebt opgeschreven toen u de overlays maakte, kunt u ze vinden met behulp van de Storage Device Manager. U kunt ook via het informatiemenu van de printer een lijst met de namen van de overlays afdrukken.

- **6.** Klik op **Add** Toevoegen (5) om deze overlay toe te voegen aan de lijst met gedefinieerde overlays.
- Klik op **OK** om het venster Define Overlay (Overlay definiëren) te sluiten.

De nieuwe overlay wordt nu in de lijst Defined Overlays weergegeven in het eigenschappenvenster van de printer.

**8.** Herhaal de bovenstaande procedure als u nog meer overlays wilt definiëren.

**9.** Klik op **OK** als u gereed bent om het eigenschappenvenster van de printer te sluiten.

De nieuwe overlays zijn nu gereed en kunnen worden gebruikt voor toekomstige documenten.

## AFDRUKKEN MET POSTSCRIPT-OVERLAYS

Als u de overlays eenmaal hebt gedefinieerd, kunt u ze voor elk document gebruiken. In het voorbeeld dat hier wordt gegeven, worden twee overlays gebruikt voor zakelijke brieven. De eerste overlay wordt alleen op het voorblad afgedrukt en de tweede wordt alleen op de vervolgpagina's afgedrukt.

- **1.** Bereid uw document op de normale manier in uw eigen toepassing voor. Zorg er indien nodig voor dat u het document zo indeelt dat het in de beschikbare ruimte past.
- 2. Open het dialoogvenster **Afdrukken...** van uw toepassing en kies de gewenste opties. Controleer of als doelprinter uw PostScript-printerdriver met de gedefinieerde overlays is ingesteld.
- **3.** Klik op de knop **Eigenschappen** om het venster Printing Preferences (Afdrukvoorkeuren) te openen.
- Kies op het tabblad Overlays de optie Use Overlay (Overlay gebruiken) in de keuzelijst (1).
- Klik op de eerste overlay (2) die u wilt gebruiken. In dit voorbeeld is dit de overlay voor het voorblad. Klik op de knop Add (Toevoegen) (3).

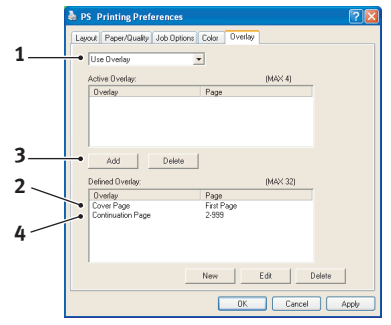

- Klik op de tweede overlay (4) en klik nogmaals op de knop
   Add (Toevoegen) (3) als u nog een andere overlay wilt gebruiken, in dit geval voor de vervolgpagina.
- 7. Klik op **OK** als u alle overlays hebt geselecteerd die u voor dit document wilt gebruiken.
- **8.** Klik tot slot op **OK** in de het dialoogvenster Afdrukken van de toepassing om het afdrukken te starten.

## **PCL-OVERLAYS MAKEN**

Neem de volgende drie stappen om een overlay te maken:

- **1.** Maak het formulier in uw eigen toepassing en druk het formulier af naar een PRN-bestand (afdrukbestand).
- 2. Gebruik het hulpprogramma Storage Device Manager dat is meegeleverd is op de cd bij uw printer om een "project file," te maken, importeer het PRN-bestand en laad de gegenereerde BIN-bestanden (filterbestanden) naar de printer.
- **3.** Gebruik de geladen bestanden om de overlay te definiëren zodat u de overlay voor toekomstige documenten kunt gebruiken.

Selecteer bij het afdrukken van overlaybestanden naar de schijf geen speciale functies, zoals dubbelzijdig afdrukken of meerdere exemplaren. Deze zijn niet van toepassing op macro's. Ze zijn alleen van toepassing op uw uiteindelijke documenten.

#### DE OVERLAY MAKEN

- 1. Gebruik de toepassing van uw voorkeur, misschien een grafisch programma, om de gewenste overlay te maken en sla de overlay op.
- Open het dialoogvenster Afdrukken... van uw toepassing.
- Controleer bij Naam (1) of de juiste PCLprinterdriver is geselecteerd.
- 4. Selecteer de optie Afdrukken naar bestand (2).

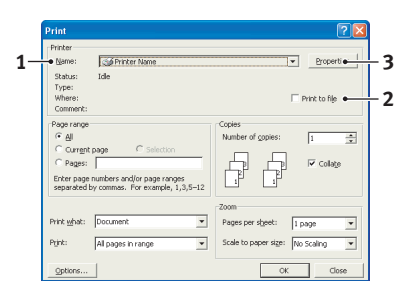

- **5.** Voer een beschrijvende naam in met de extensie .prn als u een naam voor het afdrukbestand moet opgeven.
- **6.** Sluit de toepassing.

#### MACRO'S MAKEN EN LADEN

- Start vanuit het menu Start van Windows de Storage Device Manager (SDM) en laat SDM de printer opsporen.
- 2. Kies **Printers**→**New Project** (Nieuw project) om een nieuw project te openen.
- Kies Printers→Filter Macro File (Macrobestand filteren) Het dialoogvenster Filter Printer Patterns (Printerpatronen filteren) verschijnt. Wijzig eventueel de benodigde instellingen en klik op OK.

**Voorbeeld:** Als u een zwart ovaal maakt in MS Paint en de filters voor kleuropdrachten niet uitschakelt, wordt het zwarte ovaal afgedrukt als een zwarte rechthoek wanneer u de overlay gebruikt. Als u de ovale vorm wilt behouden, moet u de filters "Configure Image Data," "Palette ID" en "Palette Control" (Beeldgegevens configureren, Palet-id en Paletbeheer) uitschakelen.

- **4.** Selecteer in de keuzelijst **Files of Type** (Bestandstypen) de optie **PRN Files (\*.prn)** (Printerbestanden \*.prn).
- Ga naar de map waarin de PRN-bestanden zijn opgeslagen en selecteer één of meer bestanden die u in de overlayset wilt opnemen.

U kunt meer dan één macrobestand in een project opnemen. U kunt bijvoorbeeld een macrobestand voor voorbladen en een macrobestand voor vervolgpagina's opnemen. Gebruik de standaardtechnieken van Windows (met de toetsen Shift of Ctrl) om meerdere bestanden tegelijk te selecteren.

- 6. Klik op Open (Openen) om deze bestanden aan het huidige project toe te voegen. (U kunt ze ook direct vanuit Windows Verkenner naar het projectvenster slepen.) Als er een berichtvenster verschijnt waarin wordt bevestigd dat er een filterbestand is gemaakt, klikt u op OK om het berichtvenster te sluiten.
- 7. In het projectvenster wordt één BIN-bestand weergegeven voor elk printerbestand dat is toegevoegd. Schrijf deze namen op. Neem de naam en het id-nummer van elk bestand exact over. U heeft ze later nodig.

Als u de namen of de id-nummers wilt wijzigen, dubbelklikt u op de bestandsnaam en wijzigt u de gegevens. Hier volgen de gegevens van **Volume**:

0 = PCL-partitie op de harde schijf van de printer;
1 = algemene partitie op de harde schijf van de printer;
%disk0% = PostScript-partitie op de harde schijf van de printer;
2 = flashgeheugen PCL

**%Flash0%** = flashgeheugen PostScript

De namen zijn hoofdlettergevoelig. U hebt deze namen later weer nodig, *exact* zoals ze in deze lijst worden weergegeven.

- Kies Projects (Projecten)→Save Project (Projecten opslaan) en voer een beschrijvende naam in (bijvoorbeeld "Briefpapier") waaraan u het project kunt herkennen.
- 9. Kies Projects (Projecten)→Send Project Files to Printer (Projectbestanden naar de printer verzenden) om het project naar de printer te laden.
- Als het bericht "Command Issued" (Opdracht verzonden) verschijnt om te bevestigen dat het laden is voltooid, klikt u op OK om het bericht te sluiten.

### EEN TESTAFDRUK VAN DE MACRO MAKEN

- 1. Kies Printers→Test Macro (Macro testen).
- 2. Voer in het venster Test Macro (Macro testen) het idnummer in en klik op **OK**. Na een korte pauze wordt de macro afgedrukt.
- 3. Klik op Exit (Afsluiten) wanneer elke macro is getest.
- Klik op de standaardknop Sluiten (X) van Windows of kies Projects (Projecten)→Exit (Afsluiten) om de Storage Device Manager te sluiten.

#### **OVERLAYS DEFINIËREN**

Dit is de laatste stap voordat de nieuwe overlays gereed zijn voor gebruik.

- Open het venster Printers ("Printers en Faxen" in Windows XP) via het menu Start of via het Configuratiescherm van Windows.
- 2. Klik met de rechtermuisknop op het relevante pictogram van de PostScript-printer en kies **Afdrukvoorkeuren** in het snelmenu.
- **3.** Klik op het tabblad Job Options (Taakopties) op de knop **Overlay**.
- Klik in het venster Overlay op de knop Define Overlays (Overlays definiëren) (1).

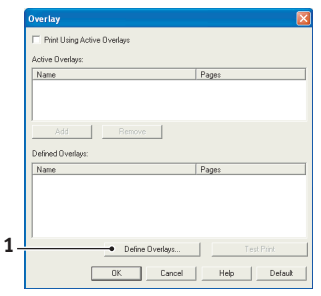

5. Voer in het venster Definiëren overlays (Overlays definiëren) de naam (a) en ID (b) van de gewenste overlay in en definieer op welke pagina('s) (c) van uw documenten deze overlay moet worden toegepast. Klik op de knop Add (Toevoegen) (3) om deze overlay toe te voegen aan de lijst met gedefinieerde overlavs. Herhaal de procedure

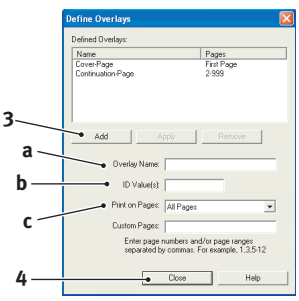

eventueel voor de overige gerelateerde overlays. Klik, als u gereed bent, op de knop **Afsluiten** (4) om het venster te sluiten.

In het voorbeeld worden twee gedefinieerde overlays weergegeven, één voor het voorblad en één voor de vervolgpagina's. Namen en id's van overlaybestanden moeten *exact* worden ingevoerd zoals ze in het projectvenster van de Storage Device Manager werden weergegeven. De namen zijn hoofdlettergevoelig.

Als u de namen van de overlays niet hebt opgeschreven toen u de overlays maakte, kunt u ze vinden met behulp van de Storage Device Manager. U kunt ook via het menu Information (Informatie) van de printer een lijst met de namen van de overlays afdrukken.

De nieuwe overlays verschijnen nu in de lijst Defined Overlays (Gedefinieerde overlays) in het eigenschappenvenster van de printer.

**6.** Klik, als u gereed bent, op **OK** om het venster Afdrukvoorkeuren te sluiten.

De nieuwe overlays zijn nu gereed en kunnen worden gebruikt voor toekomstige documenten.

## AFDRUKKEN MET PCL-OVERLAYS

Als u de overlays eenmaal hebt gedefinieerd, kunt u ze voor elk document gebruiken. In het voorbeeld dat hier wordt gegeven, worden twee overlays gebruikt voor zakelijke brieven. De eerste overlay wordt alleen op het voorblad afgedrukt en de tweede wordt alleen op de vervolgpagina's afgedrukt.

- 1. Bereid uw document op de normale manier in uw eigen toepassing voor. Zorg ervoor dat u het document zo indeelt dat het in de beschikbare ruimte van de briefhoofdoverlay past.
- 2. Open het dialoogvenster **Afdrukken...** van uw toepassing en kies de opties die u wilt gebruiken. Controleer of als doelprinter uw PostScript-printerdriver met de gedefinieerde overlays is ingesteld.
- **3.** Klik op de knop **Eigenschappen** om het venster Printing Preferences (Afdrukvoorkeuren) te openen.
- Schakel op het tabblad Overlay het selectievakje
   Use active overlays (Actieve overlays gebruiken) (1) in.
- Klik in de lijst Defined Overlays (Gedefinieerde overlays) op de eerste overlay (2) die u wilt gebruiken en klik op de knop Add (Toevoegen) (3) om de

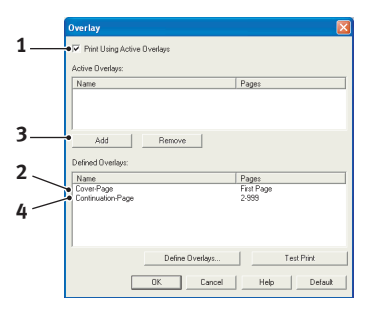

overlay toe te voegen aan de lijst met actieve overlays. Als u nog even wilt kijken hoe deze overlay eruitziet, klikt u op de knop **Test Print** (Testafdruk).

- 6. Als u nog een andere overlay wilt gebruiken voor dit document, in dit voorbeeld is dat de overlay "Vervolgpagina", klikt u op deze overlay (4) in de lijst met gedefinieerde overlays en klikt u nogmaals op de knop Add (Toevoegen) (3) om de tweede overlay aan de lijst met actieve overlays toe te voegen.
- 7. Klik op **OK** als de lijst met actieve overlays alle items bevat die u wilt gebruiken.

**8.** Klik tot slot op **OK** in het dialoogvenster Afdrukken van uw toepassing om het document af te drukken.

# VERBRUIKSMATERIALEN VERVANGEN

In deze sectie wordt uitgelegd hoe u de verbruiksmaterialen vervangt als dat nodig is. Als richtlijn kunt u voor de verwachtte gebruiksduur van deze materialen het volgende aanhouden:

#### > Toner:

Startercartridge:

de printer wordt geleverd met voldoende cyaan, magenta, gele en zwarte toner in de afdrukcassettes voor 2.250 A4pagina's. Hierbij wordt de toner voor 750 A4-pagina's gebruikt om de afbeeldingstrommel te laden (er zijn dan nog 1.500 A4-pagina's met een dekking van 5% over).

Vervangende cartridge:

| DEKKING<br>(MET DEZI | A4-PAGINA<br>E KLEUR) | 2.5%   | 5.0%  | 10%   |
|----------------------|-----------------------|--------|-------|-------|
| Zwart                | C5700                 | 12,000 | 6,000 | 3,000 |
|                      | C5900                 | 12,000 | 6,000 | 3,000 |
| Cyaan                | C5700                 | 4,000  | 2,000 | 1,000 |
|                      | C5900                 | 10,000 | 5,000 | 2,500 |
| Magenta              | C5700                 | 4,000  | 2,000 | 1,000 |
|                      | C5900                 | 10,000 | 5,000 | 2,500 |
| Geel                 | C5700                 | 4,000  | 2,000 | 1,000 |
|                      | C5900                 | 10,000 | 5,000 | 2,500 |

- > Afbeeldingstrommel: Ongeveer 20.000 pagina's (berekend op basis van standaardgebruik in een kantoor waarbij 20% van de afdruktaken uit slechts één pagina bestaat, 30% uit documenten van drie pagina's bestaat en 50% van de afdruktaken uit 15 pagina's of meer bestaat).
- > Transportband: Ongeveer 60.000 A4-pagina's.
- > Fuser: Ongeveer 60.000 A4-pagina's.

## BESTELINFORMATIE VERBRUIKMATERIALEN

| ITEM                                      | GEBRUIKSDUUR            | BESTEL-<br>NUMMER |
|-------------------------------------------|-------------------------|-------------------|
| Toner, C5900, zwart                       | 6.000 A4 bij 5%*        | 43324424          |
| Toner, C5900, cyaan                       | 5.000 A4 bij 5%*        | 43324423          |
| Toner, C5900, magenta                     | 5.000 A4 bij 5%*        | 43324422          |
| Toner, C5900, geel                        | 5.000 A4 bij 5%*        | 43324421          |
| Toner, C5700, zwart                       | 6.000 A4 bij 5%*        | 43324408          |
| Toner, C5700, cyaan                       | 2.000 A4 bij 5%*        | 43381907          |
| Toner, C5700, magenta                     | 2.000 A4 bij 5%*        | 43381906          |
| Toner, C5700, geel                        | 2.000 A4 bij 5%*        | 43381905          |
| Afbeeldingstrommel, C5900, zwart          | 20.000 A4-<br>pagina's* | 43381724          |
| Afbeeldingstrommel, C5900, cyaan          | 20.000 A4-<br>pagina's* | 43381723          |
| Afbeeldingstrommel, C5900,<br>magenta     | 20.000 A4-<br>pagina's* | 43381722          |
| Afbeeldingstrommel, C5900, geel           | 20.000 A4-<br>pagina's* | 43381721          |
| Afbeeldingstrommel, C5900,<br>zwart x 4   | 20.000 A4-<br>pagina's* | 43381724          |
| Afbeeldingstrommel, C5900,<br>cyaan x 4   | 20.000 A4-<br>pagina's* | 43381723          |
| Afbeeldingstrommel, C5900,<br>magenta x 4 | 20.000 A4-<br>pagina's* | 43381722          |
| Afbeeldingstrommel, C5900,<br>geel x 4    | 20.000 A4-<br>pagina's* | 43381721          |
| Afbeeldingstrommel, C5700, zwart          | 20.000 A4-<br>pagina's* | 43381708          |
| Afbeeldingstrommel, C5700, cyaan          | 20.000 A4-<br>pagina's* | 43381707          |

| ITEM                                  | GEBRUIKSDUUR                | BESTEL-<br>NUMMER |
|---------------------------------------|-----------------------------|-------------------|
| Afbeeldingstrommel, C5700,<br>magenta | 20.000 A4-<br>pagina's*     | 43381706          |
| Afbeeldingstrommel, C5700, geel       | 20.000 A4-<br>pagina's*     | 43381705          |
| Fuser                                 | 60.000 A4-<br>pagina's*     | 43363203          |
| Transportband                         | 60.000 A4 bij 3 per<br>taak | 43363402          |

Gemiddelde gebruiksduur: 20% pagina's bij continu afdrukken, 50% pagina's bij 3 pagina's per taak en 30% pagina's bij 1 pagina per taak.

Gebruik alleen originele Oki-verbruiksmaterialen voor de beste afdrukkwaliteit en optimale hardwareprestaties. Niet-originele Oki-producten kunnen de prestaties van de printer nadelig beïnvloeden en uw garantie doen vervallen.

## TONERCARTRIDGE VERVANGEN

## LET OP!

Om verspilling van toner en mogelijke fouten van de tonersensor te voorkomen moet u de tonercartridge(s) pas vervangen wanneer de melding 'TONER LEEG' wordt weergegeven.

De toner die in deze printer wordt gebruikt, is een heel fijn droog poeder. De toner wordt geleverd in vier cartridges: cyaan, magenta, geel en zwart.

Zorg ervoor dat u een vel papier bij de hand hebt zodat u de gebruikte cartridge ergens op kunt zetten terwijl u de nieuwe cartridge installeert.

Gooi de oude cartridge niet zo maar weg, maar gebruik de verpakking van de nieuwe cartridge. Houdt u aan de regels, aanbevelingen enzovoort, die mogelijk van kracht zijn op het gebied van het recyclen van afval. Als u tonerpoeder hebt gemorst, borstelt u het voorzichtig weg. Als dit niet voldoende helpt, gebruikt u een koude, vochtige doek om eventuele tonerresten te verwijderen.

Gebruik geen heet water en gebruik nooit oplosmiddelen. Dit leidt tot blijvende vlekken.

# WAARSCHUWING!

Als u toner inademt of in uw ogen krijgt, moet u een beetje water drinken of uw ogen uitspoelen met veel koud water. Neem onmiddellijk contact op met een arts.

Schakel de printer uit en laat de fuser ongeveer 10 minuten afkoelen voordat u de kap opent.

**1.** Druk op de knop voor het openen van het printerdeksel en open het deksel volledig.

# WAARSCHUWING!

Als de printer ingeschakeld is geweest, is de fuser heet. Dit gebied is duidelijk gemarkeerd. Raak dit gedeelte van de printer niet aan.

**2.** Let op de posities van de vier cartridges.

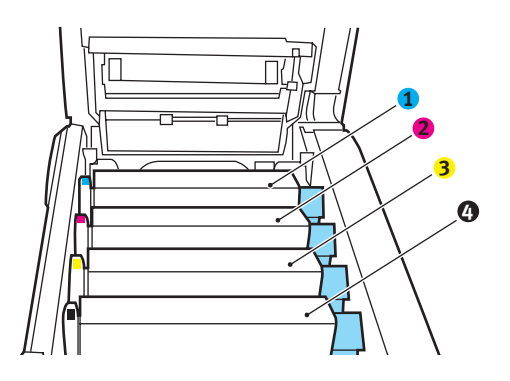

| 1. Cyaan cartridge | 2. Magenta cartridge |
|--------------------|----------------------|
| 3. Gele cartridge  | 4. Zwarte cartridge  |

(a) Trek de gekleurde ontgrendelingshendel (1) op de cassette die moet worden vervangen, volledig naar de voorzijde van de printer.

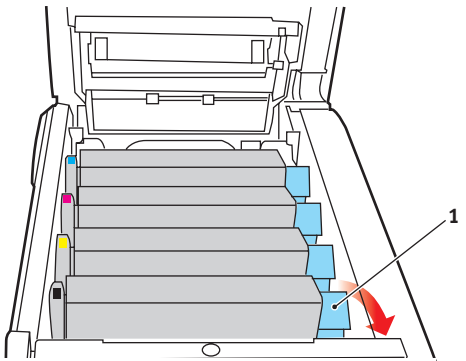

**3.** Til de rechterzijde van de cassette op en trek de cassette vervolgens naar rechts om de linkerzijde los te maken. Haal de tonercassette uit de printer.

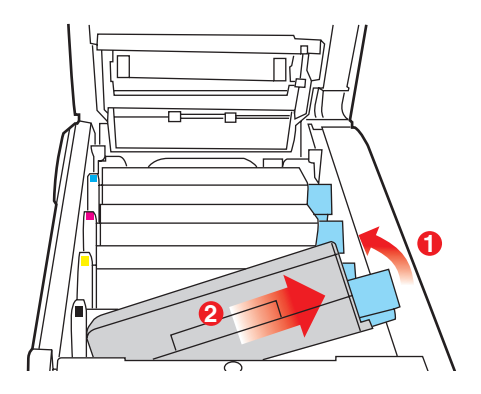

**4.** Plaats de cartridge voorzichtig op een vel papier om te voorkomen dat de toner vlekken maakt op uw meubilair.

## LET OP!

Het groene drumoppervlak is heel kwetsbaar en lichtgevoelig. Raak het oppervlak niet aan en stel het niet langer dan 5 minuten bloot aan normaal licht. Als de drumeenheid langere tijd uit de printer moet worden verwijderd, moet u de cartridge in een zwarte plastic zak doen zodat de cartridge niet wordt blootgesteld aan licht. Stel de drum nooit bloot aan direct zonlicht of heel helder kunstlicht.

- **5.** Verwijder de nieuwe cartridge uit de doos, maar laat het verpakkingsmateriaal nog even zitten.
- **6.** Schud de nieuwe cartridge een aantal keren voorzichtig heen en weer om de toner in de cartridge los te maken en gelijkmatig te verdelen.

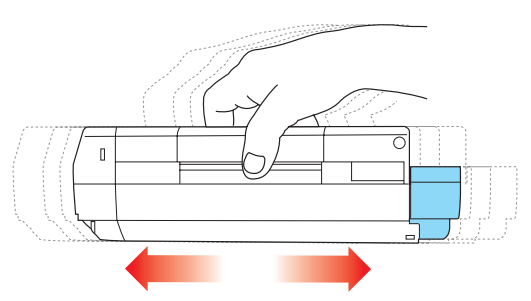

**7.** Verwijder nu het verpakkingsmateriaal en trek het tape van de onderzijde van de cartridge.

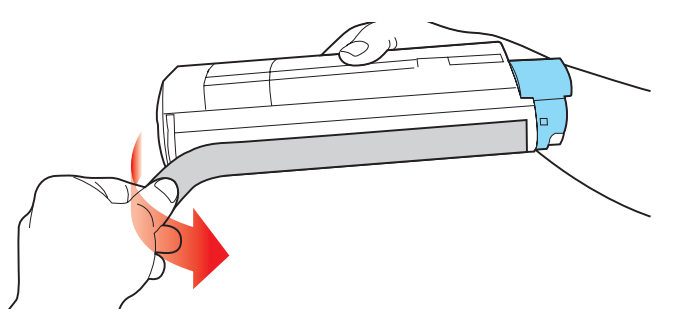

Verbruiksmaterialen vervangen> 165

- **8.** Houd de cartridge aan de bovenzijde in het midden vast met de gekleurde hendel rechts. Laat de cartridge in de printer zakken op de drumeenheid waaruit u de oude cartridge hebt verwijderd.
- **9.** Plaats de linkerzijde van de cassette eerst in de bovenzijde van de image drum, druk deze tegen de veer op de drumeenheid en laat vervolgens de rechterzijde van de cassette op de drumeenheid zakken.

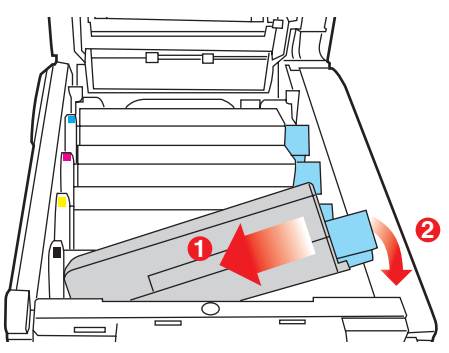

**10.** Druk de cartridge voorzichtig naar beneden om ervoor te zorgen dat de cartridge goed vastzit en druk vervolgens de gekleurde hendel (1) in de richting van de achterzijde van de printer. Hiermee vergrendelt u de cartridge en kan er toner naar de drumeenheid worden overgebracht.

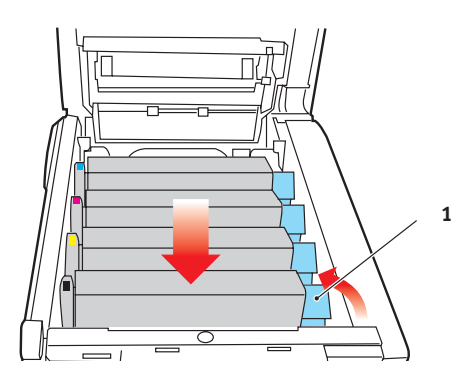

**11.** Sluit tot slot de kap aan de bovenzijde van de printer en druk de kap aan beide zijden stevig naar beneden om deze goed te vergrendelen.

## IMAGE DRUM VERVANGEN

Schakel de printer uit en laat de fuser ongeveer 10 minuten afkoelen voordat u de kap opent.

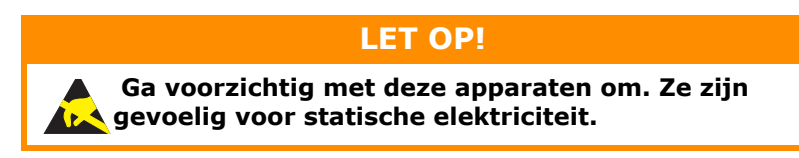

De printer bevat vier image drums: cyaan, magenta, geel en zwart.

1. Druk op de knop voor het openen van het printerdeksel en open het deksel volledig.

# WAARSCHUWING!

Als de printer ingeschakeld is geweest, is de fuser heet. Dit gebied is duidelijk gemarkeerd. Raak dit gedeelte van de printer niet aan.

**2.** Let op de posities van de vier cartridges.

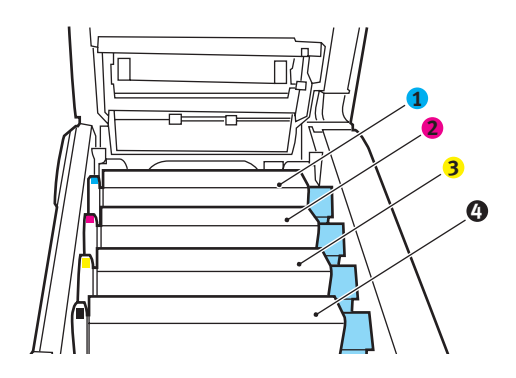

| 1. Cyaan cartridge | 2. Magenta cartridge |  |
|--------------------|----------------------|--|
| 3. Gele cartridge  | 4. Zwarte cartridge  |  |

**3.** Pak de image drum aan de bovenkant in het midden vast en til deze samen met de bijbehorende tonercartridge uit de printer.

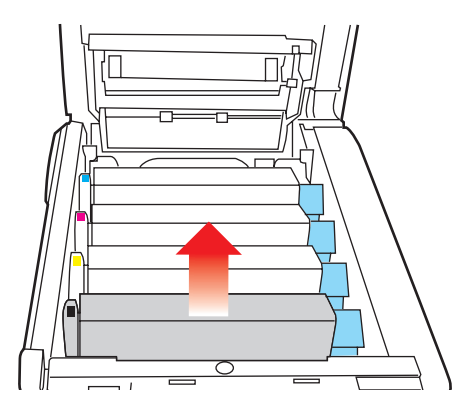

Plaats de cartridge voorzichtig op een vel papier om te voorkomen dat de toner vlekken maakt op uw meubilair en om te voorkomen dat het groene drumoppervlak beschadigd raakt.

## LET OP!

Het groene drumoppervlak aan de onderzijde van de cartridge is heel kwetsbaar en lichtgevoelig. Raak het oppervlak niet aan en stel het niet langer dan 5 minuten bloot aan normaal licht. Als de drumeenheid langere tijd uit de printer moet worden verwijderd, moet u de cartridge in een zwarte plastic zak doen zodat de cartridge niet wordt blootgesteld aan licht. Stel de drum nooit bloot aan direct zonlicht of heel helder kunstlicht. **5.** Houd de gekleurde ontgrendelingshendel (1) rechts en trek de hendel naar u toe. Hiermee wordt de koppeling tussen de tonercartridge en de drumcartridge verbroken.

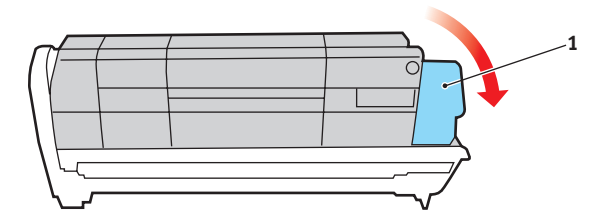

**6.** Til de rechterzijde van de cassette op en trek de cassette naar rechts om de linkerzijde los te maken en haal de tonercassette uit de image drumcassette. Plaats de cartridge op een vel papier om te voorkomen dat er vlekken op uw meubilair komen.

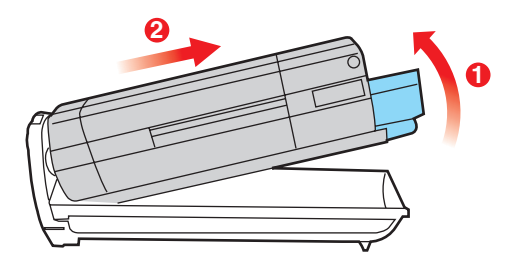

7. Haal de nieuwe drumcartridge uit de verpakking en plaats deze op het vel papier waarop ook de oude cartridge was geplaatst. Plaat de cartridge op dezelfde manier als de oude eenheid. Pak de oude eenheid voor het recyclen in het verpakkingsmateriaal. 8. Plaats de tonercartridge op de nieuwe drumcartridge, zoals is weergegeven. Druk de linkerzijde van de cartridge eerst naar beneden en laat vervolgens de rechterzijde zakken. (Het is niet nodig om nu ook een nieuwe tonercartridge te plaatsen, tenzij het resterende tonerniveau erg laag is.)

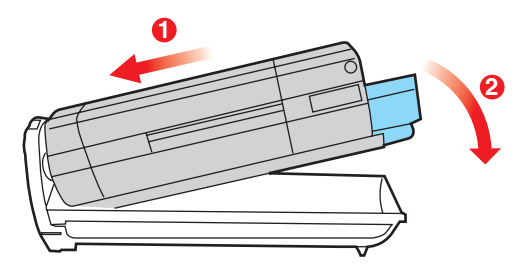

**9.** Duw de gekleurde ontgrendelingshendel (1) van u af om de tonercartridge te vergrendelen op de nieuwe drumeenheid zodat er toner naar de drum kan worden overgebracht.

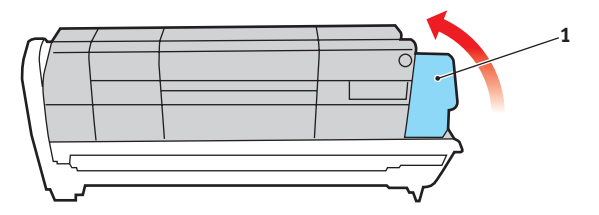

10. Houd de complete set aan de bovenzijde in het midden vast en laat de set op zijn plaats in de printer zakken, waarbij u de voetjes in de uitsparingen aan de zijkanten van de printerruimte plaatst.

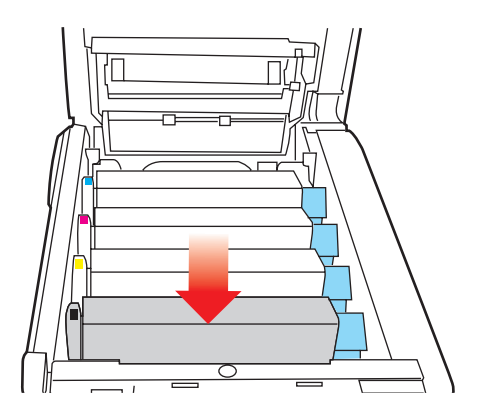

**11.** Sluit tot slot de kap aan de bovenzijde van de printer en druk de kap aan beide zijden stevig naar beneden om deze goed te vergrendelen.

OPMERKING:

*indien u uw printer om wat voor reden dan ook moet retourneren of transporteren, moet u eerst de drumeenheid verwijderen en deze in de bijgeleverde zak plaatsen. Hierdoor kan er geen toner worden gemorst.* 

## **DE TRANSPORTBAND VERVANGEN**

De transportband bevindt zich onder de vier drumcartridges. Deze eenheid moet worden vervangen nadat er ongeveer 60.000 pagina's zijn afgedrukt.

Schakel de printer uit en laat de fuser ongeveer 10 minuten afkoelen voordat u de kap opent.

**1.** Druk op de knop voor het openen van het printerdeksel en open het deksel volledig.

WAARSCHUWING!

Als de printer ingeschakeld is geweest, is de fuser heet. Dit gebied is duidelijk gemarkeerd. Raak dit gedeelte van de printer niet aan.

 Let op de posities van de vier cartridges. Het is van essentieel belang dat ze in dezelfde volgorde worden teruggeplaatst.

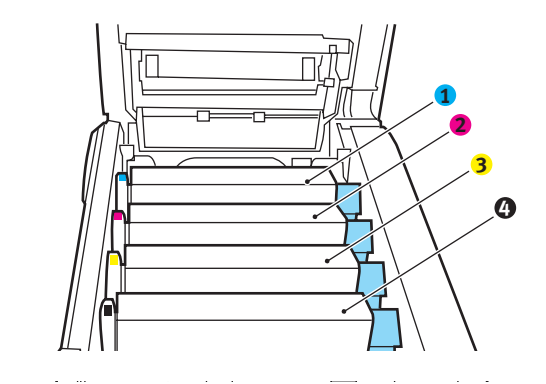

| 1. Cyaan cartridge | 2. Magenta cartridge |
|--------------------|----------------------|
| 3. Gele cartridge  | 4. Zwarte cartridge  |

**3.** Til alle drum eenheden uit de printer en plaats ze op een veilige plek waar ze niet worden blootgesteld aan warmte en licht.

# LET OP!

Het groene drumoppervlak aan de onderzijde van de cartridge is heel kwetsbaar en lichtgevoelig. Raak het oppervlak niet aan en stel het niet langer dan 5 minuten bloot aan normaal licht. Als de drumeenheid langere tijd uit de printer moet worden verwijderd, moet u de cartridge in een zwarte plastic zak doen zodat de cartridge niet wordt blootgesteld aan licht. Stel de drum nooit bloot aan direct zonlicht of heel helder kunstlicht.

**4.** Zoek de twee bevestigingen (5) aan beide zijden van de band en zoek de greep (6) aan de voorzijde.

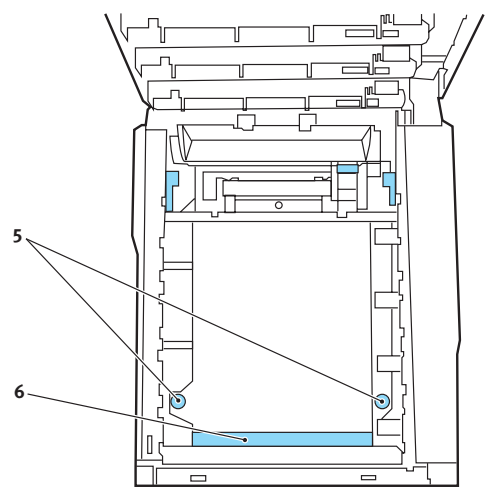

- **5.** Draai de twee bevestigingen 90° naar links. Hierdoor komt de band los van de printerbehuizing.
- **6.** Trek de greep (6) omhoog zodat de band aan de voorzijde omhoog komt en trek de transportband uit de printer.

- 7. Laat de nieuwe transportband op zijn plaats zakken, met de greep aan de voorzijde en het drijfwerk aan de achterzijde van de printer. Zoek het drijfwerk in de linkerhoek achterin de printer en laat de transportband horizontaal in de printer zakken.
- Draai de twee bevestigingen (5) 90° naar rechts tot ze vastzitten. Hierdoor wordt de transportband op zijn plaats gehouden.
- **9.** Plaats nu de vier image drums compleet met de bijbehorende tonercartridges terug in de printer, in dezelfde volgorde als u ze hebt geplaatst: cyaan (het dichtst bij de achterkant), magenta, geel en zwart (het dichtst bij de voorkant).
- **10.** Sluit tot slot de kap aan de bovenzijde van de printer en druk de kap aan beide zijden stevig naar beneden om deze goed te vergrendelen.

## **DE FUSER VERVANGEN**

De fuser zit in de printer direct achter de vier image drumeenheden.

# WAARSCHUWING!

Als de printer kortgeleden nog is ingeschakeld geweest, zijn sommige fuseronderdelen erg heet. Ga heel voorzichtig met de fuser om en houdt de fuser alleen vast bij de greep, die slechts warm aanvoelt. Een waarschuwingsetiket geeft duidelijk dit gebied aan. Als u twijfelt, schakelt u de printer uit en wacht u minimaal 10 minuten om de fuser te laten afkoelen voordat u de kap van de printer opent.

Schakel de printer uit en laat de fuser ongeveer 10 minuten afkoelen voordat u de kap opent.

- **1.** Druk op de knop voor het openen van het printerdeksel en open het deksel volledig.
- **2.** Zoek de fuserhendel (1) boven op de fusereenheid.

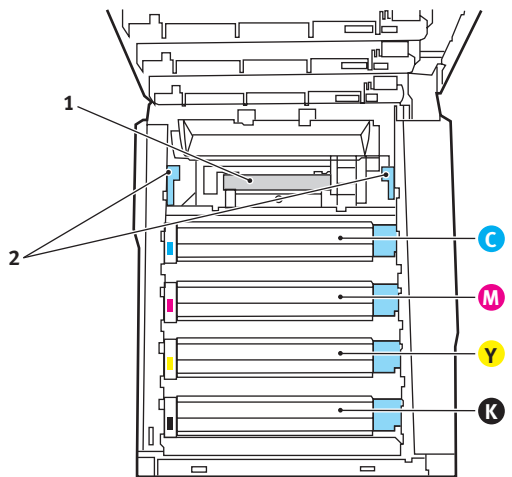

- **3.** Trek de twee fuserhendels (2) in de richting van de voorzijde van de printer zodat ze helemaal rechtop staan.
- **4.** Houd de fuser vast bij de greep (1) en til de fuser recht omhoog uit de printer. Indien de fuser nog warm is, plaats

u deze op een vlak oppervlak dat niet beschadigd kan raken door hitte.

- **5.** Haal de nieuwe fuser uit de verpakking en verwijder het transportmateriaal.
- 6. Houd de nieuwe fuser bij de greep vast en zorg ervoor dat u de fuser de juiste positie heeft. De hendels (2) waarmee de fuser wordt vastgezet, moeten helemaal rechtop staan en de twee bevestigingsnokjes (3) moeten naar u toe te wijzen.

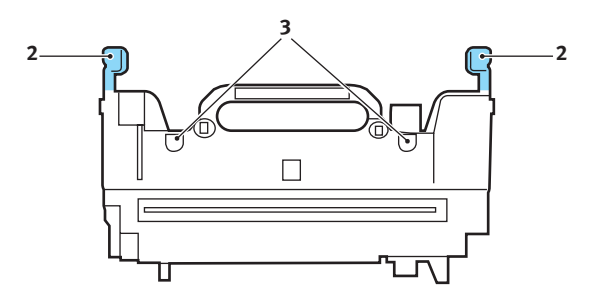

 Laat de fuser in de printer zakken, waarbij u de twee nokjes (3) in de uitsparingen in het metalen gedeelte tussen het fusergebied en de image drums laat zakken. **8.** Duw de twee hendels (2) waarmee de fuser wordt vergrendeld naar de achterzijde van de printer om de fuser vast te zetten.

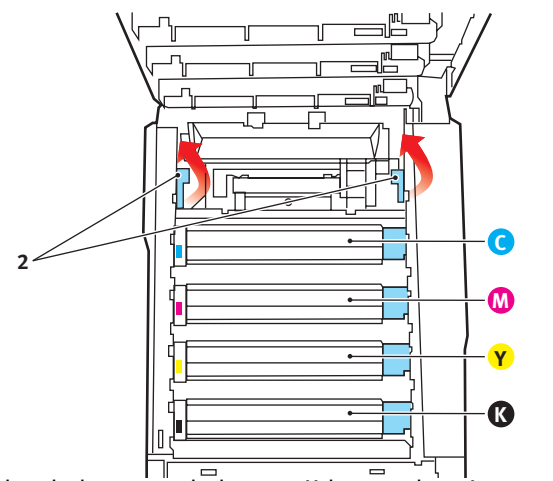

Sluit tot slot de kap aan de bovenzijde van de printer en druk de kap aan beide zijden stevig naar beneden om deze goed te vergrendelen.

# **DE LED-KOP REINIGEN**

Reinig de LED-kop wanneer de afdrukken onduidelijk zijn, witte lijnen vertonen of wanneer de tekst vaag is.

- **1.** Schakel de printer uit en open de bovenkap.
- **2.** Neem het oppervlak van de LED-kop voorzichtig af met LED-lensreiniger of een zachte doek.

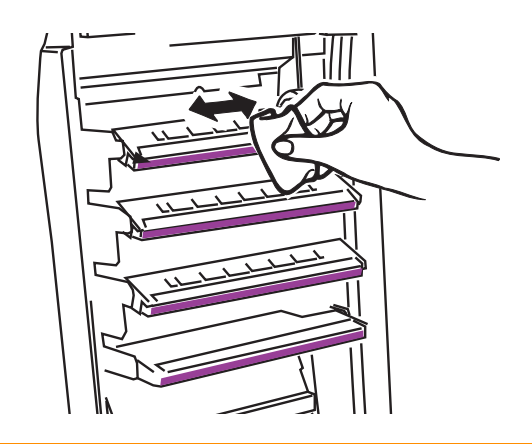

## LET OP!

Gebruik geen methylalcohol of andere oplosmiddelen op de LED-kop. Dit is schadelijk voor het lensoppervlak.

**3.** Sluit de bovenkap.

# **UPGRADES VAN DRIVERS INSTALLEREN**

In deze sectie wordt uitgelegd hoe u optionele apparatuur in uw printer installeert. Dit zijn:

- > duplexeenheid (dubbelzijdig afdrukken);
- > extra RAM-geheugen;
- > harde schijf van 40 GB.
- > extra papierlade
- > kast

## DUPLEXEENHEID

Met de duplexeenheid hebt u de mogelijkheid om dubbelzijdig af te drukken, waarbij u minder papier gebruikt en grote documenten handzamer worden. U kunt ook boekjes afdrukken, waarbij u nog minder papier gebruik en grote documenten nog handzamer worden.

De duplexeenheid kan recht in de achterzijde van de printer worden geschoven. U hebt hiervoor geen gereedschap nodig.

- **1.** Pak de nieuwe eenheid uit en verwijder alle transportmaterialen.
- 2. Schakel de printer uit. U hoeft het netsnoer niet te verwijderen.
- **3.** Controleer of u de eenheid met de goede kant naar boven houdt, zoals in de afbeelding wordt weergegeven en schuif de eenheid in de sleuf aan de achterzijde. Het paneel wordt naar binnen gedrukt terwijl u de eenheid naar binnen duwt. Duw de eenheid helemaal naar binnen tot deze niet verder kan en de vergrendelingen vastklikken.

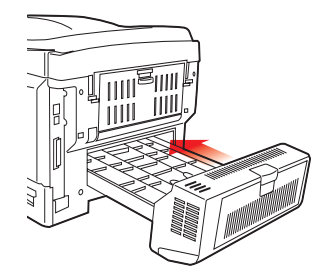

Upgrades van drivers installeren> 179

- **4.** Schakel de printer in en wacht tot de printer is opgewarmd (ongeveer 1 minuut).
- 5. Druk op de volgende manier een overzicht van de menu's af:
  - (a) Druk op de knop + om het informatiemenu te openen.
  - (b) Druk één keer op ENTER voor het menuoverzicht.
  - (c) Druk nogmaals op **ENTER** om het menuoverzicht af te drukken.
  - (d) Als het overzicht is afgedrukt, drukt u op **ON LINE** om het menusysteem af te sluiten.
- **6.** Bekijk de eerste pagina van het menuoverzicht.

Boven aan de pagina, tussen de twee horizontale lijnen, ziet u de huidige printerconfiguratie. In deze lijst wordt aangegeven dat de duplexeenheid is geïnstalleerd.

U hoeft alleen nog maar de Windows-printerdriver in te stellen om volledig gebruik te kunnen maken van de nieuwe mogelijkheden.
#### GEHEUGENUITBREIDING

Het basisprintermodel is uitgerust met 256 MB geheugen. Dit kan worden uitgebreid met een extra geheugenkaart van 256 MB of 512 MB, hetgeen resulteert in een maximale geheugencapaciteit van 768 MB.

De installatie kost een paar minuten en u heeft hiervoor een middelgrote kruiskopschroevendraaier nodig.

- 1. Schakel de printer uit en verwijder het netsnoer.
- **2.** Druk op de knop voor het openen van het printerdeksel en open het deksel volledig.

## WAARSCHUWING!

Als de printer kortgeleden is ingeschakeld geweest, is de fuser heet. Dit gebied is duidelijk gemarkeerd. Raak dit gedeelte van de printer niet aan.

**3.** Til de hendel van de voorklep op en trek de klep open.

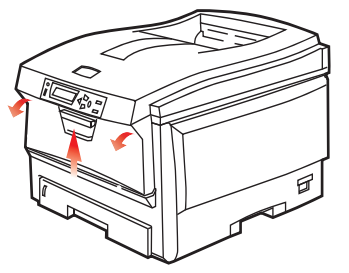

**4.** Verwijder de schroef (1) waarmee de rechterklep is vastgezet.

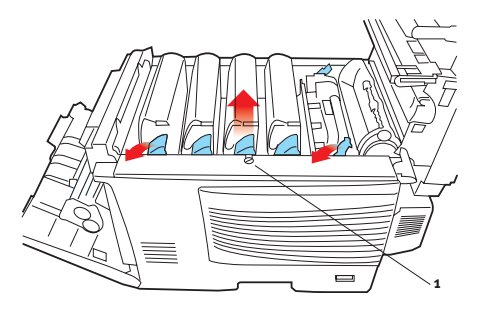

Upgrades van drivers installeren> 181

- 5. Til de rand van de zijklep iets op aan de twee punten die in de afbeelding worden weergeven en trek de klep aan de bovenkant naar u toe. Til de klep iets op om deze van de printer te verwijderen. Plaats de klep op een veilige plaats naast de printer.
- Haal de nieuwe geheugenkaart voorzichtig uit de verpakking. Probeer de kaart alleen aan de korte zijden vast te houden en raak geen metalen onderdelen aan. Raak ook de connector op de rand niet aan.
- **7.** De geheugenkaart heeft een kleine uitsparing in de connector op de rand, die zich dichter bij de ene zijde dan bij de andere bevindt.

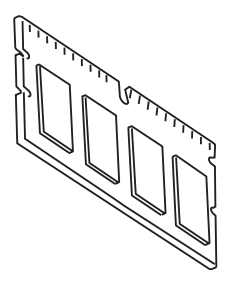

**8.** Zoek de RAM-uitbreidingssleuf (1) in de printer.

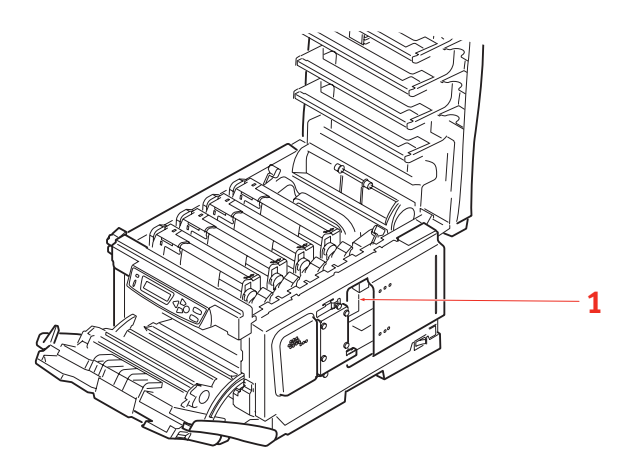

Upgrades van drivers installeren> 182

- 9. Als deze RAM-uitbreidingssleuf al een geheugenkaart bevat, moet u deze geheugenkaart verwijderen voordat u de nieuwe kaart kunt installeren. Als u een geheugenkaart moet verwijderen, neemt u eerst de volgende stappen. Als de sleuf geen kaart bevat, begint u bij stap 10
  - (a) Pak de kaart stevig aan de korte zijden vast en trek de kaart uit de sleuf.
  - (b) Plaats de verwijderde geheugenkaart in de antistatische zak van de nieuwe geheugenkaart.
- **10.** Pak de nieuwe geheugenkaart aan de korte zijden vast, zodat de randconnector in de richting van de RAM-uitbreidingssleuf wijst en de kleine uitsparing zich dichter bij de achterzijde van de printer bevindt.

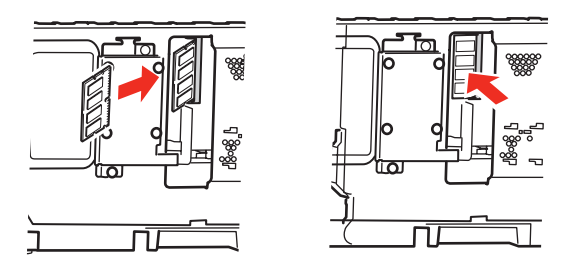

- **11.** Duw de geheugenkaart voorzichtig in de RAMuitbreidingssleuf totdat deze vastklikt en niet verder kan.
- **12.** Plaats de drie klemmen aan de onderzijde van de zijklep in de rechthoekige openingen bij de onderzijde van de printer.
- **13.** Sluit de zijklep van de printer en draai de schroef die u in stap 4 hebt verwijderd, weer vast.
- **14.** Sluit de voorklep en de kap aan de bovenzijde en druk de kap aan beide zijden stevig naar beneden om deze goed te vergrendelen.
- **15.** Sluit het netsnoer weer aan en schakel de printer in.

- **16.** Wanneer de printer gereed is, drukt u op de volgende wijze een menuoverzicht af:
  - (a) Druk op de knop + om het informatiemenu te openen.
  - (b) Druk één keer op ENTER voor het menuoverzicht.
  - (c) Druk nogmaals op **ENTER** om het menuoverzicht af te drukken.
  - (d) Als het overzicht is afgedrukt, drukt u op **ON LINE** om het menusysteem af te sluiten.
- **17.** Bekijk de eerste pagina van het menuoverzicht.

Boven aan de pagina, tussen de twee horizontale lijnen, ziet u de huidige printerconfiguratie. In dit overzicht wordt ook aangegeven hoeveel geheugen er in totaal in de printer is geïnstalleerd.

Deze waarde geeft de totale hoeveelheid geheugen aan die is geïnstalleerd.

Als u de PostScript-driver van Windows gebruikt, volgt u de instructies verderop in deze sectie om de driver aan te passen.

#### HARDE SCHIJF

De optionele interne harde schijf (HDD) maakt het mogelijk om afgedrukte pagina's te sorteren en kan worden gebruikt om overlays, macro's en lettertypen op te slaan. U kunt ook documenten opslaan die zijn beveiligd of die moeten worden gecontroleerd, en die wachten om te worden afgedrukt.

De installatie kost een paar minuten en u heeft hiervoor een middelgrote kruiskopschroevendraaier nodig.

- 1. Schakel de printer uit en verwijder het netsnoer.
- **2.** Druk op de knop voor het openen van het printerdeksel en open het deksel volledig.

#### WAARSCHUWING!

Als de printer kortgeleden is ingeschakeld geweest, is de fuser heet. Dit gebied is duidelijk gemarkeerd. Raak dit gedeelte van de printer niet aan.

**3.** Til de hendel van de voorklep op en trek de klep open.

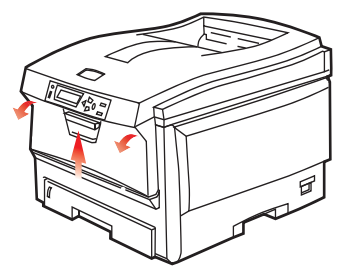

**4.** Verwijder de schroef (1) waarmee de rechterklep is vastgezet.

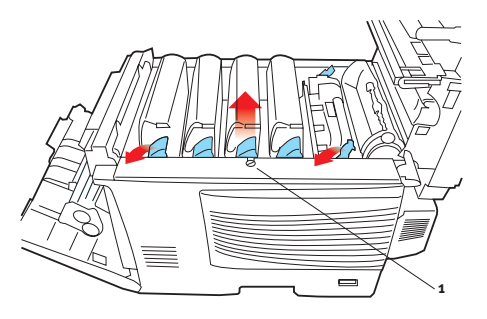

Upgrades van drivers installeren> 185

5. Til de rand van de zijklep iets op aan de twee punten die in de afbeelding worden weergeven en trek de klep aan de bovenkant naar u toe. Til de klep iets op om deze van de printer te verwijderen. Plaats de klep op een veilige plaats naast de printer.

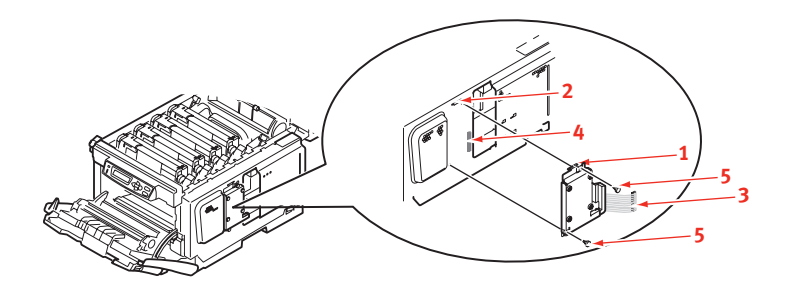

- **6.** Plaats de klem (1) aan de bovenkant van de schijf in de sleuf (2) in de printer.
- **7.** Sluit het uiteinde van de verbindingskabel (3) aan op de connector van de schijf (4) in de printer.
- **8.** Draai de twee duimschroeven vast (5).
- **9.** Sluit de zijklep van de printer en draai de schroef die u in stap 4 hebt verwijderd, weer vast.
- **10.** Sluit de voorklep en de kap aan de bovenzijde, en druk de kap aan beide zijden stevig naar beneden om deze goed te vergrendelen.
- **11.** Sluit het netsnoer weer aan en schakel de printer in.
- **12.** Wanneer de printer gereed is, drukt u op de volgende wijze een menuoverzicht af:
  - (a) Druk op de knop + om het informatiemenu te openen.
  - (b) Druk één keer op ENTER voor het menuoverzicht.
  - (c) Druk nogmaals op **ENTER** om het menuoverzicht af te drukken.
  - (d) Als het overzicht is afgedrukt, drukt u op **ON LINE** om het menusysteem af te sluiten.

**13.** Bekijk de eerste pagina van het menuoverzicht.

Boven aan de pagina, tussen de twee horizontale lijnen, ziet u de huidige printerconfiguratie. Dit overzicht geeft nu aan dat de harde schijf is geïnstalleerd.

#### **EXTRA PAPIERLADE**

- **1.** Schakel de printer uit en verwijder het netsnoer.
- **2.** Installeer een extra papierlade op de gewenste locatie.
- **3.** Houd u aan de veiligheidsvoorschriften voor het tillen en gebruik geleiders om de printer boven op de extra papierlade te plaatsen.

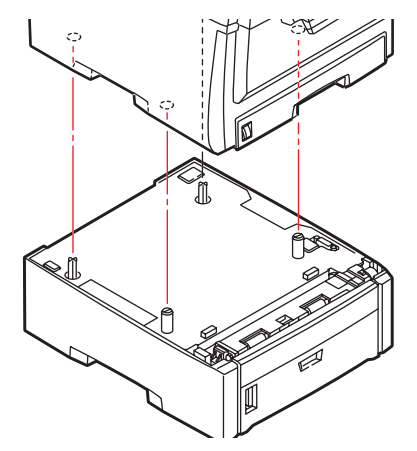

4. Sluit het netsnoer weer aan en schakel de printer in.

#### **PRINTERDRIVERS VAN WINDOWS BIJWERKEN**

Nadat u de upgrades hebt geïnstalleerd, moet u de printerdriver van Windows bijwerken om de extra functies beschikbaar te maken voor uw Windows-toepassingen.

Als u de printer deelt met gebruikers op andere computers, moet de printerdriver ook op die computers worden bijgewerkt.

De afbeeldingen die hier worden weergegeven, hebben betrekking op Windows XP. In andere versies van Windows worden mogelijk dialoogvensters weergegeven die iets afwijken van deze afbeeldingen, maar de principes zijn hetzelfde.

#### PCL-DRIVER

Als u extra geheugen hebt geïnstalleerd, hoeft u de PCLprinterdriver niet te wijzigen en kunt u deze sectie overslaan.

Als u een duplexeenheid of een harde schijf hebt geïnstalleerd, gaat u als volgt te werk:

- Open het venster Printers ("Printers en faxen" in Windows XP) via het menu Start of vanuit het Configuratiescherm van Windows.
- 2. Klik met de rechtermuisknop op het printerpictogram van de printer en kies **Eigenschappen** in het snelmenu.

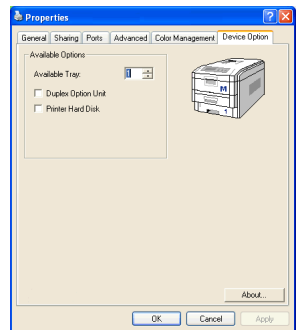

- Schakel op het tabblad Device Options (Apparaatopties) het selectievakje in voor de upgrade die u zojuist hebt geïnstalleerd.
- **4.** Klik op **OK** om het eigenschappenvenster te sluiten en sluit vervolgens het venster Printers.

#### **POSTSCRIPT-DRIVER**

Deze driver moet worden bijgewerkt voor elke upgrade die wordt geïnstalleerd.

- Open het venster Printers ("Printers en faxen" in Windows XP) via het menu Start of vanuit het Configuratiescherm van Windows.
- Klik met de rechtermuisknop op het printerpictogram van de printer en kies
  Eigenschappen in het snelmenu.

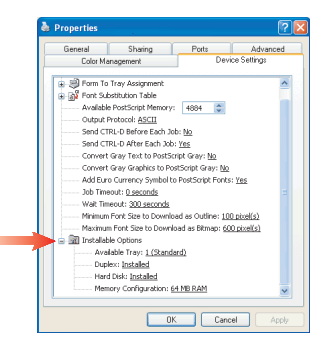

- **3.** Zoek op het tabblad**Device Settings** (Apparaatopties) de lijst met installeerbare opties. Wijzig de instellingen om aan te geven welke nieuwe uitbreidingen u zojuist hebt geïnstalleerd.
- **4.** Klik op **OK** om het eigenschappenvenster te sluiten en sluit vervolgens het venster Printers.

# VASTGELOPEN PAPIER VERWIJDEREN

Als u de aanbevelingen in deze handleiding over het gebruik van afdrukmedia opvolgt en u de media in goede staat houdt, levert de printer jarenlang betrouwbare prestaties. Toch kan het papier af en toe vastlopen. In deze sectie wordt uitgelegd hoe u dit vastgelopen papier snel en eenvoudig verwijdert.

Papier kan vastlopen als het verkeerd wordt ingevoerd vanuit de papierlade of op elk punt van de papierbaan in de printer. Als er papier vastloopt, stopt de printer onmiddellijk en wordt door middel van het waarschuwingslampje op het statusscherm (en op de statusmonitor) aangegeven dat er een storing is. Als u meerdere pagina's (of exemplaren) afdrukt, moet u er rekening mee houden dat er naast een vel papier dat direct zichtbaar is, ook nog andere vellen kunnen zijn vastgelopen. Ook deze vellen moet u verwijderen om de storing te verhelpen en de normale werking te herstellen.

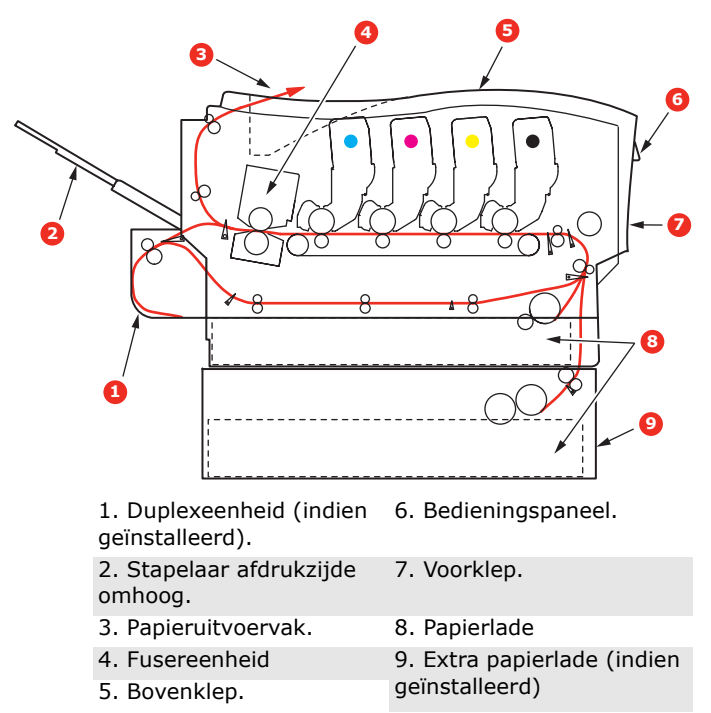

#### DE BELANGRIJKSTE PRINTERONDERDELEN EN DE PAPIERBAAN

Vastgelopen papier verwijderen> 190

#### FOUTCODES VAN DE PAPIERSENSOR

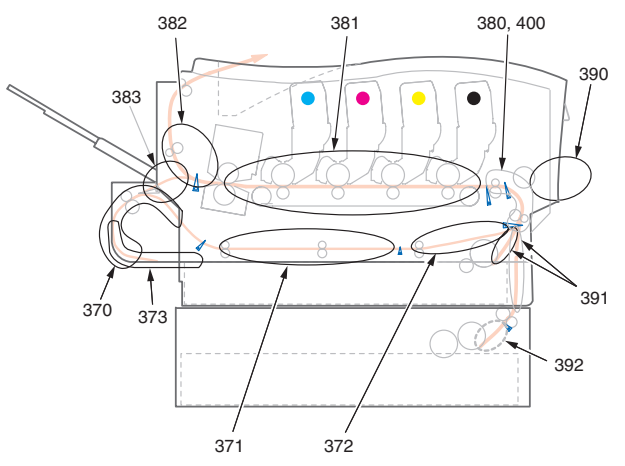

| CODENR. | PLAATS          | CODENR. | PLAATS                      |
|---------|-----------------|---------|-----------------------------|
| 370     | Duplexeenheid * | 382     | Papieruitvoervak            |
| 371     | Duplexeenheid * | 383     | Duplexeenheid *             |
| 372     | Duplexeenheid * | 390     | Universele lade             |
| 373     | Duplexeenheid * | 391     | Paper Tray<br>(Papierlade)  |
| 380     | Papierinvoer    | 392     | 2 <sup>e</sup> Papierlade * |
| 381     | Papierbaan      | 400     | Papierformaat               |

\* (indien geïnstalleerd).

- 1. Als een vel papier ver genoeg uit de bovenzijde van de printer steekt, pakt u het vel vast en trekt u het voorzichtig uit de printer. Als het vel papier erg vast zit, moet u niet te veel kracht gebruiken. Het vel kan ook later via de achterzijde van de printer worden verwijderd.
- **2.** Druk op de knop voor het openen van het printerdeksel en open het deksel volledig.

#### WAARSCHUWING!

Als de printer ingeschakeld is geweest, is de fuser heet. Dit gebied is duidelijk gemarkeerd. Raak dit gedeelte van de printer niet aan. **3.** Let op de posities van de vier cartridges.

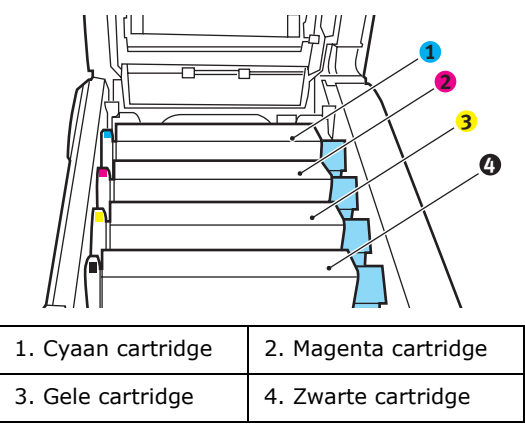

U moet alle vier drumcartridges verwijderen om bij het papierpad te kunnen.

**4.** Pak de cyaan drumcartridge aan de bovenkant in het midden vast en til deze samen met de bijbehorende tonercartridge uit de printer.

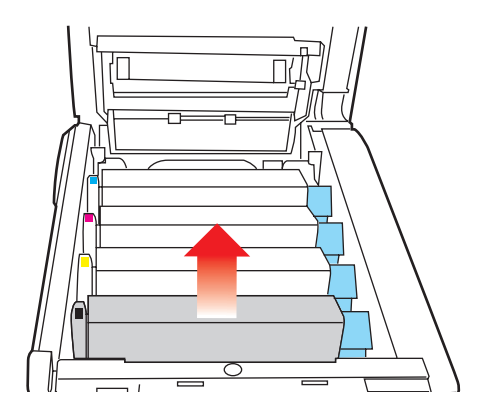

5. Plaats de cartridge voorzichtig op een vel papier om te voorkomen dat de toner vlekken maakt op uw meubilair en om te voorkomen dat het groene drumoppervlak beschadigd raakt.

#### LET OP!

Het groene drumoppervlak aan de onderzijde van de cartridge is heel kwetsbaar en lichtgevoelig. Raak het oppervlak niet aan en stel het niet langer dan 5 minuten bloot aan normaal licht.

- **6.** Herhaal deze procedure voor de overige drumeenheden.
- **7.** Kijk in de printer of er vellen papier bij de transportband zichtbaar zijn.

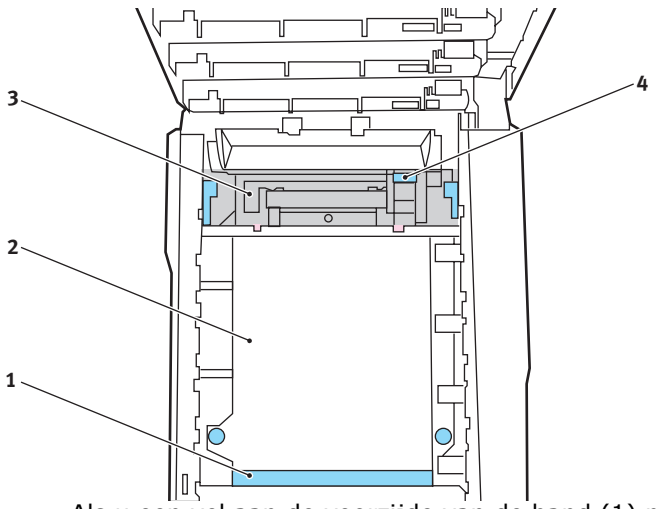

 Als u een vel aan de voorzijde van de band (1) moet verwijderen, tilt u het vel voorzichtig van de band en trekt u het vel naar voren in de interne drumruimte en haalt u het vel eruit.

#### LET OP!

Gebruik geen scherpe of schurende voorwerpen om de vellen van de band af te halen. Hierdoor kan het oppervlak van de band beschadigd raken.  Als u een vel uit het centrale gebied van de band (2) moet halen, tilt u het vel voorzichtig van de band en haalt u het vel eruit.

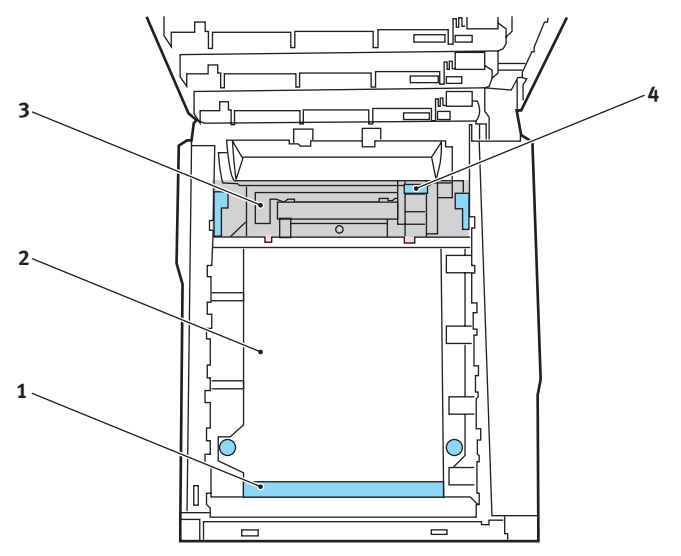

 Als u een vel moet verwijderen dat al gedeeltelijk in de fuser (3) is ingevoerd, tilt u het uiteinde van het vel voorzichtig van de band, drukt u de ontgrendelingshendel (4) van de fuser naar voren en naar beneden om de druk van het vel te halen en trekt u het vel er via de drumruimte uit. Laat de ontgrendelingshendel weer los.

OPMERKING:

Als het vel al een heel eind in de fuser is ingevoerd en er nog slechts een klein gedeelte van het vel zichtbaar is, moet u niet proberen het vel uit de fuser te trekken. Neem de volgende stap om het vel via de achterzijde van de printer te verwijderen. 8. Plaats de vier drumcartridges terug in de drumruimte. Plaats eerst de cyaan drumcartridge terug, de drum die het dichtst bij de fuser zit. Zorg ervoor dat u de drums in de juiste volgorde plaatst.

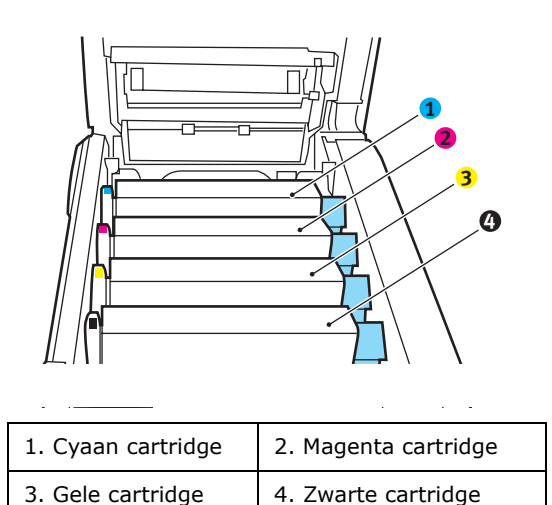

 Houd de complete set aan de bovenzijde in het midden vast en laat de set op zijn plaats in de printer zakken, waarbij u de voetjes in de uitsparingen aan de zijkanten van de printerruimte plaatst.

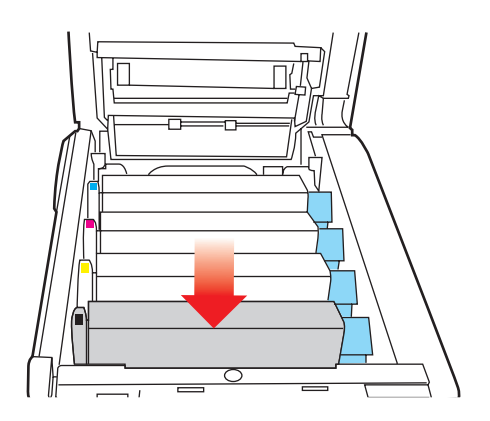

- **9.** Sluit de kap aan de bovenzijde van de printer, maar druk deze nog niet helemaal aan. Zo worden de drums niet blootgesteld aan fel licht, terwijl u de overgebleven gebieden controleert op vastgelopen papier.
- **10.** Open het uitvoervak aan de achterzijde (5) en controleer of er papier in de papierbaan aan de achterzijde zit (6).

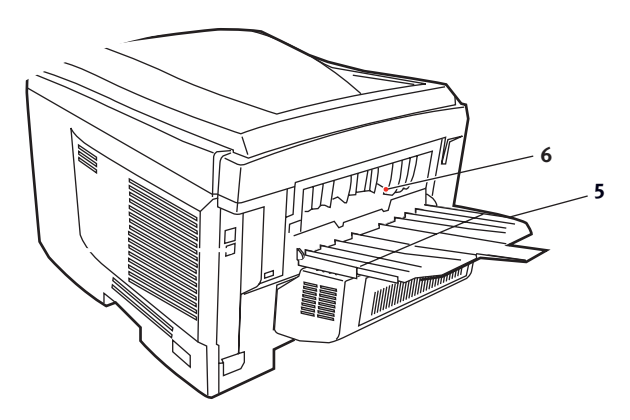

- Trek eventuele vellen uit dit gedeelte van de printer.
- Als het vel onder in de printer zit en moeilijk is te verwijderen, zit het vel waarschijnlijk nog vast in de fuser. Til in dit geval de kap aan de bovenzijde op en druk de ontgrendelingshendel van de fuser (4) naar beneden.

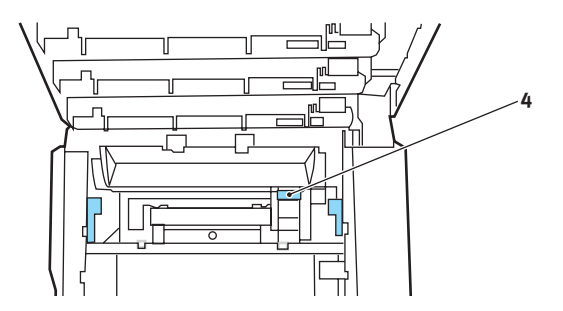

**11.** Als u het uitvoervak aan de achterzijde niet gebruikt, sluit u het na het verwijderen van het papier.

**12.** Til de ontgrendeling van de klep aan de voorzijde op en open de voorklep.

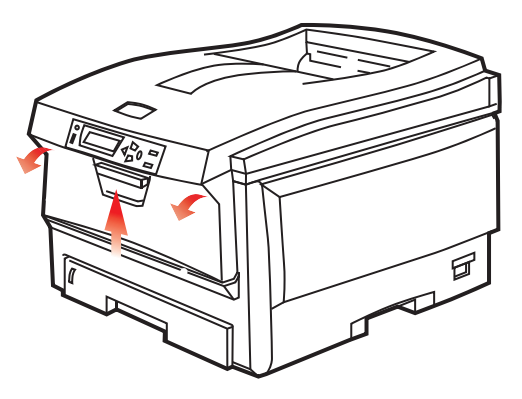

**13.** Controleer of er vellen zijn vastgelopen, verwijder eventuele vellen die u vindt en sluit de klep.

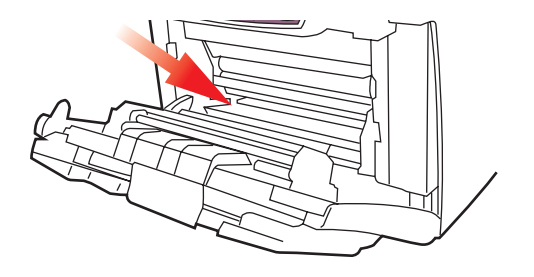

**14.** Trek de papierlade uit de printer. Controleer of het papier netjes is gestapeld en niet is beschadigd en controleer ook of de papiergeleiders goed tegen de randen van de papierstapel zijn aangeschoven. Plaats nu de lade weer terug.

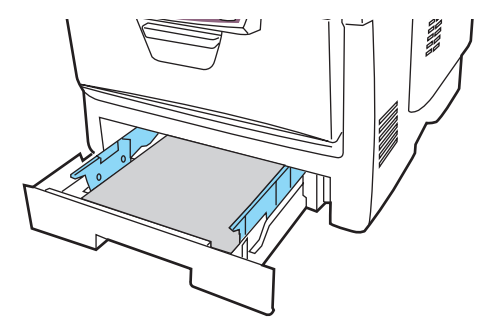

**15.** Sluit tot slot de kap aan de bovenzijde van de printer en druk de kap aan beide zijden stevig naar beneden om deze goed te vergrendelen.

Als het vastgelopen papier is verwijderd en als Opheffing papierstoring is ingesteld op AAN in het menu Systeemconfiguratie, probeert de printer de pagina's die bij het vastlopen van het papier verloren zijn gegaan, opnieuw af te drukken.

# **S**PECIFICATIES

| ITEM                            | SPECIFICATIE                                                                                                    |
|---------------------------------|----------------------------------------------------------------------------------------------------|
| Afmetingen                      | 435 x 563 x 339 mm (B x D x H) zonder<br>duplexeenheid                                                                                                    |
| Gewicht                         | Ongeveer 26 kilo (zonder duplexeenheid)                                                                                                    |
| Afdrukmethode                   | Elektronisch fotogeheugen, blootstelling aan LED-<br>lichtbron                                                                                                    |
| Afdruksnelheden                 | C5700: 12 pagina's per minuut in kleur / 20 pagina's per minuut in zwart-wit                                                                                                    |
|                                 | C5900: 26 pagina's per minuut in kleur / 32 pagina's per minuut in zwart-wit                                                                                                    |
| Resolutie                       | 600 x 600, 600 x 1200 dpi of 600 x 600 dpi x 2 bit                                                                                                    |
| Emulaties                       | PostScript 3<br>PCL 5c, HP-GL, PCL XL, PCL 6e<br>Epson FX<br>IBM Pro Printer III XI                                                                                                    |
| Automatische                    | Automatisch registratie                                                                                                    |
| opties                          | Automatische aanpassing van de dichtheid<br>Automatisch opnieuw instellen van de teller voor de<br>verbruiksartikelen                                                                    |
| Geheugen                        | 256 MB standaard, uitbreidbaar tot 512 MB of 768 MB                                                                                                    |
| Besturings-                     | Windows                                                                                                    |
| systeem                         | 98/Me/2000/XP/XP Pro x64 bit Edition*/NT4.0<br>(Service Pack 5 of later vereist voor Postscript-<br>stuurprogramma)/Server 2003/Server 2003 x64 bit<br>Edition*,                         |
|                                 | * Alleen x86-64-processors. Itanium wordt niet ondersteund.                                                                                                    |
|                                 | Мас                                                                                                    |
|                                 | OS 9.0 (of hoger), OS X (10.2 of hoger), Classic                                                                                                    |
| Papiercapaciteit<br>bij 80 g/m² | 300 vel in de hoofdlade<br>530 vel in de optionele 2e lade<br>100 vel in de universele lade (of 50 transparanten of<br>10 enveloppen)                                                    |
| Papiergewicht                   | $64 \sim 120 \text{ g/m}^2$ in de hoofdlade<br>$64 \sim 176 \text{ g/m}^2$ in de 2e lade<br>$64 \text{ tot } 203 \text{ g/m}^2$ in de universele lade                                    |
| Papieruitvoer                   | 250 vel in het bovenste uitvoervak (afdrukzijde naar<br>beneden) bij 80 g/m <sup>2</sup><br>100 pagina's in het achterste uitvoervak (afdrukzijde<br>naar boven) bij 80 g/m <sup>2</sup> |

| ITEM                                                                    | SPECIFICATIE                                                                                                    |
|-------------------------------------------------------------------------|----------------------------------------------------------------------------------------------------|
| Papierinvoer <sup>1</sup>                                               | Papierlade, handmatige invoer, optionele extra papierlade(n)                                                                                                    |
| Papierformaat –<br>willekeurige lade                                    | A4, A5, A6 (alleen lade 1), B5, Legal 13/13,5/14 inch, letter, Executive.                                                                                                    |
| Papierformaat –<br>universele lade                                      | A4, A5, A6, B5, Legal 13/13,5/14 inch, letter,<br>executive, custom (tot een lengte van 1200 mm),<br>com-9-enveloppe, com-10-enveloppe, monarch-<br>enveloppe, DL-enveloppe, C5-enveloppe |
| Papiergewicht                                                           | Standaard - 64 tot120 g/m <sup>2</sup> , universele lade - 64 tot<br>200 g/m <sup>2</sup> duplexeenheid - 64 - 120 g/m <sup>2</sup>                                                       |
| Mediatype                                                               | Gewoon, briefhoofd, transparanten, Bond, gerecycled, kaarten, ruw, etiketten en glanzend                                                                                                  |
| Papiercapaciteit<br>(afhankelijk van                                    | Papierlade: ongeveer 300 vel<br>Handmatige invoer: ongeveer 100 vel                                                                                                    |
| het gewicht van<br>het papier)                                          | Optionele extra papierlade: 530                                                                                                    |
| Uitvoercapaciteit<br>(afhankelijk van<br>het gewicht van<br>het papier) | Afdrukzijde omhoog: ongeveer 100 vel<br>Afdrukzijde omlaag: ongeveer 500 vel                                                                                                    |
| Afdruknauwkeuri<br>gheid                                                | Start: ±2 mm<br>Papierscheeftrekking: ±1 mm/100 mm<br>Afbeeldingsuitbreiding/-compressie: ±1 mm/100 mm                                                                                    |
| Harddisk                                                                | Capaciteit – 40 GB                                                                                                    |
| Interfaces                                                              |                                                                                                    |
| USB (Universal<br>Serial Bus)                                           | USB-specificatie versie 2.0<br>Aansluiting: USB type B<br>Kabel: USB-specificatie versie 2.0 (afgeschermd)<br>Overdrachtsmodus: Volledige snelheid (480 MBps +<br>0,25% maximaal)         |
| Netwerk                                                                 | 10 Base T, 100 Base TX                                                                                                    |
| Parallel interface                                                      | IEEE 1284 (C5900)                                                                                                    |
| Levensduur<br>printer                                                   | 420.000 pagina's of 5 jaar                                                                                                    |
| Gebruikscyclus                                                          | 50.000 pagina's per maand maximaal, 4000 pagina's per maand gemiddeld                                                                                                    |
| Gebruiksduur<br>toner                                                   | Zwart:                                                                                                    |
|                                                                         | C5700/C5900 – 6.000 pagina's bij 5% dekking                                                                                                    |
|                                                                         | СМҮК:                                                                                                    |
|                                                                         | C5700 – 2.000 pagina's bij 5% dekking C5900 –<br>5.000 pagina's bij 5% dekking                                                                                                    |

Specificaties> 200

| ITEM                          | SPECIFICATIE                                                                                                    |
|-------------------------------|----------------------------------------------------------------------------------------------------|
| Gebruiksduur EP-<br>cartridge | 20.000 pagina's (25.000 bij continu afdrukken,<br>18.000 bij 3 pagina's per taak en 9.000 pagina's bij 1<br>pagina per taak)                                                                                                    |
| Gebruiksduur<br>transportband | 60.000 A4-pagina's bij 3 pagina's per taak                                                                                                    |
| Gebruiksduur<br>fuser         | 60.000 A4-pagina's                                                                                                    |
| Voedingsbron                  | 220 tot 240 VAC bij 50/60 Hz ± 1 Hz                                                                                                    |
| Stroomverbruik                | Werkend: 1200 max.; gemiddeld 490 W (25°C)<br>Stand-by: 100 max.; gemiddeld 150 W. (25°C)<br>Energiebesparing: 45 W max. (20 ppm in kleur)<br>Energiebesparing: 70 W max. (26 ppm in kleur)                                                      |
| Omgevings-<br>factoren        | Werkt bij 10 tot 32 °C/20 tot 80% relatieve<br>vochtigheid<br>(optimaal 25 °C nat, 2 °C droog)<br>Uitgeschakeld: 0 tot 43 °C/10 tot 90% relatieve<br>vochtigheid<br>(optimaal 26,8 °C nat, 2 °C droog)                                           |
| Afdrukomgeving                | 30 tot 73% relatieve vochtigheid bij 10 °C; 30 tot<br>54% relatieve vochtigheid bij 32 °C<br>10 tot 32 °C bij 30% relatieve vochtigheid; 10 tot 27<br>°C bij 80% relatieve vochtigheid<br>Kleur 17 tot 27 °C bij 50 tot 0% relatieve vochtigheid |

1. De uitvoermethode wordt beperkt door het papierformaat, het papiergewicht en de papierinvoer.

# Specificaties kunnen zonder kennisgeving worden gewijzigd. Alle handelsmerken worden erkend.

# INDEX

# A

| Aangepast paginaformaat<br>Windows XP/2000 PCL105<br>Windows XP/2000 PS103 |
|----------------------------------------------------------------------------|
| Afdrukinstellingen opslaan23                                               |
| Afdrukkwaliteit<br>kantelen145                                             |
| Afdrukstand<br>staand of liggend22                                         |
| Afdrukvolgorde<br>uitvoervak (afgedrukte zijde<br>naar beneden)            |
| Afwerkingsopties                                                           |
| Meer pagina's afdrukken op een<br>blad (n-up)113<br>Omslag101              |
| Schalen naar pagina                                                        |
|                                                                            |

#### В

| Band                               |
|------------------------------------|
| resterende gebruiksduur146         |
| vervangen172                       |
| verwachtte gebruiksduur160         |
| Beveiligd afdrukken24              |
| Beveiligde documenten              |
| afdrukken27                        |
| Boekje afdrukken<br>PCL-emulatie23 |
|                                    |

| PostScript-emulatie | 22 |
|---------------------|----|
| Boekjes afdrukken   |    |
| Windows PS          | 91 |
| <b>~</b>            |    |

#### С

| CMYK-inktsimulaties: CMYK- |   |
|----------------------------|---|
| brongegevens78             | ; |
| Correct afsluiten124       | ŀ |

#### D

| De apparaatopties in het stuurprogramma instellen34                     |
|-------------------------------------------------------------------------|
| De belangrijkste<br>printeronderdelen en de<br>papierbaan190            |
| De instellingen voor het<br>stuurprogramma wijzigen in de<br>toepassing |
| De LED-kop reinigen                                                     |
| De schermen van het<br>stuurprogramma openen                            |
| De standaardinstellingen van het stuurprogramma wijzigen32              |
| Drumcartridge<br>vervangen167<br>verwachtte gebruiksduur160             |
| Dunne lijnen versterken44                                               |
| Duplex<br>installeren179<br>papierformaten en                           |
| gewichten15<br>selecteren in Windows 22, 23                             |

#### Е

Een andere printer simuleren: RGB-brongegevens ......70

# F

| Fuser                    |    |
|--------------------------|----|
| resterende gebruiksduur1 | 46 |
| vervangen1               | 75 |
| verwachtte gebruiksduur1 | 60 |

# G

| Graphic Pro5            | 59 |
|-------------------------|----|
| Grijswaarde             |    |
| Mac OS 9.x4             | i6 |
| Mac OS X4               | 18 |
| Grijswaarden afdrukken4 | i5 |

## Н

| Harde schijf                                     |     |
|--------------------------------------------------|-----|
| installeren                                      | 185 |
| Hardwareopties configureren vanaf het bureaublad | 35  |
| Hardwareopties configureren                      | 26  |
| Valluit de Kiezel                                |     |

# Ι

| ICC-profielen          | 60  |
|------------------------|-----|
| waar vindt u           | 61  |
| Image drums            |     |
| huidige gebruiksstatus | 146 |

# J

| Job Log Menu | ۱ | .146 |
|--------------|---|------|
|--------------|---|------|

# Κ

Kleur kantelen .....132

| Kleuraanpassing            | .49 |
|----------------------------|-----|
| basisprincipes             | .49 |
| besturingssysteem          | .49 |
| Graphic Pro 51,            | 59  |
| ICC-profielen              | .60 |
| printer 50 <b>,</b>        | 51  |
| RGB                        | .52 |
| toepassing                 | .49 |
| Kleurbeheer via de printer | .51 |

#### L

| Lettertypen         |     |
|---------------------|-----|
| een lijst afdrukken | 123 |

## Μ

| Menu's                          |
|---------------------------------|
| fabrieksinstellingen122         |
| FX emulatie141                  |
| gebruik122                      |
| huidige instellingen            |
| opslaan144                      |
| menu Afdrukken125               |
| Menu Gebruik146                 |
| menu Informatie123              |
| Menu Kleur132                   |
| menu Media129                   |
| Menu Network (menu              |
| Netwerk)142                     |
| Menu Onderhoud144               |
| menu PCL-emulatie 137, 139      |
| menu Print jobs (menu           |
| Afdruktaken)123                 |
| menu Systeemconfiguratie 135    |
| Menu USB142                     |
| menu-overzicht123               |
| standaardwaarden instellen .144 |
|                                 |

## Ν

| Netwerkadressen                |     |
|--------------------------------|-----|
| instellen1                     | .43 |
| Netwerkprotocols               |     |
| inschakelen of uitschakelen .1 | 42  |

# 0

| Officekleur: RGB-opties54                                             |
|-----------------------------------------------------------------------|
| Ondersteunde typen ICC-<br>profielen60                                |
| Opslaan op de harde schijf28                                          |
| Overlays een lijst afdrukken123                                       |
| Overlays en macro's<br>algemeen147                                    |
| Overlays, PCL<br>afdrukken met<br>overlays                            |
| Overlays, PostScript<br>afdrukken met overlays152<br>definiëren in de |
| Windows-driver151                                                     |
| maken148                                                              |
|                                                                       |

#### Ρ

| Papier                                   |
|------------------------------------------|
| aanbevolen soorten13                     |
| briefhoofdpapier laden17                 |
| cassetteladen plaatsen16                 |
| gewichten en formaten129<br>ondersteunde |
| papierformaten14                         |
| Papierstoringscodes191                   |
| storingscodes191<br>vastgelopen papier   |
| verwijderen190                           |
| Poster afdrukken23                       |
| PPR emulatie139                          |
| Precisie kleurkoppeling85                |
| Printeroverzicht10                       |
| Pure zwarte Tekst/Grafisch85             |
|                                          |

# R

| S                         |    |
|---------------------------|----|
| RGB Officekleur aanpassen | 58 |
| RGB- en CMYK-kleuren      | 52 |
| Renderingsintenties       | 84 |

| Scheidingspagina | 99  |
|------------------|-----|
| Sorteren         |     |
| Windows          | .93 |

# т

| huidige gebruiksstatus146  |
|----------------------------|
| vervangen162               |
| verwachtte gebruiksduur160 |
| Transparanten              |
| aanbevolen soorten13       |

# U

| Uitbreidingen      |  |
|--------------------|--|
| duplexeenheid179   |  |
| geheugen181        |  |
| Universele lade    |  |
| gebruik19          |  |
| papierafmetingen14 |  |

## v

| Voorblad    | 99   |
|-------------|------|
| Windows PCL | .101 |

#### W

Werkstroom van Graphic Pro: overzicht......61

# z

| Zwart afdrukken (zwart    |   |
|---------------------------|---|
| genereren)40              | 0 |
| Zwarte en grijze tinten38 | 8 |

# **OKI CONTACTGEGEVENS**

#### Oki Systems (Holland) b.v.

Neptunustraat 27-29 2132 JA Hoofddorp

Helpdesk: 0800 5667654 Tel: 023 5563740 Fax: 023 5563750 Website: www.oki.nl

| OKI Europe Limited           |   |   |   |   |   |   |   |   |   |   |   |   |   |   |   |   |   |
|------------------------------|---|---|---|---|---|---|---|---|---|---|---|---|---|---|---|---|---|
| Central House                |   |   |   |   |   |   |   |   |   |   |   |   |   |   |   |   |   |
| Balfour Road, Hounslow       | ٠ | • | • | ٠ | ٠ | ٠ | • | ٠ | ٠ | • | • | • | ٠ | * | * | ٠ | ٠ |
| TW3 1HY, United Kingdom      | ٠ | ٠ | ٠ | ٠ | ٠ | ٠ | ٠ | ٠ | ٠ | ٠ | ٠ | • | ٠ | ٠ | ٠ | ٠ | ٠ |
| Tel: +44 (0) 20 8219 2190    | ٠ | ٠ | • | • | • | ٠ | ٠ | ٠ | ٠ | ٠ | ٠ | • | ٠ | * | • | ٠ | ۰ |
| Fax: +44 (0) 20 8219 2199    | ٠ | ٠ | ٠ | ٠ | ٠ | ٠ | • | • | ٠ | ٠ | ٠ | • |   | * | * | ٠ | ٠ |
| WWW.OKIPRINTINGSOLUTIONS.COM | ٠ | • | • | ٠ | ٠ | ٠ | ٠ | ٠ | ٠ | • | • | ٠ | ٠ | • | • | • | ٠ |
|                              | ٠ | • | • | ٠ | • | • | ٠ | ٠ | ٠ | ٠ | • | • | ٠ | • | • | ٠ | ٠ |
|                              | ٠ | • | • | ٠ | • | ٠ | ٠ | ٠ | ٠ | ٠ | • | • | ٠ | • | • | ٠ | ٠ |
|                              | ٠ | ٠ | * | ٠ | ٠ | ٠ | ٠ | ٠ | ٠ | ٠ | ٠ | ٠ | ٠ | ٠ | ٠ | ٠ | ۰ |
|                              | ٠ | ٠ | ٠ | ٠ | ٠ | ٠ | ٠ | ٠ | ٠ | ٠ | ٠ | ٠ | ٠ | ٠ | ٠ | ٠ | ٠ |
|                              | ٠ | ٠ | ٠ | ٠ | ٠ | ٠ | ٠ | ٠ | ٠ | ٠ | ٠ | • | ٠ | ٠ | ٠ | ۰ | ٠ |
|                              | ٠ | ٠ | ٠ | • | • | • | • | • | • | ٠ | ٠ | • | ٠ | • | ٠ | ٠ | ۰ |